# **Oriental motor**

 $\alpha_{step}$ **AZ**シリーズ DC電源入力 多軸ドライバ SSCNET II / H対応 ユーザーズマニュアル

| <br>ハードウェア編 |  |
|-------------|--|
| 通信仕様編       |  |
|             |  |
| パラメーター覧     |  |

お買い上げいただきありがとうございます。

このマニュアルには、製品の取り扱いかたや安全上の注意事項を示しています。

•マニュアルをよくお読みになり、製品を安全にお使いください。

•お読みになった後は、いつでも見られるところに必ず保管してください。

| 1  | はじめに    |                                               |  |
|----|---------|-----------------------------------------------|--|
| 2  | 安全上のご注意 |                                               |  |
| 3  | 使用上のお願い |                                               |  |
| 4  | 法令·規    | 格                                             |  |
|    | 4-1     | UL規格、CSA規格                                    |  |
|    | 4-2     | CEマーキング /UKCAマーキング                            |  |
|    | 4-3     | 韓国電波法                                         |  |
| 5  | 準備      |                                               |  |
|    | 5-1     | 製品の確認                                         |  |
|    | 5-2     | 組み合わせ可能な製品                                    |  |
|    | 5-3     | 各部の名称と機能                                      |  |
| 6  | 設置      |                                               |  |
|    | 6-1     | 設置場所                                          |  |
|    | 6-2     | 設置方法                                          |  |
|    | 6-3     | 回生抵抗の設置(AZD2A-KS3、AZD3A-KS3、AZD4A-KS3のみ)      |  |
| 7  | 接続      |                                               |  |
|    | 7-1     | 接続例                                           |  |
|    | 7-2     | モーターの接続                                       |  |
|    | 7-3     | 適用コネクタ                                        |  |
|    | 7-4     | 電源の接続と接地                                      |  |
|    | 7-5     | 入出力信号の接続                                      |  |
|    | 7-6     | 接続図                                           |  |
|    | 7-7     | 回生抵抗、ファンの接続(AZD2A-KS3、AZD3A-KS3、AZD4A-KS3 のみ) |  |
|    | 7-8     | USBケーブルの接続                                    |  |
|    | 7-9     | ノイズ対策                                         |  |
|    | 7-10    | EMC指令 /規則への適合                                 |  |
| 8  | 設定      |                                               |  |
|    | 8-1     | 軸番号                                           |  |
|    | 8-2     | 拡張入力信号                                        |  |
| 9  | 点検·保    | 守                                             |  |
|    | 9-1     | 点検                                            |  |
|    | 9-2     | 保証                                            |  |
|    | 9-3     | 廃棄                                            |  |
| 10 | ケーブ     | ۷                                             |  |
| 11 | 周辺機器    | 3 <u>9</u><br>36                              |  |

# 2 通信仕様編

| 1 | コント  | コーラ軸の仕様                | . 43 |
|---|------|------------------------|------|
|   | 1-1  | SSCNET II /H通信インターフェース | . 43 |
| 2 | ドライル | パ軸の仕様                  | . 44 |
|   | 2-1  | モーター制御仕様               | 44   |
| 3 | ドライル | べの機能                   | . 45 |
|   | 3-1  | コントローラ軸の仕様             | 45   |
|   | 3-2  | ドライバ軸の仕様               | . 46 |
| 4 | アラー  | ムとインフォメーション            | . 57 |
|   | 4-1  | アラーム                   | . 57 |
|   | 4-2  | インフォメーション              | . 63 |

# 3 操作編

| 1 | MEXEO | 2 の起動                         | 70   |
|---|-------|-------------------------------|------|
| 2 | 電動ア   | フチュエータをお使いになる場合のご注意           | 72   |
|   | 2-1   | ABZOセンサの固定値(パラメータ)をドライバにコピーする | .72  |
|   | 2-2   | リカバリーデータファイルの作成               | .74  |
|   | 2-3   | リカバリーの方法                      | .75  |
| 3 | 原点の研  | 霍定                            | 79   |
| 4 | テスト運転 |                               |      |
| 5 | 原点復   | 帚                             | 85   |
|   | 5-1   | 原点復帰運転                        | . 85 |
|   | 5-2   | 高速原点復帰運転                      | . 88 |
| 6 | モニタ.  |                               | 91   |
|   | 6-1   | ユニット情報モニタ                     | . 91 |
|   | 6-2   | ステータスモニタ                      | . 94 |
|   | 6-3   | 波形モニタ                         | . 97 |

# 4 パラメータ一覧

| 1 | 一覧表 | の見方                          |     |
|---|-----|------------------------------|-----|
| 2 | コント | ローラ軸のパラメータ                   |     |
| 3 | ドライ | バ軸のパラメータ                     |     |
|   | 3-1 | プロテクト解除パラメータ                 |     |
|   | 3-2 | メンテナンスパラメータ                  |     |
|   | 3-3 | ドライバ動作シミュレーション設定パラメータ        |     |
|   | 3-4 | 基本設定パラメータ                    |     |
|   | 3-5 | 座標パラメータ                      |     |
|   | 3-6 | ABZOセンサ反映パラメータ               |     |
|   | 3-7 | 機構諸元設定パラメータ                  |     |
|   | 3-8 | JOG/HOME/ZHOME運転 運転情報設定パラメータ |     |
|   | 3-9 | アラームパラメータ                    | 105 |
|   |     |                              |     |

|   | 3-10 | インフォメーション設定パラメータ | .106 |
|---|------|------------------|------|
|   | 3-11 | I/Oパラメータ         | .107 |
|   | 3-12 | ダイレクト I/Oパラメータ   | .108 |
|   | 3-13 | 拡張入力設定パラメータ      | .109 |
|   | 3-14 | 仮想入力パラメータ        | .109 |
|   | 3-15 | ユーザー出力設定パラメータ    | .110 |
| 4 | 入出力  | 言号一覧             | 111  |
|   | 4-1  | 入力信号一覧           | .111 |
|   | 4-2  | 出力信号一覧           | .112 |

安全上のご注意、製品の概要、各部の名称と機能、設置・接続方法などについて説明しています。

#### ◆もくじ

| 1   | はじめに6                          |  |  |  |
|-----|--------------------------------|--|--|--|
| 2   | 安全上のご注意 9                      |  |  |  |
| 3   | 使用上のお願い11                      |  |  |  |
| 4   | 法令·規格12                        |  |  |  |
| 4-′ | 1 UL規格、CSA規格12                 |  |  |  |
| 4-2 | 2 CEマーキング /UKCAマーキング12         |  |  |  |
| 4-3 | 3   韓国電波法12                    |  |  |  |
| 5   | 準備13                           |  |  |  |
| 5-′ | 1 製品の確認13                      |  |  |  |
| 5-2 | 2 組み合わせ可能な製品13                 |  |  |  |
| 5-3 | 3 各部の名称と機能14                   |  |  |  |
| 6   | 設置19                           |  |  |  |
| 6-  | 1 設置場所19                       |  |  |  |
| 6-2 | 2   設置方法                       |  |  |  |
| 6-3 | 3 回生抵抗の設置(AZD2A-KS3、AZD3A-KS3、 |  |  |  |
|     | <b>AZD4A-KS3</b> のみ)21         |  |  |  |

| 7 接紙  | 売                               | 22 |
|-------|---------------------------------|----|
| 7-1   | 接続例                             | 22 |
| 7-2   | モーターの接続                         | 23 |
| 7-3   | 適用コネクタ                          | 24 |
| 7-4   | 電源の接続と接地                        | 24 |
| 7-5   | 入出力信号の接続                        | 26 |
| 7-6   | 接続図                             | 28 |
| 7-7   | 回生抵抗、ファンの接続( <b>AZD2A-KS3</b> 、 |    |
|       | <b>AZD3A-KS3、AZD4A-KS3</b> のみ)  | 29 |
| 7-8   | USBケーブルの接続                      | 31 |
| 7-9   | ノイズ対策                           | 31 |
| 7-10  | EMC指令 /規則への適合                   | 32 |
| 8 設定  | Ē                               | 34 |
| 8-1   | 軸番号                             | 34 |
| 8-2   | 拡張入力信号                          | 35 |
| 9 点标  | <b>矣∙</b> 保守                    | 37 |
| 9-1   | 点検                              | 37 |
| 9-2   | 保証                              | 37 |
| 9-3   | 廃棄                              | 37 |
| 10 ケ- | ーブル                             | 38 |
| 11 周辺 | 卫機器                             | 39 |

# 1 はじめに

## ■ お使いになる前に

製品の取り扱いは、電気・機械工学の専門知識を持つ有資格者が行なってください。 お使いになる前に、9 ページ「2 安全上のご注意」をよくお読みのうえ、正しくお使いください。また、本文中の警告・注意・重 要に記載されている内容は、必ずお守りください。

この製品は、一般的な産業機器への組み込み用として設計・製造されています。その他の用途には使用しないでください。 この警告を無視した結果生じた損害の補償については、当社は一切その責任を負いませんので、あらかじめご了承ください。

### 関連する取扱説明書

取扱説明書については、当社の WEBサイトからダウンロードしていただくか、支店・営業所にお問い合わせください。

- AZシリーズ DC電源入力 多軸ドライバ SSCNET Ⅲ /H対応 ユーザーズマニュアル(本書)
- AZシリーズ /AZシリーズ搭載電動アクチュエータ 機能編

モーターや電動アクチュエータについては、次の取扱説明書をお読みください。

- 取扱説明書 モーター編
- 取扱説明書 アクチュエータ編
- 電動アクチュエータ 機能設定編

 要・本書は、ドライバ Ver.2.00以降の内容を記載しています。Ver.2.00 よりも古いドライバでは、お使いいただけない機能がありますので、ご注意ください。ドライバのバージョンは、サポートソフト MEXE02 のユニット情報モニタで確認できます。(↓91 ページ)

 本書は多軸ドライバ特有の内容について、AZシリーズ機能編の内容を一部変更して記載している箇所 があります。参照する取扱説明書にご注意ください。次の内容はAZシリーズ機能編をご覧ください。

・ドライバ軸の LED
・ドライバ軸のパラメータの詳細

#### • トライハ軸のハラダータの詳称

## 本書での表記について

本書では、本製品を「ドライバ」と記述しています。 また、製品の各ドライバ軸を「ドライバ軸」、SSCNET II /H通信軸を「コントローラ軸」と して記述しています。あらかじめご了承ください。

(memo)

製品を正しくお使いいただくために、お客様に必ず守っていただきたい事項を、本文中の関連する取り 扱い項目に記載しています。

本文の理解を深める内容や、関連情報を記載しています。

#### ● パラメータの表記方法について

パラメータは ID番号で設定します。本書では、パラメータ名の後ろに ( ) で ID番号を記載しています。 記載例 : 指令フィルタ時定数 (009h)

## ■ 製品の概要

AZシリーズ DC電源入力 多軸ドライバは、AZシリーズ DC電源入力タイプ専用のドライバです。 SSCNET II /H通信に対応した多軸ドライバです。 ドライバの形状には、次の2種類があります。

#### ● 4軸タイプ(AZD2A-KS3、AZD3A-KS3、AZD4A-KS3)

ドライバ1台で、モーターや電動アクチュエータを最大4台まで接続できます。軸数ごとに製品名が異なります。

Ī

I

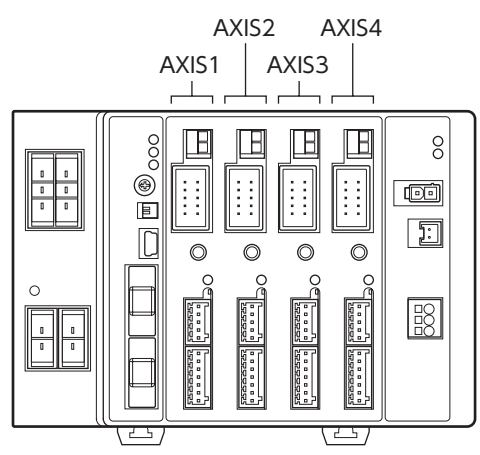

| 製品名       | 軸数 | 使用する軸              |
|-----------|----|--------------------|
| AZD2A-KS3 | 2軸 | AXIS1、AXIS2        |
| AZD3A-KS3 | 3軸 | AXIS1 $\sim$ AXIS3 |
| AZD4A-KS3 | 4軸 | AXIS1 $\sim$ AXIS4 |
|           |    |                    |

● 2軸タイプ(AZD2B-KS3)

モーターや電動アクチュエータを2台接続できるコンパクトなドライバです。

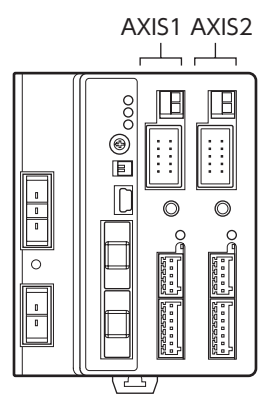

| 製品名       | 軸数 |
|-----------|----|
| AZD2B-KS3 | 2軸 |

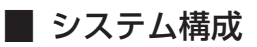

図は、**AZD3A-KS3**(3軸)です。

電動アクチュエータを使用するときは、必ず最初にリカバリーデータファイル を作成してください。作成方法は74 ページをご覧ください。

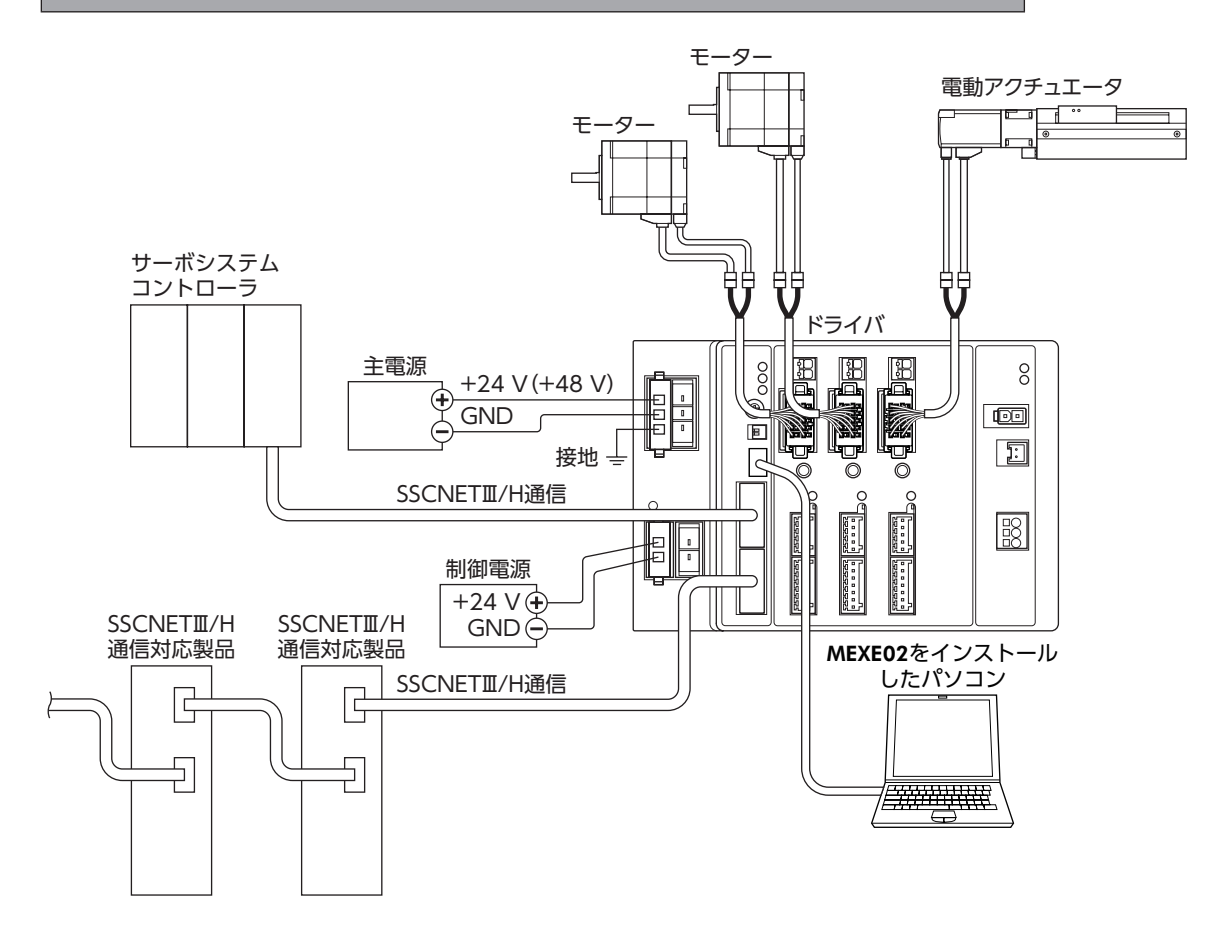

## ■ 一般仕様

| 保護等級 | IP10                                                                  |                              |
|------|-----------------------------------------------------------------------|------------------------------|
|      | 周囲温度                                                                  | 0~+50 ℃(凍結しないこと)             |
| 店田理培 | 湿度                                                                    | 85 %以下(結露しないこと)              |
| 伏用瑔垷 | 高度                                                                    | 海抜1,000 m以下                  |
|      | 雰囲気                                                                   | 腐食性ガス、塵埃がないこと。水、油が直接かからないこと。 |
|      | 周囲温度                                                                  | –25~+70 ℃(凍結しないこと)           |
| 保存環境 | 湿度                                                                    | 85 %以下(結露しないこと)              |
| 輸送環境 | 高度                                                                    | 海抜3,000 m以下                  |
|      | 雰囲気                                                                   | 腐食性ガス、塵埃がないこと。水、油が直接かからないこと。 |
| 絶縁抵抗 | DC500 Vメガーを次の場所に印加したとき、100 MΩ以上あること。<br>・FG端子-電源端子間※                  |                              |
| 絶縁耐圧 | 次の箇所に AC1 kV 50/60 Hzを1分間印加しても異常がないこと。<br>・FG端子-電源端子間※<br>漏れ電流10 mA以下 |                              |

※ 主電源端子と制御電源端子は絶縁されていません。両端子のリード線を1つに束ねて確認してください。

# 2 安全上のご注意

ここに示した注意事項は、製品を安全に正しくお使いいただき、お客様や他の人々への危害や損傷を未然に防止するため のものです。内容をよく理解してから製品をお使いください。

#### 表示の説明

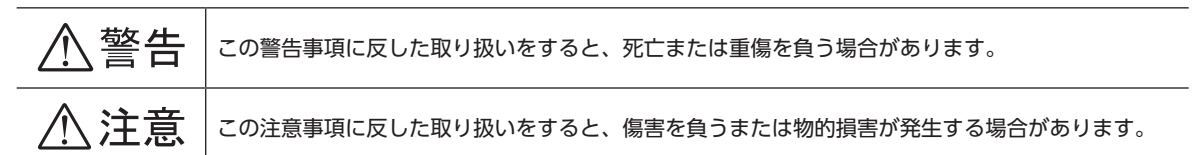

#### 図記号の説明

| $\bigcirc$ | してはいけない「禁止」内容を示しています。    |
|------------|--------------------------|
|            | 必ず実行していただく「強制」内容を示しています。 |

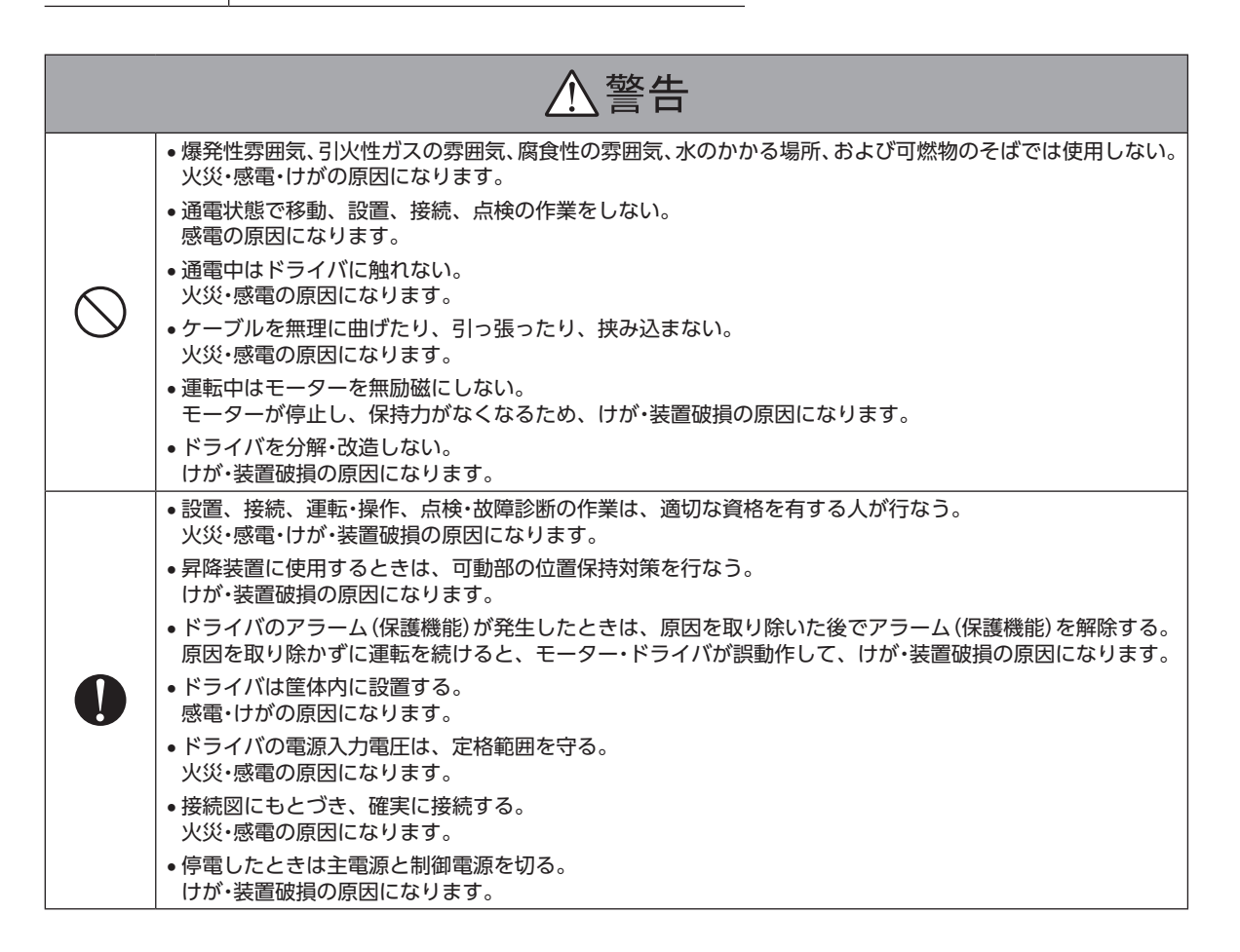

|            | ⚠注意                                                                                                    |
|------------|----------------------------------------------------------------------------------------------------|
|            | <ul> <li>ドライバの仕様値を超えて使用しない。</li> <li>感電・けが・装置破損の原因になります。</li> </ul>                                           |
|            | <ul> <li>指や物をドライバの開口部に入れない。</li> <li>火災・感電・けがの原因になります。</li> </ul>                                             |
|            | <ul> <li>運転中や停止後しばらくの間はドライバに触らない。</li> <li>やけどの原因になります。</li> </ul>                                            |
| $\bigcirc$ | <ul> <li>可燃物をドライバの周囲に置かない。</li> <li>火災・やけどの原因になります。</li> </ul>                                                |
|            | <ul> <li>ドライバに接続されたケーブルを無理に曲げたり引っ張らない。</li> <li>破損の原因になります。</li> </ul>                                        |
|            | <ul> <li>絶縁抵抗測定、絶縁耐圧試験を行なうときは、端子に触れない。</li> <li>感電の原因になります。</li> </ul>                                        |
|            | <ul> <li>通風を妨げる障害物をドライバの周囲に置かない。</li> <li>装置破損の原因になります。</li> </ul>                                            |
|            | <ul> <li>モーターとドライバは指定された組み合わせで使用する。</li> <li>火災の原因になります。</li> </ul>                                           |
|            | <ul> <li>ドライバのスイッチを操作するときは、静電防止対策を行なう。</li> <li>ドライバの誤作動、装置破損の原因になります。</li> </ul>                             |
|            | <ul> <li>主電源と制御電源は、一次側と二次側が強化絶縁された直流電源を使用する。</li> <li>感電の原因になります。</li> </ul>                                  |
|            | • 主電源と制御電源を投入するときは、ドライバの入力信号をすべて OFFにする。<br>けが・装置破損の原因になります。                                                  |
|            | <ul> <li>・装置の故障や動作の異常が発生したときに、装置全体が安全な方向へはたらくよう、非常停止装置または<br/>非常停止回路を外部に設置する。</li> <li>けがの原因になります。</li> </ul> |
|            | <ul> <li>手動で可動部を動かすときは、モーターを無励磁にする。</li> <li>励磁状態のまま作業すると、けがの原因になります。</li> </ul>                              |
|            | <ul> <li>・異常が発生したときは、ただちに運転を停止し、主電源と制御電源を切る。</li> <li>火災・感電・けがの原因になります。</li> </ul>                            |

# 3 使用上のお願い

製品をお使いいただくうえでの制限やお願いについて説明しています。

- AZシリーズ DC電源入力のモーター(電動アクチュエータ)と組み合わせて使用してください
   AZシリーズ DC電源入力以外のモーター(電動アクチュエータ)と組み合わせると、モーター組み合わせ異常のアラームが 発生します。組み合わせ可能な製品については、13ページをご覧ください。
- モーターとドライバは、必ず当社のケーブルを使用して接続してください
   ケーブルの品名は38ページで確認してください。
- 絶縁抵抗測定、絶縁耐圧試験を行なうときは、モーターとドライバを切り離してください
   モーターとドライバを接続した状態で、絶縁抵抗測定、絶縁耐圧試験を行なうと、製品が破損するおそれがあります。
- ノイズ対策 ノイズ対策については、31ページをご覧ください。
- NVメモリへのデータ保存 データを NVメモリに書き込んでいる間、および書き込み後5秒以内は、制御電源を切らないでください。書き込みが正常 に終了せず、EEPROM異常のアラームが発生する原因になります。NVメモリの書き換え可能回数は、約10万回です。
- 巻下げ運転などの上下駆動や、大慣性の急激な起動・停止が頻繁に繰り返されるときは、当社の回 生抵抗を使用してください(AZD2A-KS3、AZD3A-KS3、AZD4A-KS3のみ)
   モーターの駆動条件によっては、過電圧のアラームが発生することがあります。過電圧のアラームが発生したときは、駆動条件を見直すか、当社の回生抵抗を使用してください。品名は39ページで確認してください。接続方法は30ページをご覧ください。

(**memo)** DC48 Vではアラームが発生しやすいため、回生抵抗のご使用をお勧めします。

 主回路過熱のアラームが発生する場合は、当社のファンを使用してください(AZD2A-KS3、 AZD3A-KS3、AZD4A-KS3のみ)

モーターの駆動条件によっては、主回路過熱のアラームが発生することがあります。主回路過熱のアラームが発生したとき は、駆動条件を見直すか、当社のファンを使用してください。品名は39ページで確認してください。接続方法は30ペー ジをご覧ください。

#### ● プラス側を接地した電源を接続するときの注意

ドライバの USB通信コネクタは絶縁されていません。電源のプラス側を接地するときは、マイナス側を接地した機器(パソ コンなど)を接続しないでください。これらの機器とドライバが短絡して、破損するおそれがあります。接続する場合は、 機器を接地しないでください。

# 4-1 UL規格、CSA規格

この製品は、UL規格、CSA規格の認証を取得しています。 ドライバには、UL規格、CSA規格で規定されるモーター過負荷保護とモーター過熱保護は備わっていません。

# 4-2 CEマーキング /UKCAマーキング

この製品は、次の指令 /規則にもとづいてマーキングを実施しています。

## ■ EU EMC指令 /UK EMC規則

適合についての詳細は、32ページ「7-10 EMC指令 /規則への適合」をご確認ください。

## ■ EU RoHS指令 /UK RoHS規則

この製品は規制値を超える物質は含有していません。

## 4-3 韓国電波法

この製品は韓国電波法にもとづいて KCマークを貼付しています。

確認していただきたい内容や、各部の名称と機能について説明しています。

## 5-1 製品の確認

次のものがすべて揃っていることを確認してください。不足したり破損している場合は、お買い求めの支店・営業所までご 連絡ください。

| 同梱品                  | AZD2A-KS3 | AZD3A-KS3 | AZD4A-KS3 | AZD2B-KS3 |
|----------------------|-----------|-----------|-----------|-----------|
| ドライバ                 | 1台        | 1台        | 1台        | 1台        |
| CN1用コネクタ(3 ピン)       | 2個        | 2個        | 2個        | 1個        |
| CN2用コネクタ(2 ピン)       | 2個        | 2個        | 2個        | 1個        |
| CN1、CN2用コンタクト        | 10個       | 10個       | 10個       | 5個        |
| CN4 A、CN4 B用コネクタキャップ | 2個        | 2個        | 2個        | 2個        |
| CN9用コネクタ(5 ピン)       | 2個        | 3個        | 4個        | 2個        |
| CN10用コネクタ(7ピン)       | 2個        | 3個        | 4個        | 2個        |
| 安全にお使いいただくために        | 1部        | 1部        | 1部        | 1部        |

# 5-2 組み合わせ可能な製品

| 電源の種類 | タイプ        | 適用シリーズ    | シリーズ名を<br>表わす品名※1 | 品名例                                    |
|-------|------------|-----------|-------------------|----------------------------------------|
|       | ステッピングモーター | AZシリーズ    | <b>AZM</b> %3     | AZM46AK<br>AZM66AK-TS10                |
|       |            | EASシリーズ※2 | EASM              | EASM4NXD005AZAK                        |
|       | 電動アクチュエータ  | EACシリーズ※2 | EACM              | EACM2E05AZAK                           |
|       |            | EZSシリーズ※2 | EZSM              | EZSM6D005AZAK                          |
| DC入力  |            | DRシリーズ    | DR                | DR28G2.5B03-AZAKU<br>DR28T1B03-AZAKD-F |
|       |            | DRS2 シリーズ | DRSM              | DRSM60-05A4AZAK                        |
|       |            | DGIシリーズ   | DGM<br>DGB        | DGM85R-AZAK<br>DGB85R12-AZAKR          |
|       |            | Lシリーズ     | LM                | LM4F150AZAK-1                          |

ドライバと組み合わせが可能な製品は次のとおりです。製品の品名は銘板で確認してください。

※1 これらの品名で始まる製品と組み合わせることができます。

※2 これらの電動アクチュエータは、搭載モーターで CEマーキングの評価を行なっています。搭載モーターの品名は、モー ターの銘板で確認してください。

※3 コネクタタイプを除く。

# 各部の名称と機能

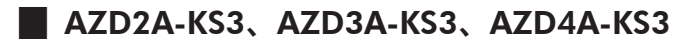

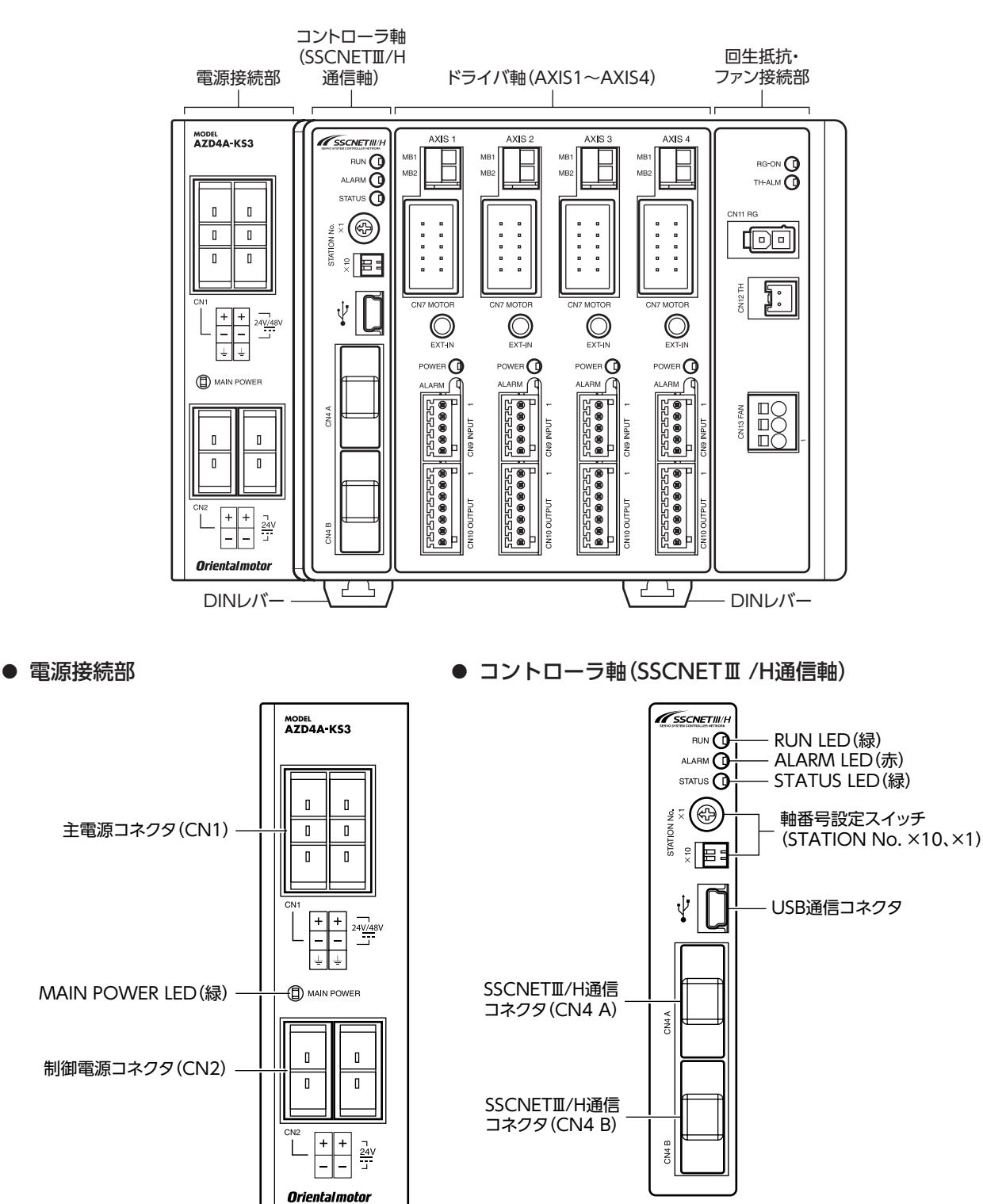

準備

5-3

#### ● ドライバ軸

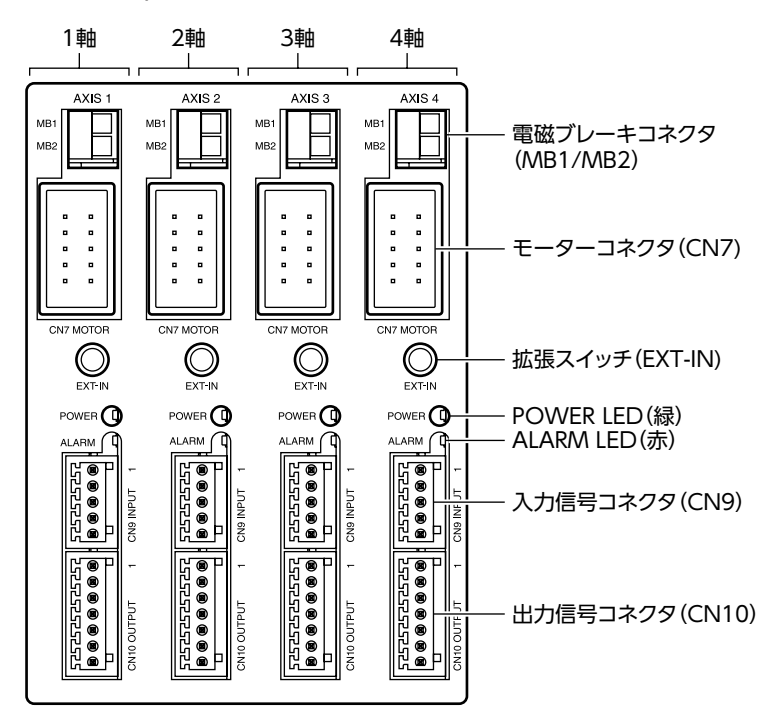

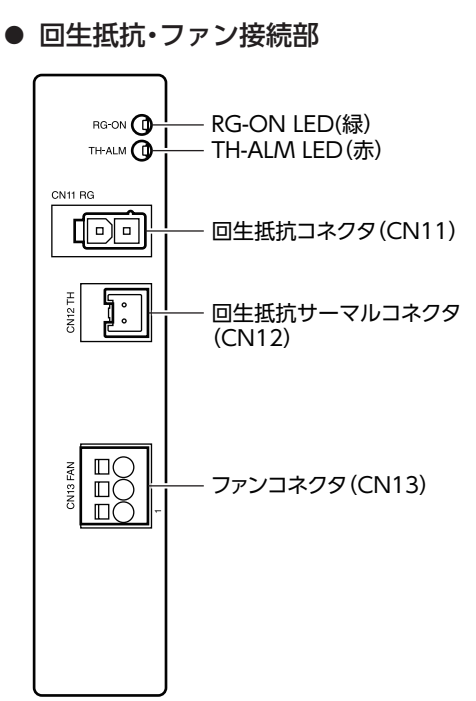

※ ドライバ各軸の表示は共通です。

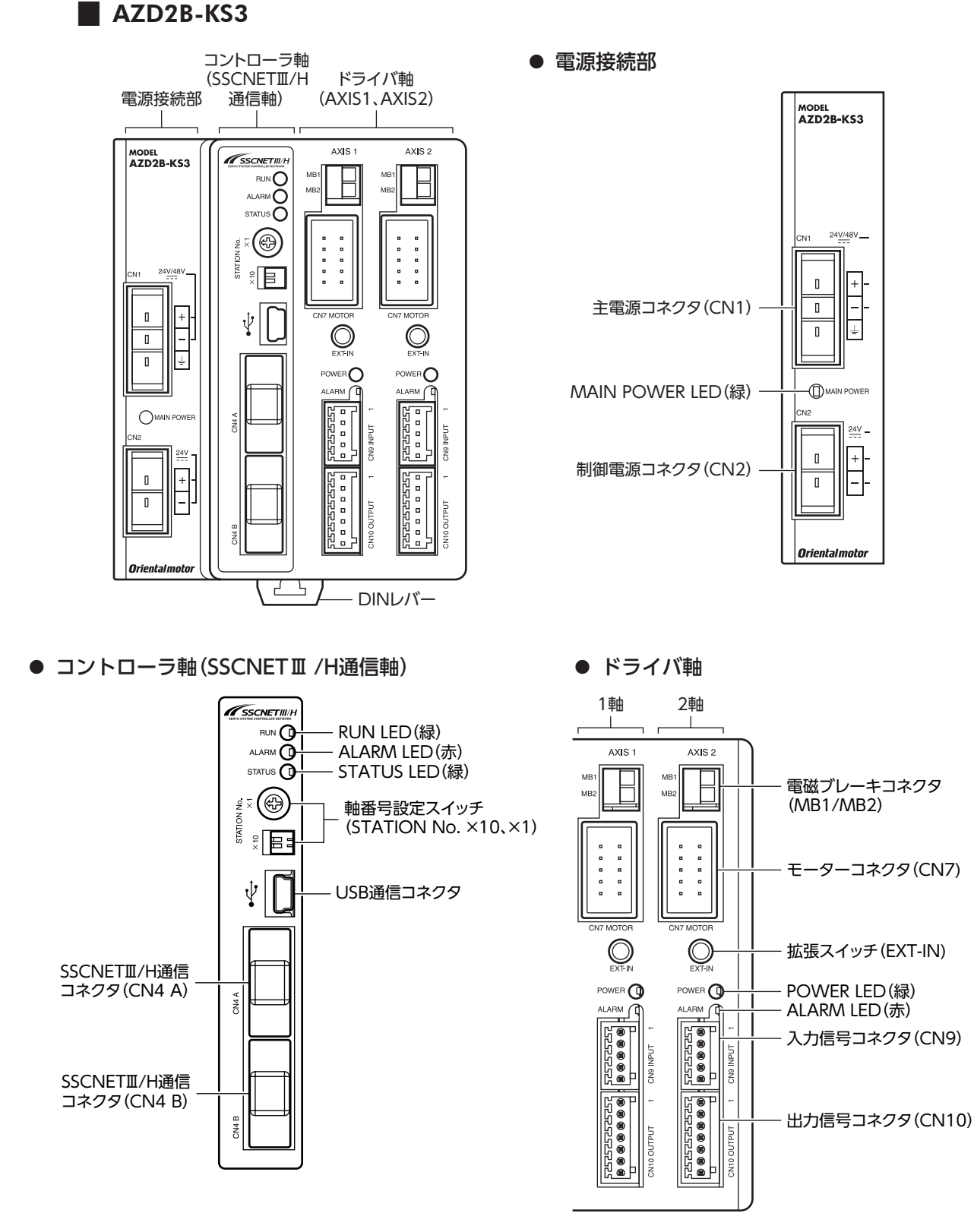

※ ドライバ各軸の表示は共通です。

# ■ 各部の機能

| 配置                               | 分類   | 名称                      | 表示             | 説明                                                                                              |
|----------------------------------|------|-------------------------|----------------|-------------------------------------------------------------------------------------------------|
|                                  | LED  | MAIN POWER LED<br>(緑)   | MAIN POWER     | 主電源が投入されている間、点灯します。                                                                             |
| 電源接統部                            |      | 主電源コネクタ                 | CN1            | 主電源を接続します。 (DC24 V/48 V)                                                                        |
|                                  |      | 制御電源コネクタ                | CN2            | 制御電源を接続します。(DC24 V)                                                                             |
|                                  |      | RUN LED(緑)              | RUN            | SSCNET II /H通信の通信状態を示します。                                                                       |
|                                  | LED  | ALARM LED (赤)           | ALARM          | コントローラ軸にアラームが発生したときに点<br>滅または点灯します。                                                             |
|                                  |      | STATUS LED(緑)           | STATUS         | SSCNETⅢ/H通信の内部通信状態を示します。                                                                        |
|                                  |      |                         |                | ドライバの1軸(AXIS1)の軸番号を設定します。<br>出荷時設定:0<br>(×10:No.1、No.2 ともに OFF、×1:0)                            |
| コントローラ軸<br>(SSCNET II /H通信<br>軸) | スイッチ | 軸番号設定スイッチ<br>           | STATION No. ×1 | 1軸(AXIS1)の軸番号を設定すれば、2軸(AXIS2)<br>以降は自動で軸番号が決まります。<br>例:AXIS1の軸番号が[8]のとき、AXIS2の軸番<br>号は[9]になります。 |
|                                  |      | USB通信コネクタ               | ●~~ <u></u>    | USBケーブルで、 <b>MEXE02</b> をインストールしたパ<br>ソコンを接続します。(USB2.0 mini-Bポート)                              |
|                                  | コネクタ | SSCNET III /H通信<br>コネクタ | CN4 A          | 上位側の SSCNET Ⅲ /H通信対応製品を接続します。                                                                   |
|                                  |      |                         | CN4 B          | 後軸の SSCNET III /H通信対応製品を接続しま<br>す。ドライバの最終軸のコネクタには、コネクタ<br>キャップ(付属)を被せてください。                     |
|                                  | LED  | POWER LED (緑)           | POWER          | 内部制御電源が正常に動作しているときに点灯<br>します。                                                                   |
|                                  |      | ALARM LED(赤)            | ALARM          | ドライバ軸にアラームが発生したときに点滅し<br>ます。                                                                    |
| 10 - 2 .00+1                     | スイッチ | 拡張スイッチ                  | EXT-IN         | 入力信号を割り付けて使用します。<br>拡張スイッチ (EXT-IN)を押すだけで、割り付け<br>られている入力信号を実行できます。                             |
| ドフィハ軸                            | 7708 | 電磁ブレーキ<br>コネクタ          | MB1/MB2        | 電磁ブレーキ用ケーブルのリード線を接続しま<br>す。<br>MB1:電磁ブレーキー(黒)<br>MB2:電磁ブレーキ+(白)                                 |
|                                  |      | モーターコネクタ                | CN7 MOTOR      | モーター、エンコーダを接続します。                                                                               |
|                                  |      | 入力信号コネクタ                | CN9 INPUT      | 入力信号を接続します。                                                                                     |
|                                  |      | 出力信号コネクタ                | CN10 OUTPUT    | 出力信号を接続します。                                                                                     |
|                                  | LED  | RG-ON LED (緑)           | RG-ON          | 回生状態のときに点灯します。                                                                                  |
|                                  |      | TH-ALM LED(赤)           | TH-ALM         | 回生抵抗が過熱状態のときに点灯します。                                                                             |
| 回生抵抗・                            |      | 回生抵抗コネクタ                | CN11 RG        | 当社の回生抵抗を接続します。                                                                                  |
| ファン接続部                           | コネクタ | 回生抵抗サーマル<br>コネクタ        | CN12 TH        | 当社の回生抵抗のサーマル信号を接続します。                                                                           |
|                                  |      | ファンコネクタ                 | CN13 FAN       | 当社のファンを接続します。                                                                                   |
| その他                              | _    | DINレバー                  | _              | ドライバを DINレールに取り付けるときに使用<br>します。                                                                 |

1 ハードウェア編

(memo) ・ 電源接続部の CN1 と CN2 の電源 GNDは、内部で共通になっています。 •回生抵抗とファンの品名は、39ページで確認してください。

# ■ コントローラ軸(SSCNET II /H通信軸)の LED表示

| LED名称     | LEDの状態 | SSCNET II /H通信の状態 |
|-----------|--------|-------------------|
|           | 消灯     | リンク切断             |
| RUN (緑)   | 点滅     | リンク未確立            |
|           | 点灯     | リンク確立             |
|           | 消灯     | 通信軸アラームなし         |
| ALARM(赤)  | 点滅     | 通信軸アラーム発生         |
|           | 点灯     | CPU異常             |
|           | 消灯     | 内部通信異常            |
| STATUS(緑) | 点滅     | 内部通信確立(座標未確定軸あり)※ |
|           | 点灯     | 内部通信確立            |

※ SSCNET II /H通信が確立すると点灯状態になります。

## ■ ドライバ軸の LED表示

| POWER LED (緑)    | ALARM LED(赤)                            | ドライバの状態              |
|------------------|-----------------------------------------|----------------------|
| 点灯               | 消灯                                      | 制御電源 ON、正常に動作中       |
| 点灯               | 点滅                                      | アラーム発生中              |
| 同時に、             | 2回方斌                                    | • インフォメーション発生中       |
| 回时にる             | 2回氘,,,,,,,,,,,,,,,,,,,,,,,,,,,,,,,,,,,, | • MEXE02 でリモート運転の実行中 |
| POWER LED点灯→ ALA | RM LED点灯→同時に点灯                          | ドライバ動作のシミュレーション中※1   |
| 消灯               | 消灯                                      | 無効状態※2               |

※1 詳細は AZシリーズ 機能編をご覧ください。

※2 詳細は45ページ「有効軸数の設定」をご覧ください。

# 6 設置

ドライバの設置場所と設置方法について説明しています。

## 6-1 設置場所

ドライバは、機器組み込み用に設計、製造されています。風通しがよく、点検が容易な次のような場所に設置してください。

- 屋内に設置された筐体内(換気口を設けてください)
- 使用周囲温度 0 ~ +50 ℃(凍結しないこと)
- 使用周囲湿度 85 %以下(結露しないこと)
- 爆発性雰囲気、有害なガス(硫化ガスなど)、および液体のないところ
- 直射日光が当たらないところ
- 塵埃や鉄粉などの少ないところ
- 水(雨や水滴)、油(油滴)、およびその他の液体がかからないところ
- 塩分の少ないところ
- 連続的な振動や過度の衝撃が加わらないところ
- 電磁ノイズ(溶接機、動力機器など)が少ないところ
- 放射性物質や磁場がなく、真空でないところ
- 海抜 1,000 m以下

# 6-2 設置方法

ドライバの設置方法には、DINレールへの取り付けと、ねじを使った取り付けの2種類があります。 ドライバは、筐体や他の機器から、水平・垂直方向へそれぞれ50 mm以上離して設置してください。 当社のドライバと並べて設置する場合、水平方向は密着できます。ただし、相手側ドライバも密着可能であることが前提 です。垂直方向は50 mm以上離してください。

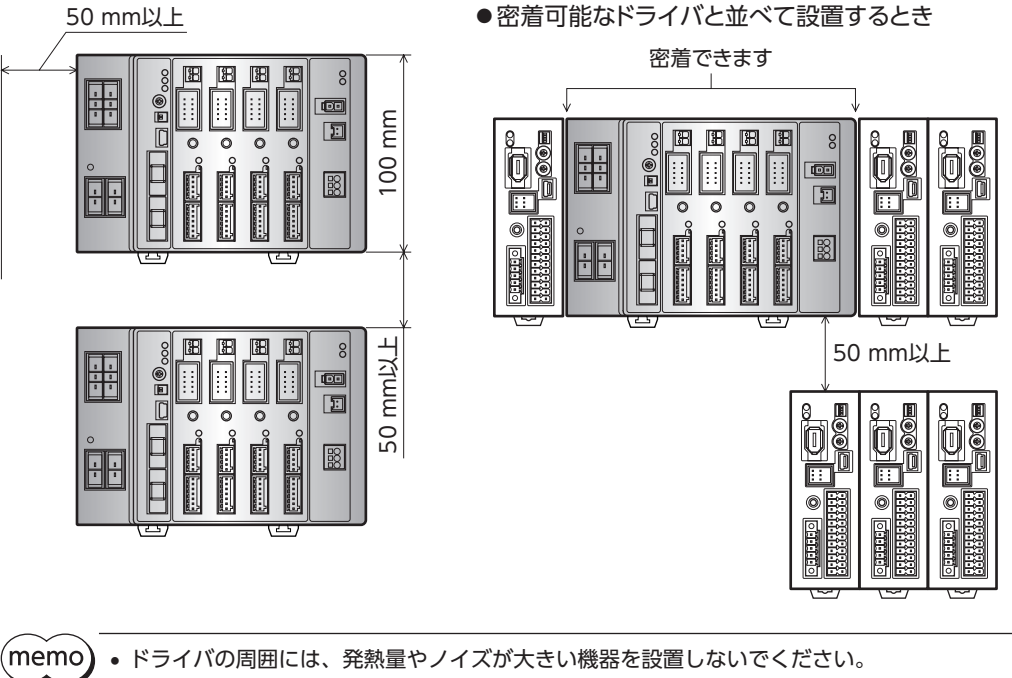

- ドライバは、コントローラや他の熱に弱い機器の下側に設置しないでください。
  - ドライバの周囲温度が50 ℃を超えるときは、ファンで冷却したり、ドライバ間に空間を設けたりして、 換気条件を見直してください。
  - ドライバは、モーターコネクタ (CN7) を上側にして、垂直 (縦位置) に設置してください。垂直以外の 姿勢で取り付けると、ドライバの放熱効果が低下します。

## DINレールへの取り付け

ドライバはレール幅35 mmの DINレールに取り付けてください。

1. ドライバの DINレバーを引き下げてロックし、背面に あるフックを DINレールに掛けます。

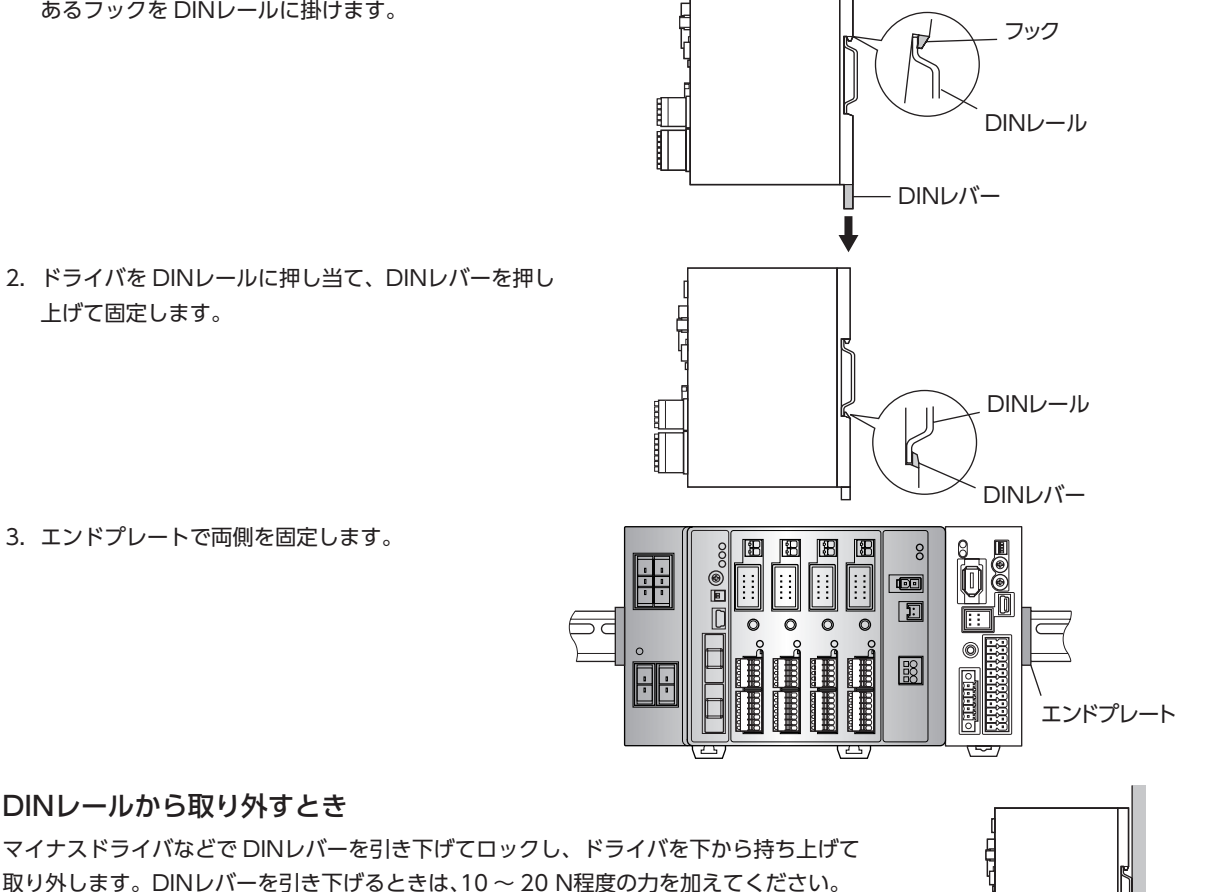

### DINレールから取り外すとき

マイナスドライバなどで DINレバーを引き下げてロックし、ドライバを下から持ち上げて 取り外します。DINレバーを引き下げるときは、10~20N程度の力を加えてください。 力を加えすぎると、DINレバーが破損します。

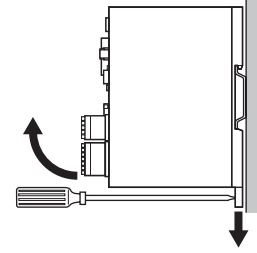

## ■ ねじを使った取り付け

- 1. ドライバの背面にある上下のレバーを、矢印の方向ヘカチッと音がするまで引きます。
- 2. ねじで4か所の取付穴を固定します。

固定用のねじと座金は、ø10 mm以下のものを使用してください。

- ・ねじ寸法:M4(付属していません。)
- ・締付トルク:0.7 N·m

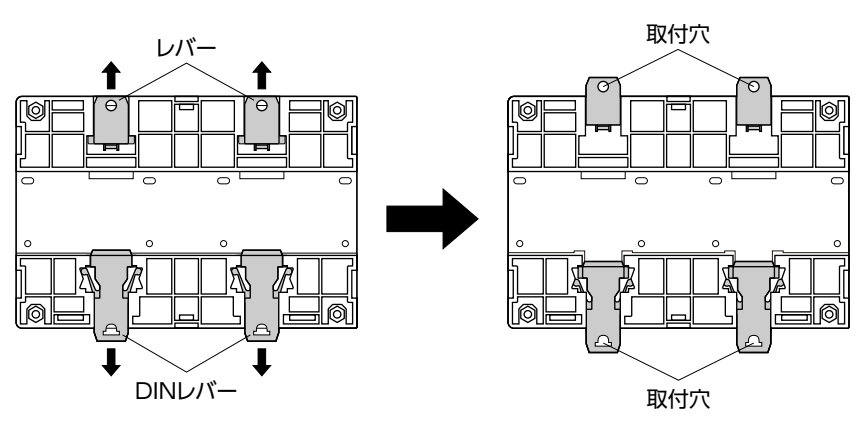

# 6-3 回生抵抗の設置(AZD2A-KS3、AZD3A-KS3、AZD4A-KS3のみ)

当社の回生抵抗は、ねじで取付板に固定してください。(締付トルク:0.5 N·m) 取付板は、180×150×2 mm(材質:アルミニウム)と同程度の放熱能力としてください。 ねじや座金は付属していません。お客様でご用意ください。

- M3 ねじ......4本
- M3 ばね座金......4個
- M3 ナット ......4個 (取付板に取付穴加工を施した場合は不要)

### 取付穴加工寸法(単位:mm)

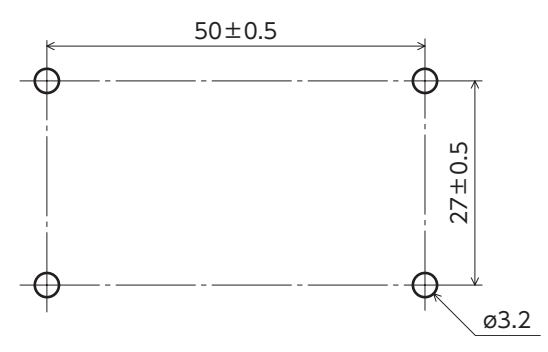

# 7 接続

ドライバとモーター、電源、入出力信号の接続方法、および接地方法について説明しています。

# 7-1 接続例

図は AZD4A-KS3、電磁ブレーキ付タイプのモーターを接続する場合です。

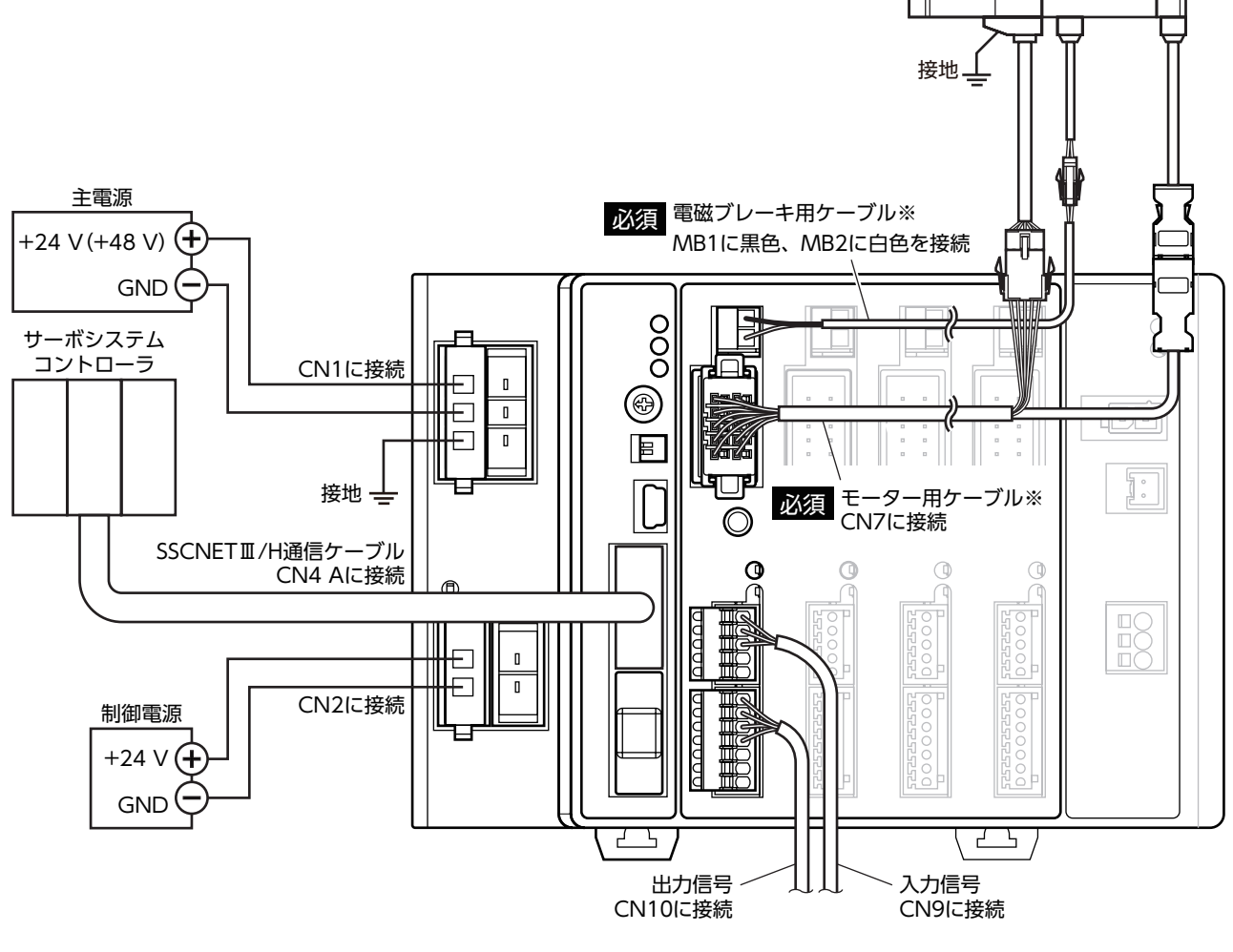

※ 当社でご用意しています。別途お買い求めください。

- 電磁ブレーキ用ケーブルのリード線には極性がありますので、正しく接続してください。極性を逆にして接続すると、電磁ブレーキが正常に動作しません。
- ドライバの電源ケーブルは、他の電源ラインやモーターケーブルと同一の配管内に配線しないでください。ノイズによって誤動作するおそれがあります。
- モーターとドライバ間の配線距離は20 m以下にしてください。20 mを超えると、ドライバの発熱や、 ドライバから放射されるノイズが増加する原因になります。
- コネクタの抜き差しは、主電源と制御電源を切り、MAIN POWER LEDが消灯してから行なってくだ さい。残留電圧によって感電するおそれがあります。
- コネクタの接続が不完全だと、動作不良を起こしたり、モーターやドライバが破損する原因になります。
   確実に接続してください。
- 電源を再投入するときは、電源を切り、下記の時間が経過してから行なってください。電源を切った後すぐに再投入すると、ドライバが破損するおそれがあります。
   ・主電源:10秒以上
   ・制御電源:5秒以上

(memo) ・モーターを可動部分に取り付けるときは、可動ケーブルを使用してください。

モーターのケーブルを抜くときは、指でコネクタのラッチ部分を押しながら引き抜いてください。
 制御電源と主電源は分けることをお勧めします。非常停止などによって主電源が遮断されても、制御電源が給電されていれば、モーターの位置(移動量)やアラームを確認できます。

# 7-2 モーターの接続

## ■ モーターコネクタ(CN7)

| ピン No. | 色               | リード線径                              |
|--------|-----------------|------------------------------------|
| A1     | 緑(FG)           | AWG22 (0.3 mm <sup>2</sup> )       |
| A2     | 茶               |                                    |
| A3     | 紫               |                                    |
| A4     | 黒               | $AWG26(0.14 \text{ mm}^2)$         |
| A5     | 白               |                                    |
| B1     | ドレインワイヤ<br>(SG) |                                    |
| B2     | 橙               |                                    |
| B3     | 青               | $\Lambda M(G22(0.2 \text{ mm}^2))$ |
| B4     | 灰               | AVVGZZ(0.5 IIIIII)                 |
| B5     | 赤               |                                    |

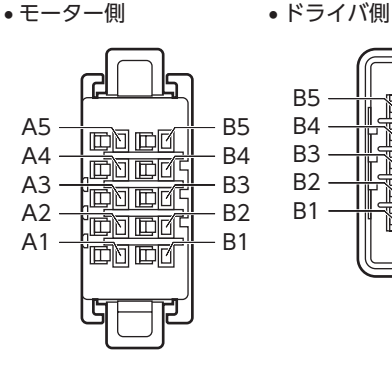

| B5<br>B4<br>B3<br>B2<br>B1<br>B1<br>B1<br>B1<br>B1<br>B1<br>B1<br>B1<br>B1<br>B1<br>B1<br>B1<br>B1 | 5432 |
|----------------------------------------------------------------------------------------------------|------|
|----------------------------------------------------------------------------------------------------|------|

## ■ 電磁ブレーキコネクタ(MB1、MB2)

| ピン No. | 名称  | 色 | 内容       | リード線径                            | ۰ (m |
|--------|-----|---|----------|----------------------------------|------|
| 1      | MB2 | 白 | 電磁ブレーキ+線 | $\Delta M(C_{2}O(0 \in mm^{2}))$ |      |
| 2      | MB1 | 黒 | 電磁ブレーキー線 |                                  | • [# |

## 7-3 適用コネクタ

| 種類        | 用途              | 品番                                                           |
|-----------|-----------------|--------------------------------------------------------------|
|           | CN1用コネクタ(3ピン)   | F32FSS-03V-KX(日本圧着端子製造株式会社)                                  |
| コウクタハウジング | CN2用コネクタ(2ピン)   | F32FSS-02V-KX(日本圧着端子製造株式会社)                                  |
| コネンタハウシング | CN9用コネクタ (5 ピン) | FK-MC 0,5/ 5-ST-2,5(フエニックス・コンタクト株式会社)                        |
|           | CN10用コネクタ(7 ピン) | FK-MC 0,5/ 7-ST-2,5(フエニックス・コンタクト株式会社)                        |
| コンタクト※    | CN1、CN2用コンタクト   | LF3F-41GF-P2.0(日本圧着端子製造株式会社)<br>指定圧着工具:YRF-880(日本圧着端子製造株式会社) |

※ 付属のコンタクトは、AWG20~16(0.5~1.25 mm<sup>2</sup>)用です。

AWG24 ~ 20(0.2 ~ 0.5 mm<sup>2</sup>)のリード線を使用するときは、お客様側で次のコンタクトと指定圧着工具をご用意ください。

・コンタクト:BF3F-01GF-P2.0(日本圧着端子製造株式会社)

・指定圧着工具:YRF-881(日本圧着端子製造株式会社)

## 7-4 電源の接続と接地

CN1用コネクタには、電源接続端子とフレームグランド端子があります。電源用のリード線とフレームグランド用のリード線は、適用線径が異なります。必ず適切なリード線を使用してください。

(memo) 制御電源と主電源は分けることをお勧めします。非常停止などによって主電源が遮断されても、制御電源 が給電されていれば、モーターの位置(移動量)やアラームを確認できます。

### ┃ 電源回路のコンデンサ容量

ドライバ内部の主電源回路には大容量のコンデンサが内蔵されていますが、突入電流を防止する回路がないため、電源を 投入すると過大な突入電流が流れやすくなります。過大な突入電流が流れると、電源の保護機能がはたらいて電源が遮断 される場合があります。このような状態を防止するため、ドライバのコンデンサ容量に合った電源を選んでください。

| 対象      | コンデンサ容量                                                                  |
|---------|--------------------------------------------------------------------------|
| 主電源の回路  | <b>AZD2A-KS3、AZD3A-KS3、AZD4A-KS3</b> :810 μF<br><b>AZD2B-KS3</b> :540 μF |
| 制御電源の回路 | 220 μF                                                                   |

(**memo)**ドライバ用電源の ON/OFFを制御する機器は、電磁開閉器または耐突入電流用のリレーを推奨します。

### 主電源の電源電流容量

| 電源電流容量 | 入力電源電圧                     |
|--------|----------------------------|
| 7.0 A  | DC24 V±10 %<br>DC48 V±10 % |

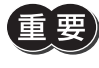

ドライバ軸のどれかに DC24 V仕様の製品を接続したときは、ドライバの主電源は DC24 Vを使用して ください。DC48 Vを使用すると、モーター組み合わせ異常のアラームが発生します。次表で DC24 V 仕様の製品を確認してください。

| 適用シリーズ                 | 品名※1                       |                                             |
|------------------------|----------------------------|---------------------------------------------|
| AZシリーズ                 | AZM14、AZM15<br>AZM24、AZM26 |                                             |
| EASシリーズ※2<br>EACシリーズ※2 | AZM24                      | ※1 ロタカ 前た記載しています                            |
| DRシリーズ                 | DR20、DR28                  | ※1 品名の一部を記載しています。<br>※2 FASシリーズとFACシリーズは 塔書 |
| DGIシリーズ                | DGM60                      | モーターの品名を確認してください。                           |

(memo) • 入力電流の平均は、4.0 A以下にしてください。

- モーター1台あたりの入力電流の最大値は、約3.5 Aです。
- モーターを複数台接続して運転するときは、主電源の入力電流が7.0 Aを超えないようにしてください。 7.0 Aを超えて使用すると、ドライバ電源部の過熱によって主電源オフのアラームが発生します。

#### 制御電源の電源電流容量

接続するモーターによって、電源電流容量が異なります。接続するモーターに合わせて電源を準備してください。

電磁ブレーキなしの場合

| 電源電流容量 | 入力電源電圧      |
|--------|-------------|
| 0.5 A  | DC24 V±10 % |

#### 電磁ブレーキ付の場合

| 製品名       | 電源電流容量※1 | 入力電源電圧       |
|-----------|----------|--------------|
| AZD2A-KS3 | 1.0 A    |              |
| AZD3A-KS3 | 1.25 A   |              |
| AZD4A-KS3 | 1.5 A    | DC24 VI5 %%2 |
| AZD2B-KS3 | 1.0 A    |              |

- ※1 接続するモーターによって変わります。表では最大値を記載しています。 電磁ブレーキ部の入力電流の最大値は次のとおりです。 · AZM46:0.08 A
  - AZM66、AZM69:0.25 A
- ※2 電磁ブレーキ付モーターとドライバ間の配線距離が20 mのときは、DC24 V±4 %になります。

### CN1、CN2用コネクタの結線方法

- 適用リード線 電源用:AWG24~16(0.2~1.25 mm<sup>2</sup>) 接地用:AWG18~16(0.75~1.25 mm<sup>2</sup>)
- 被覆剥き長さ 7 mm
- 1. リード線の被覆を剥きます。
- 2. 指定圧着工具を使用して、リード線とコンタクトを圧着します。
- 3. コンタクトを圧着したリード線を CN1、CN2用コネクタに挿入します。

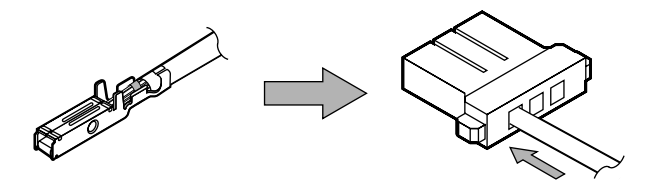

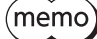

(memo) AZD2A-KS3、AZD3A-KS3、AZD4A-KS3 の場合、CN1 コネクタには2 つの差し込み口(コネクタ)が用 意されています。空いている方のコネクタに他のドライバの電源を渡り配線(リンク配線)すると、多軸ド ライバの主電源から電源を供給できます。電源の渡り配線(リンク配線)をする場合は、AWG16 (1.25 mm<sup>2</sup>)のリード線を使用し、CN1 コネクタに流れる電流が13 A以下になるようにしてください。

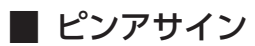

#### ● CN1用コネクタ(主電源)

|        |    |                    | ┍┹┺┓ |
|--------|----|--------------------|------|
| ピン No. | 名称 | 内容                 |      |
| 1      | +  | 主電源入力(DC24 V/48 V) |      |
| 2      | -  | 電源 GND             |      |
| 3      | Ŧ  | フレームグランド           |      |
|        |    |                    |      |

#### ● CN2用コネクタ(制御電源)

| ピン No. | 名称 | 内容             | <u> </u> |
|--------|----|----------------|----------|
| 1      | +  | 制御電源入力(DC24 V) | 2        |
| 2      | _  | 電源 GND         |          |

(memo)電源接続部の CN1 と CN2 の電源 GNDは、内部で共通になっています。

且

### 接地

接地線は、溶接機や動力機器などと共用しないでください。 接地するときは、丸形端子を使用して、ドライバの近くに固定してください。

# 7-5 入出力信号の接続

## CN9、CN10用コネクタの結線方法

- 適用リード線 AWG26~20(0.14~0.5 mm<sup>2</sup>)
- 被覆剥き長さ 8 mm
- 1. リード線の被覆を剥きます。
- 2. マイナスドライバでコネクタの橙色のボタンを押したまま、リード線を挿入します。
- 3. リード線を挿入したら、ボタンを離してリード線を固定します。

## ■ ピンアサイン

● 入力信号コネクタ(CN9)

| ピン No. | 名称     | 内容※           |
|--------|--------|---------------|
| 1      | IN0    | 制御入力0(FW-LS)  |
| 2      | IN1    | 制御入力1 (RV-LS) |
| 3      | IN2    | 制御入力2(HOMES)  |
| 4      | IN3    | 制御入力3 (FREE)  |
| 5      | IN-COM | 入力コモン         |

※ ()内は初期値です。

### ● 出力信号コネクタ(CN10)

| ピン No. | 名称    | 内容※             |
|--------|-------|-----------------|
| 1      | OUT0+ |                 |
| 2      | OUT0- |                 |
| 3      | OUT1+ | 制御山力1 (CDNT)    |
| 4      | OUT1- | 前御田/JI(CKNI)    |
| 5      | OUT2+ |                 |
| 6      | OUT2- | 前御田フフ∠(///Ο//と) |
| 7      | N.C.  | -               |

※ ()内は初期値です。

| а |                       | 1   |
|---|-----------------------|-----|
| Б | ₩× I                  | :   |
| Ä | ₩₩≍Ι                  |     |
| Я | ₩₩≍Ι                  | -   |
| Ч | ₩₩                    | ÷   |
| Ч | _µµ(_ <del>``</del> † | - 5 |

•入力電圧:DC24 V±10 %

•内部抵抗:4.4 kΩ

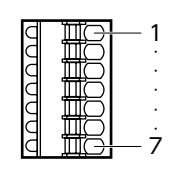

•出力電圧:DC4.5~26.4 V

•出力電流:10 mA以下

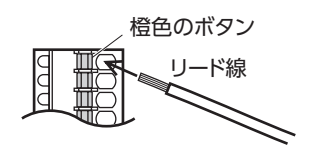

## ■ 入力信号

- フォトカプラ入力
- 入力抵抗:4.4 KΩ
- 入力電圧:DC24 V±10 %
- 内部回路

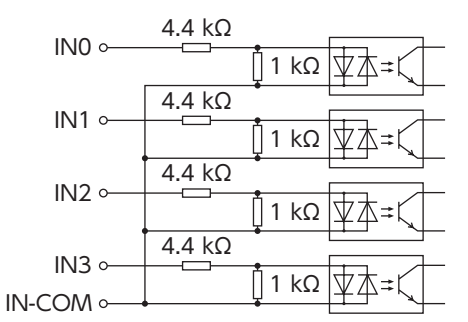

## ● 電流シンク出力回路タイプのセンサとの接続例

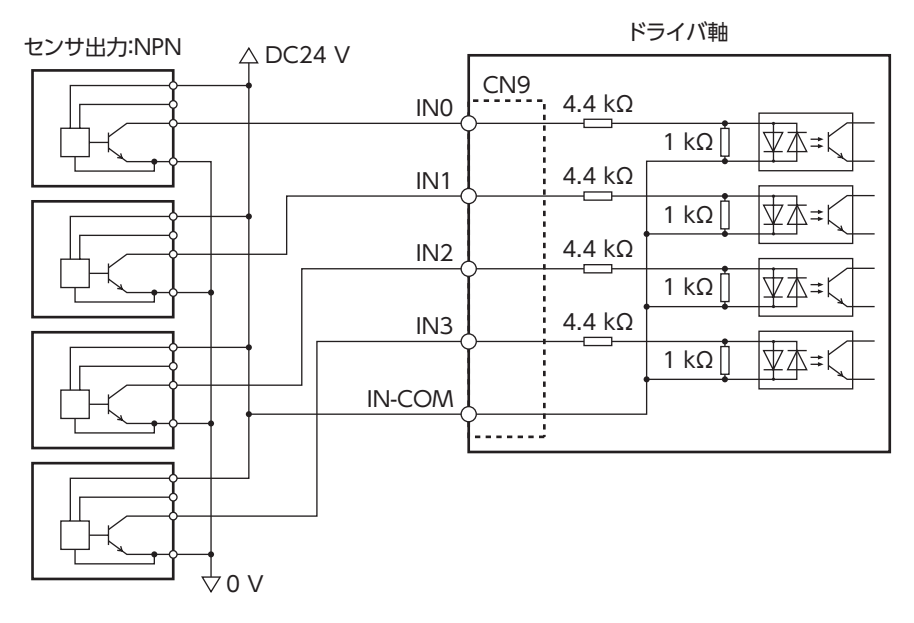

### ● 電流ソース出力回路タイプのセンサとの接続例

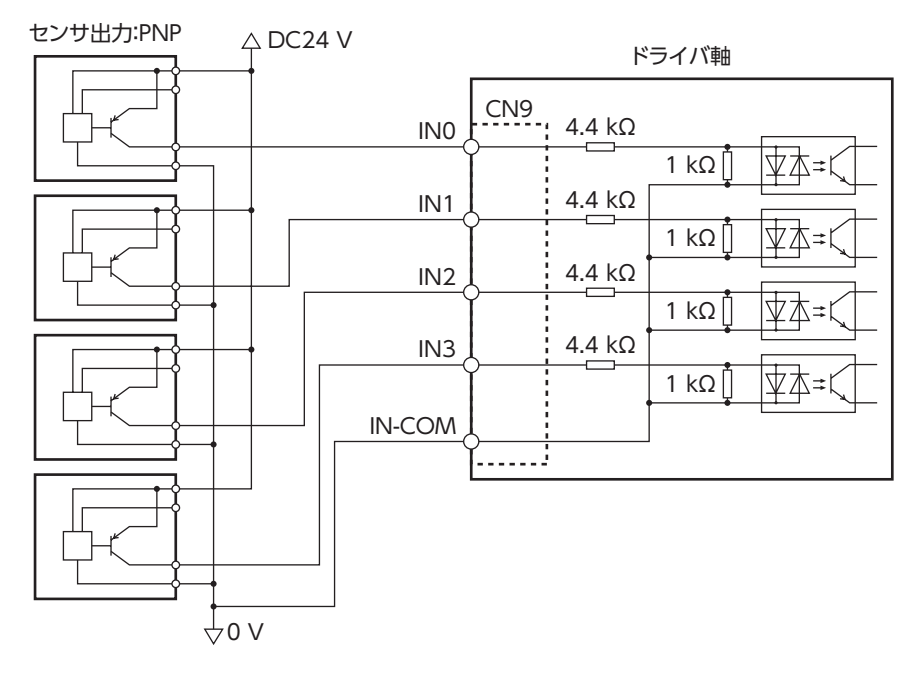

## ■ 出力信号

- 出力電流最大值:10 mA
- 対応電圧:DC4.5 ~ 26.4 V
- 内部回路

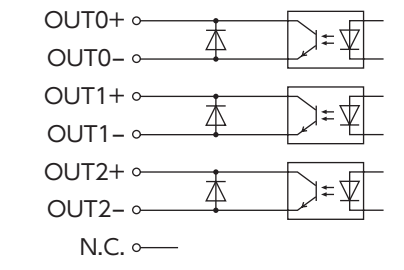

# 7-6 接続図

(memo) • 入力信号は DC24 Vでお使いください。

 出力信号は DC4.5 ~ 26.4 V、10 mA以下でお使いください。電流値が10 mAを超えるときは、外部 抵抗 R0 を接続して、10 mA以下にしてください。

# ■ 電流シンク出力回路との接続例

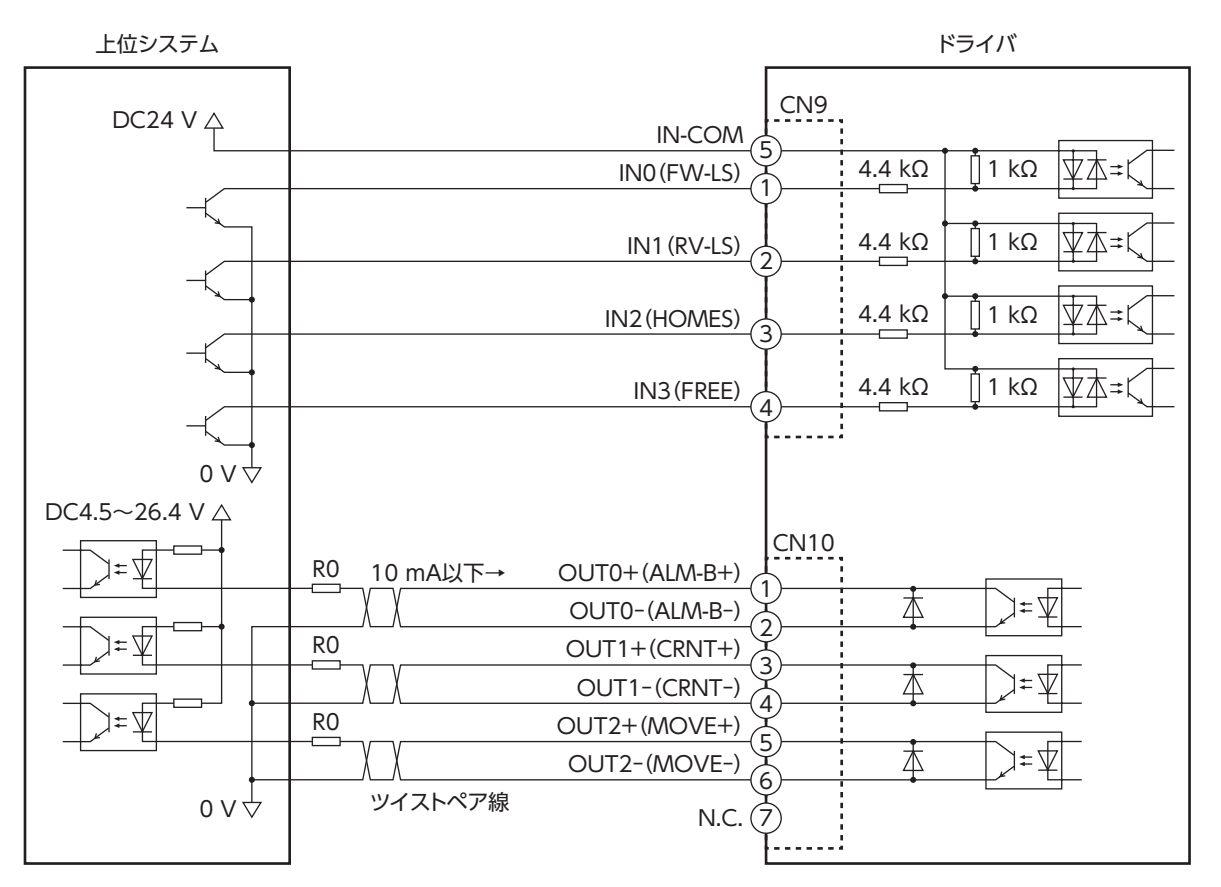

※ ()内は初期値です。

■ 電流ソース出力回路との接続例

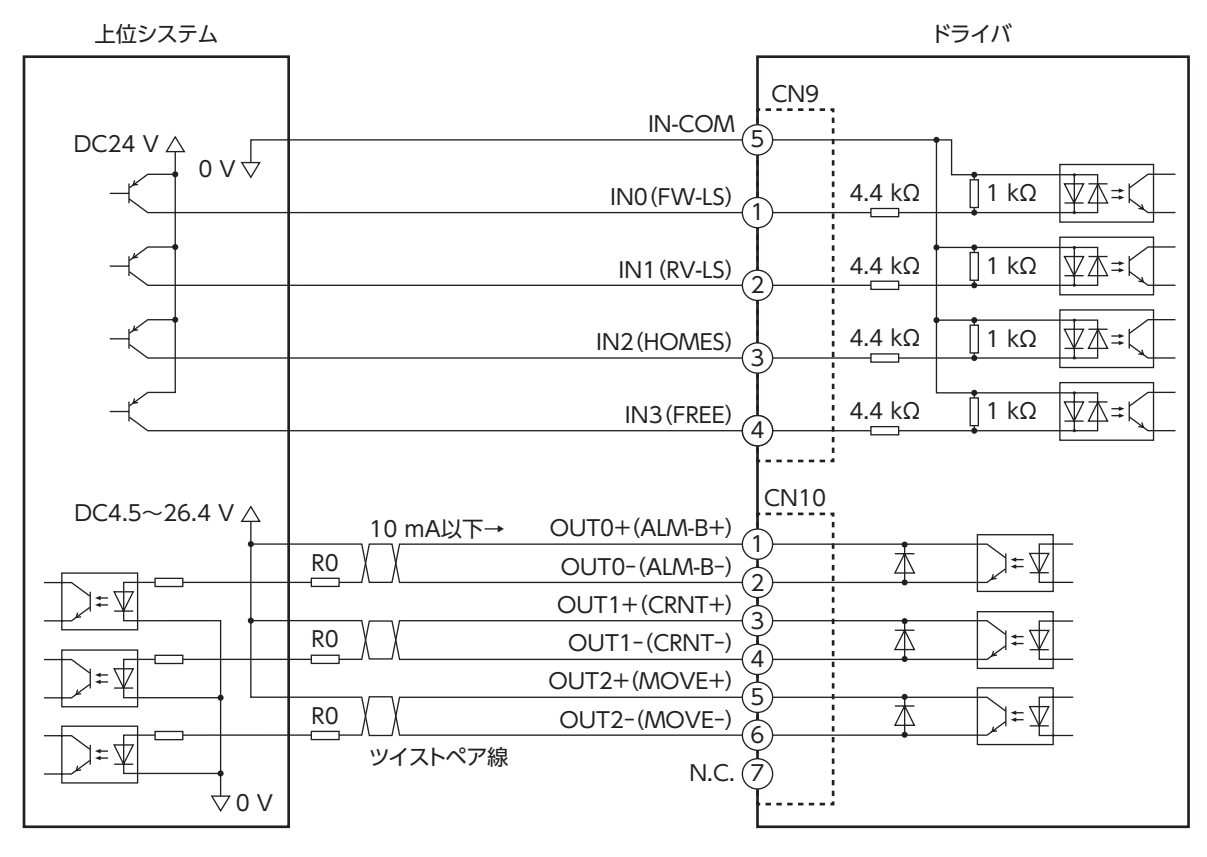

※ ()内は初期値です。

# 7-7 回生抵抗、ファンの接続(AZD2A-KS3、AZD3A-KS3、AZD4A-KS3 のみ)

当社の回生抵抗やファンを使用するときは、次のように接続してください。

取付例

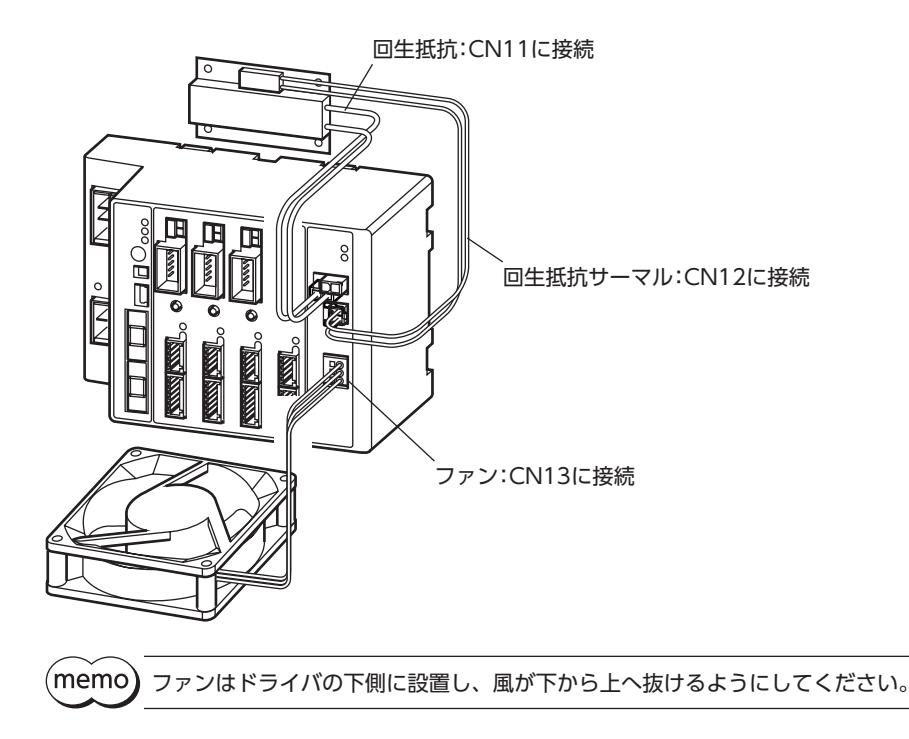

### 回生抵抗の接続

回生抵抗を使用するときは、回生抵抗過熱アラーム (OFEh) を有効にしてください。

#### ● 接続方法

- 回生抵抗の太いリード線2本(AWG20:0.5 mm<sup>2</sup>)は回生電流が流れます。CN11 に接続してください。
- 回生抵抗の細いリード線2本(AWG24:0.2 mm<sup>2</sup>)はサーモスタット出力です。CN12 に接続してください。
- ・ ピンアサイン

回生抵抗コネクタ(CN11)

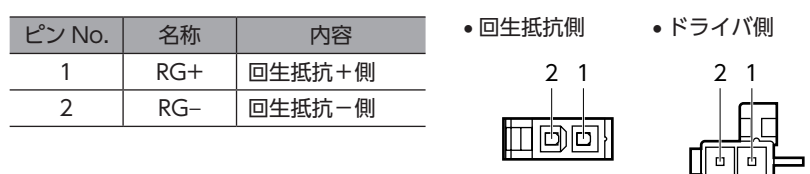

#### 回生抵抗サーマルコネクタ(CN12)

| ピン No. | 名称  | 内容       | • 回生抵抗側 | • ドライバ側 |
|--------|-----|----------|---------|---------|
| 1      | TH+ | サーマル入力+側 |         | 2       |
| 2      | TH- | サーマル入力-側 |         |         |

#### 回生抵抗の仕様

| 品名          | RGC40                                 |
|-------------|---------------------------------------|
| 許容消費電力      | 連続回生電力:40 W※<br>瞬時回生電力:400 W          |
| 抵抗值         | 15 Ω                                  |
| サーモスタット動作温度 | 動作:95±5 ℃で開<br>復帰:65±15 ℃で閉(ノーマルクローズ) |
| サーモスタット電気定格 | AC250 V、0.5 A (最小電流 DC1.5 V、1 mA)     |

※ 放熱板(材質:アルミニウム、180×150×2 mm)と同程度の放熱能力を持つ場所に設置してください。

(memo) 回生抵抗の許容消費電力を超えたときは、サーモスタットがはたらいて、回生抵抗器過熱のアラームが発生します。回生抵抗器過熱のアラームが発生したときは、主電源と制御電源を切り、異常の内容を確認してください。

## ■ ファンの接続

ファンを接続しているときにドライバ軸のどれかでドライバ温度インフォメーションが発生すると、ファンが自動で運転 を始めます。ドライバ内部の温度がドライバ温度インフォメーション (0D7h)の設定値を約5 °C下回ると、ドライバ温度イ ンフォメーションが解除されて、ファンが停止します。

#### ● 接続方法

ファンのリード線を CN13 に接続してください。

#### ファンコネクタ(CN13)

| ピン No. | 名称   | リード線の色 | 内容          |
|--------|------|--------|-------------|
| 1      | ALM  | 橙      | ファンの停止センサ入力 |
| 2      | FAN- | 黒      | ファン出力-側     |
| 3      | FAN+ | 赤      | ファン出力+側     |

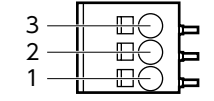

出力電圧:DC24 V±5 %
 出力電法:0.2 ANIT

1 ハードウェア編

#### USBケーブルの接続 7-8

次の仕様の USBケーブルで、MEXEO2 をインストールしたパソコンを USB通信コネクタに接続してください。

| 仕様   | USB2.0(フルスピード)             |
|------|----------------------------|
| ケーブル | 長さ:3 m以下<br>形状:A to mini B |

(memo)

• ドライバとパソコンは、USBケーブルで直接接続してください。

• ノイズの影響が強いときは、フェライトコア付き USBケーブルを使用するか、フェライトコアを USB ケーブルに装着してください。

#### 7-9 ノイズ対策

ノイズには、外部からドライバに侵入してドライバを誤動作させるノイズ、およびドライバから放射されて周辺の機器を 誤動作させるノイズの2種類があります。

外部から侵入するノイズに対しては、ドライバの誤動作を防ぐ対策を実施してください。特に信号ラインはノイズの影響 を受けやすいため、十分な対策が必要です。

ドライバから放射されるノイズに対しては、ノイズを抑制する対策を実施してください。

## ■ ノイズ対策の方法

ノイズ対策の方法には、主に次の3種類があります。

- ノイズの抑制
  - リレーや電磁スイッチを使用するときは、ノイズフィルタや CR回路でサージを吸収してください。
  - モーターとドライバ間を延長するときは、当社のモーター用接続ケーブルを使用してください。品名は38ページで 確認してください。モーターから放射されるノイズを抑制する効果があります。
  - アルミなどの金属板でドライバを覆ってください。ドライバから放射されるノイズを遮蔽する効果があります。
- ノイズの伝播の防止
  - ノイズフィルタを直流電源の入力側に接続してください。
  - モーターケーブルや電源ケーブルなどの動力系ケーブルと信号系ケーブルは200 mm以上離し、束ねたり、平行に配線 しないでください。動力系ケーブルと信号系ケーブルが交差するときは、直角に交差させてください。
  - 電源ケーブルや信号系のケーブルには、シールドケーブルを使用してください。
  - ケーブルは最短で配線し、長すぎて余った部分を巻いたり、束ねないでください。
  - 多点接地にすると接地部のインピーダンスが下がるため、ノイズを遮断する効果が上がります。ただし、接地した箇所 に電位差が生じないよう、安定した電位に接地してください。
  - ケーブルを接地するときは、シールドの全周と接触できる金属製のケーブルクランプを使用し、できるだけ製品の近く に接地してください。

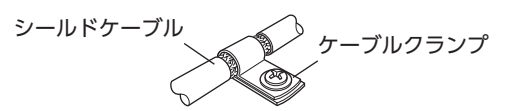

● ノイズの伝播による影響の抑制

ノイズが伝播しているケーブルをフェライトコアに巻きつけてください。伝播したノイズがドライバに侵入したり、ドラ イバから放出されることを防止します。フェライトコアの効果がみられる周波数帯は、一般的に1 MHz 以上です。お使い になるフェライトコアの周波数特性を確認してください。フェライトコアによるノイズ減衰の効果を高める場合は、ケー ブルを多めに巻きつけてください。

# ■ ノイズ対策部品

- ノイズフィルタ
  - 次のノイズフィルタ(または相当品)を直流電源の入力側に接続してください。電源トランスを使用する場合は、必ずノ イズフィルタを電源トランスのAC入力側に接続してください。電源ラインを通じて伝播するノイズを防ぎます。ノイ ズフィルタは、できるだけ直流電源の入力端子の近くに取り付けてください。

| メーカー          | 品番           |
|---------------|--------------|
| 双信電機株式会社      | HF2010A-UPF  |
| Schaffner EMC | FN2070-10-06 |

- ノイズフィルタの入出力ケーブルには AWG18 (0.75 mm<sup>2</sup>) 以上の線を使用し、ケーブルが浮かないようケーブルクランプなどで確実に固定してください。
- ノイズフィルタの入出力ケーブルは十分に離し、並行に配線しないでください。ケーブル間の距離が近かったり、並行 に配線すると、筐体内のノイズが浮遊容量を介して電源ケーブルに結合してしまい、ノイズ抑制効果が低減します。
- ノイズフィルタを接地する線は、できるだけ太く、最短距離で接地してください。
- 筐体内でノイズフィルタを接続する場合は、ノイズフィルタの入力ケーブルを長く配線しないでください。ノイズ抑制 効果が低減します。

## ■ 当社のノイズ対策部品

品名は39ページで確認してください。

#### ● サージキラー

リレー接点部で発生するサージを抑制する効果があります。リレーや電磁スイッチをお使いになる場合に接続してください。サージキラーには、サージ電圧吸収用 CR回路と、CR回路モジュールの2種類があります。

# 7-10 EMC指令 /規則への適合

モーター、ドライバから周辺の制御システム機器への EMI、およびモーター、ドライバの EMSに対して有効な対策を施さ ないと、機械装置の機能に重大な障害を引き起こすおそれがあります。モーター、ドライバは、次の設置・配線方法を施す ことで、EMC指令 /規則への適合が可能になります。

オリエンタルモーターは、33ページ「設置・配線例」に従って、モーター、ドライバの EMC試験を実施しています。 EMCの適合性は、次に説明する内容にもとづいて設置・配線し、お客様の責任で機械の EMCの適合性を確認していただく 必要があります。

注意

この製品は、住宅に電力を供給する低電圧配電線への接続、および住宅環境での使用を意図していません。低電圧配電線に接続、または住宅環境で使用すると、周囲の機器の無線受信に影響する場合があります。

#### ● ノイズフィルタの接続

ノイズの影響が大きいときは、ノイズフィルタを接続してください。詳細は前述の「ノイズフィルタ」をご覧ください。

#### 電源の接続

電源は、EMC指令 /規則に適合した直流電源を使用してください。 配線にはシールドケーブルを使用し、できるだけ短く配線・接地してください。 シールドケーブルの接地方法は、31 ページ「ノイズの伝播の防止」をご覧ください。

#### • フェライトコア

次のフェライトコア(または相当品)を33ページ[設置・配線例]で示した箇所に取り付けてください。 品名:ZCAT3035-1330(TDK株式会社)

#### ● モーターケーブルの接続

モーターとドライバ間を延長するときは、当社のモーター用接続ケーブルを使用してください。品名は38 ページで確認 してください。

#### ● 信号ケーブルの接続

31ページ「ノイズの伝播の防止」をご覧ください。

- 接地方法
  - 接地した箇所に電位差が生じないよう、モーター、ドライバ、およびノイズフィルタを接地する線は、できるだけ太く、 最短距離で接地してください。
  - 接地ポイントには、広く、太く、均一な導電面を使用してください。
  - モーターは、保護接地端子を接地してください。
- 設置·配線例

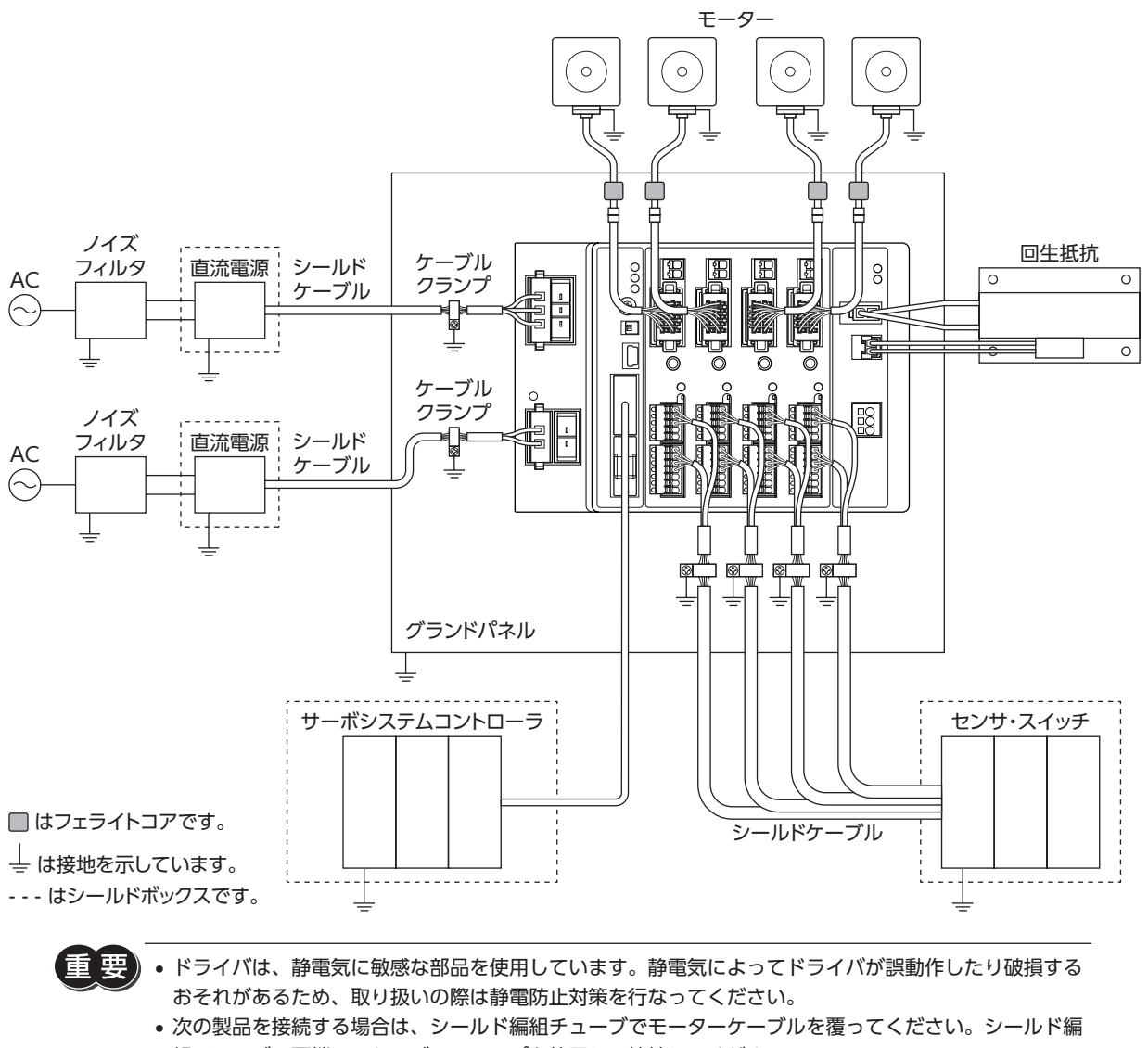

次の製品を接続する場合は、シールド編組チューブでモーターケーブルを覆ってください。シールド編組チューブの両端は、ケーブルクランプを使用して接地してください。
 AZシリーズ: AZM14、AZM15
 DRシリーズ: DR20

# 8 設定

ドライバの機能を設定する方法について説明しています。

# 8-1 軸番号

2 つの軸番号設定スイッチ(STATION No. ×10、×1)を併用して、ドライバの1軸(AXIS1)の軸番号を設定します。 1軸(AXIS1)の軸番号を設定すれば、2軸(AXIS2)以降は自動で軸番号が決まります。 軸番号設定スイッチは16進数です。10進数の軸番号を16進数に変換して設定してください。 SSCNET II/H通信対応製品を2台以上接続したときは、軸番号が重複しないように設定してください。

#### ● 設定例:1軸(AXIS1)を軸番号[8]に設定する場合

SSCNET II /H通信では、軸番号から1を引いた値を設定することになっています。 したがって、AXIS1の軸番号を[8]にするときは、1を引いた[7]を設定してください。スイッチの組み合わせは次表で確認 してください。

AXIS1の軸番号を[8]にすると、AXIS2は[9]、AXIS3は[10]、AXIS4は[11]に自動で設定されます。

#### 設定範囲

軸番号の設定範囲 1~64 スイッチの設定範囲 0~63(00h~3Fh)

● 出荷時設定 0(×10:No.1、No.2 ともに OFF、×1:0)

(memo) スイッチを設定するときは、必ずドライバの制御電源を切ってください。制御電源が投入されている状態 で設定しても、有効になりません。

#### 軸番号1~32の設定表

| 軸番号 | STATION<br>No.×1 | STATION No.×10 |      | ᆂᅭᅭ                                    | STATION | STATION No.×10 |      |     |     |
|-----|------------------|----------------|------|----------------------------------------|---------|----------------|------|-----|-----|
|     |                  | No.1           | No.2 | 11111111111111111111111111111111111111 | No.×1   | No.1           | No.2 |     |     |
| 1   | 0                | OFF            | OFF  |                                        | 17      | 0              |      | OFF |     |
| 2   | 1                |                |      |                                        | 18      | 1              |      |     |     |
| 3   | 2                |                |      |                                        | 19      | 2              |      |     |     |
| 4   | 3                |                |      |                                        | 20      | 3              |      |     |     |
| 5   | 4                |                |      |                                        | 21      | 4              |      |     |     |
| 6   | 5                |                |      |                                        | 22      | 5              |      |     |     |
| 7   | 6                |                |      |                                        | 23      | 6              |      |     |     |
| 8   | 7                |                |      |                                        | 24      | 7              |      |     |     |
| 9   | 8                |                |      | OFF                                    |         | 25             | 8    |     | OFF |
| 10  | 9                |                |      | 26 9                                   |         | 1              |      |     |     |
| 11  | A                |                |      |                                        | 27      | A              |      |     |     |
| 12  | В                |                |      |                                        | 28      | В              |      |     |     |
| 13  | С                |                |      |                                        | 29      | С              |      |     |     |
| 14  | D                |                |      |                                        | 30      | D              |      |     |     |
| 15  | E                |                |      |                                        | 31      | E              |      |     |     |
| 16  | F                |                |      |                                        | 32      | F              |      |     |     |

#### 軸番号33~64の設定表

| 軸番号 | STATION<br>No.×1 | STATION No.×10 |      |                                        | ᆂᅭᆓᄆ | STATION<br>No.×1 | STATION No.×10 |    |
|-----|------------------|----------------|------|----------------------------------------|------|------------------|----------------|----|
|     |                  | No.1           | No.2 | 11111111111111111111111111111111111111 | No.1 |                  | No.2           |    |
| 33  | 0                | OFF            | ON   |                                        | 49   | 0                |                | ON |
| 34  | 1                |                |      |                                        | 50   | 1                |                |    |
| 35  | 2                |                |      |                                        | 51   | 2                | ON             |    |
| 36  | 3                |                |      |                                        | 52   | 3                |                |    |
| 37  | 4                |                |      |                                        | 53   | 4                |                |    |
| 38  | 5                |                |      |                                        | 54   | 5                |                |    |
| 39  | 6                |                |      |                                        | 55   | 6                |                |    |
| 40  | 7                |                |      |                                        | 56   | 7                |                |    |
| 41  | 8                |                |      |                                        | 57   | 8                |                |    |
| 42  | 9                |                |      |                                        | 58   | 9                |                |    |
| 43  | А                |                |      |                                        | 59   | A                |                |    |
| 44  | В                |                |      |                                        | 60   | В                |                |    |
| 45  | С                |                |      |                                        | 61   | С                |                |    |
| 46  | D                |                |      |                                        | 62   | D                |                |    |
| 47  | E                |                |      |                                        | 63   | E                |                |    |
| 48  | F                |                |      |                                        | 64   | F                |                |    |

# 8-2 拡張入力信号

入力信号を拡張スイッチ(EXT-IN)に割り付けることができます。

#### 出荷時設定 設定なし

#### 関連するパラメータ

| 名称                              | 内容                                                                                                    | 初期値   |
|---------------------------------|----------------------------------------------------------------------------------------------------|-------|
| 拡張入力 (EXT-IN) 機能                | 拡張スイッチ(EXT-IN)に割り付ける入力信号を選択します。<br>【設定範囲】<br>入力信号一覧 <b>()</b> 111 ページ                                                                                                    | 0:未使用 |
| 拡張入力(EXT-IN)接点設定<br>(信号反転)      | 拡張スイッチ(EXT-IN)に割り付けた入力信号の論理を反転します。<br>【設定範囲】<br>0:反転しない<br>1:反転する                                                                                                    | 0     |
| 拡張入力 (EXT-IN) インター<br>ロック解除長押時間 | 通常、拡張スイッチ(EXT-IN)はインターロックがかかっています。スイッ<br>チを一定の時間押し続けることで、インターロックが解除され、割り当<br>てた機能が有効になります。このパラメータでは、インターロックを解<br>除するためにスイッチを押し続ける時間を設定します。<br>【設定範囲】<br>0:インターロック無効<br>$1 \sim 50(1=0.1 \text{ s})$ | 10    |
| 拡張入力 (EXT-IN) インター<br>ロック解除継続時間 | インターロックが解除された状態を継続する時間を設定します。<br>【設定範囲】<br>0~ 50 (1=0.1 s)                                                                                                    | 30    |
| 拡張入力 (EXT-IN) ON確認<br>表示時間      | 拡張スイッチ(EXT-IN)に割り当てた信号が入力されると、各ドライバ<br>軸の POWER LEDと ALARM LEDが点灯します。このパラメータでは、<br>LEDの点灯時間を設定します。<br>【設定範囲】<br>0~50(1=0.1 s)                                                                       | 10    |

パラメータの IDは、109 ページ[3-13 拡張入力設定パラメータ]で確認してください。

## ■ 拡張スイッチ(EXT-IN)の操作方法

通常、拡張スイッチ (EXT-IN) にはインターロックがかかっています。次の操作を行なうと、拡張スイッチ (EXT-IN) のイン ターロックが解除され、割り付けた入力信号が実行されます。

POWER LED (緑) と ALARM LED (赤) が点滅するまで、拡張スイッチ (EXT-IN) を押し続けます (※1)。
 POWER LED (緑) と ALARM LED (赤) が点滅している間、インターロックが解除された状態 (※2) が続きます。

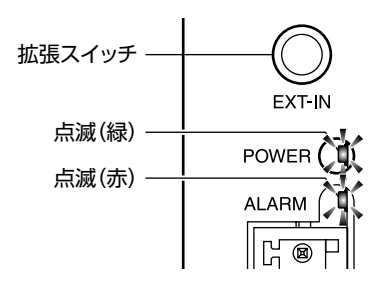

 POWER LED(緑) と ALARM LED(赤)が点滅している間に、拡張スイッチ(EXT-IN)から手を離して、もう一度押します。 拡張スイッチ(EXT-IN)に割り付けた入力信号が実行されると、POWER LED(緑)と ALARM LED(赤)が両方点灯しま す(※3)。その後、POWER LED(緑)だけが点灯します。

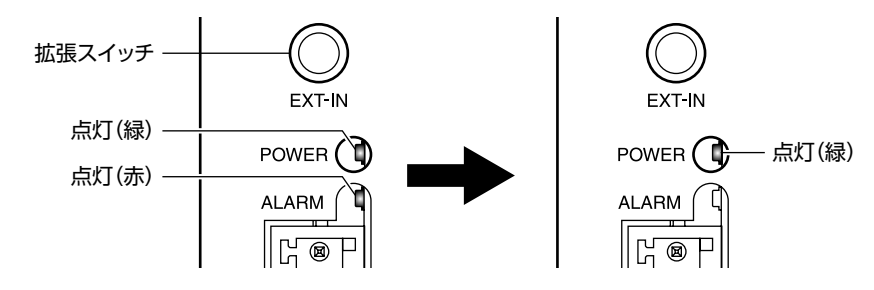

- ※1 拡張スイッチ(EXT-IN)を押し続ける時間は、「拡張入力(EXT-IN)インターロック解除長押時間」パラメータで設定できます。
- ※2 インターロックを解除している時間は、「拡張入力(EXT-IN)インターロック解除継続時間」パラメータで設定できます。
- ※3 POWER LED (緑) と ALARM LED (赤)を点灯させる時間は、「拡張入力 (EXT-IN) ON確認表示時間」パラメータで設定できます。
- 手順2の作業は、必ず POWER LED (緑) と ALARM LED (赤) が点滅している間に行なってください。
   POWER LED (緑) と ALARM LED (赤) が点灯に戻ってしまったときは、もう一度手順1 から行なってください。
ハードウェア編

# 9 点検・保守

# 9-1 点検

モーターの運転後は、定期的に次の項目について点検することをおすすめします。異常があるときは使用を中止し、ネットワーク対応製品専用ダイヤル、またはお買い求めの支店・営業所にお問い合わせください。

### ■ 点検項目

- ドライバの開口部が目詰まりしていないか確認してください。
- ドライバの取付箇所に緩みがないか確認してください。
- ドライバの接続部に緩みがないか確認してください。
- ドライバに埃などが付着していないか確認してください。
- ドライバに異臭や異常がないか確認してください。

ドライバには半導体素子が使われています。静電気などによって半導体素子が破損するおそれがあるため、 取り扱いには注意してください。

# 9-2 保証

#### ▌ 製品の保証について

保証期間中、お買い求めいただいた製品に当社の責により故障を生じた場合は、その製品の修理を無償で行ないます。 なお、保証範囲は製品本体(回路製品については製品本体および製品本体に組み込まれたソフトウェアに限ります)の修理 に限るものといたします。納入品の故障により誘発される損害およびお客様側での機会損失につきましては、当社は責任 を負いかねます。

また、製品の寿命による故障、消耗部品の交換は、この保証の対象とはなりません。

## ■ 保証期間

お買い求めいただいた製品の保証期間は、ご指定場所に納入後2年間といたします。

#### ■ 免責事由

次に該当する場合は、この保証の対象範囲から除外するものといたします。

- 1) カタログまたは別途取り交わした仕様書等にて確認された以外の不適切な条件・環境・取り扱いならびに使用による 場合
- 2) 故障の原因が納入品以外の事由による場合
- 3) 当社以外による改造または修理による場合
- 4) 製品本来の使い方以外の使用による場合
- 5) 当社出荷時の科学・技術の水準では予見できなかった事由による場合
- 6) その他天災、災害など当社側の責ではない原因による場合

以上の内容は、日本国内での取引および使用を前提としています。

### 9-3 廃棄

製品は、法令または自治体の指示に従って、正しく処分してください。

# 10 ケーブル

重要) • ケーブルは、AZシリーズ DC電源入力 多軸ドライバ専用です。 必ずお買い求めください。 • モーターとドライバ間の配線距離は20 m以下にしてください。20 mを超えると、ドライバの発熱や、 ドライバから放射されるノイズが増加する原因になります。

# ■ モーター用接続ケーブル

ドライバと AZシリーズのモーターを接続するケーブルです。 モーターを可動部分に取り付けるときは、可動接続ケーブルを使用してください。

| モーター  | 長さ  | 品名         |            |
|-------|-----|------------|------------|
| 取付角   | (m) | 接続ケーブル     | 可動接続ケーブル   |
| 20 mm | 0.5 | CC005VZ2FA | CC005VZ2RA |
|       | 1   | CC010VZ2FA | CC010VZ2RA |
|       | 1.5 | CC015VZ2FA | CC015VZ2RA |
|       | 2   | CC020VZ2FA | CC020VZ2RA |
|       | 2.5 | CC025VZ2FA | CC025VZ2RA |
|       | 3   | CC030VZ2FA | CC030VZ2RA |
| 28 mm | 4   | CC040VZ2FA | CC040VZ2RA |
|       | 5   | CC050VZ2FA | CC050VZ2RA |
|       | 7   | CC070VZ2FA | CC070VZ2RA |
|       | 10  | CC100VZ2FA | CC100VZ2RA |
|       | 15  | CC150VZ2FA | CC150VZ2RA |
|       | 20  | CC200VZ2FA | CC200VZ2RA |

| モーター  | 長さ  | 品名        |           |  |
|-------|-----|-----------|-----------|--|
| 取付角   | (m) | 接続ケーブル    | 可動接続ケーブル  |  |
|       | 0.5 | CC005VZFA | CC005VZRA |  |
|       | 1   | CC010VZFA | CC010VZRA |  |
|       | 1.5 | CC015VZFA | CC015VZRA |  |
|       | 2   | CC020VZFA | CC020VZRA |  |
|       | 2.5 | CC025VZFA | CC025VZRA |  |
| 42 mm | 3   | CC030VZFA | CC030VZRA |  |
| 60 mm | 4   | CC040VZFA | CC040VZRA |  |
|       | 5   | CC050VZFA | CC050VZRA |  |
|       | 7   | CC070VZFA | CC070VZRA |  |
|       | 10  | CC100VZFA | CC100VZRA |  |
|       | 15  | CC150VZFA | CC150VZRA |  |
|       | 20  | CC200VZFA | CC200VZRA |  |

# ■ 電磁ブレーキ用接続ケーブル

ドライバと AZシリーズの電磁ブレーキ付モーターを接続するケーブルです。

モーター用接続ケーブルと電磁ブレーキ用接続ケーブルの2本組です。

モーターを可動部分に取り付けるときは、可動接続ケーブルを使用してください。

| <b>巨大(m)</b> | 品名         |            | <b>巨</b> (m) | 品名         |            |
|--------------|------------|------------|--------------|------------|------------|
| ₹C (III)     | 接続ケーブル     | 可動接続ケーブル   |              | 接続ケーブル     | 可動接続ケーブル   |
| 0.5          | CC005VZFBA | CC005VZRBA | 4            | CC040VZFBA | CC040VZRBA |
| 1            | CC010VZFBA | CC010VZRBA | 5            | CC050VZFBA | CC050VZRBA |
| 1.5          | CC015VZFBA | CC015VZRBA | 7            | CC070VZFBA | CC070VZRBA |
| 2            | CC020VZFBA | CC020VZRBA | 10           | CC100VZFBA | CC100VZRBA |
| 2.5          | CC025VZFBA | CC025VZRBA | 15           | CC150VZFBA | CC150VZRBA |
| 3            | CC030VZFBA | CC030VZRBA | 20           | CC200VZFBA | CC200VZRBA |

### ■ 電源ケーブル

ドライバと電源を接続するコネクタ付のケーブルです。

| 種類    |
|-------|
| 主電源用  |
| 制御電源用 |
|       |

# 11 周辺機器

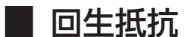

巻下げ運転などの上下駆動や、大慣性の急激な起動・停止が頻繁に繰り返されるときに接続してください。過電圧のアラームが発生した場合は、必ず接続してください。(AZD2A-KS3、AZD3A-KS3、AZD4A-KS3のみ) DC48 Vではアラームが発生しやすいため、回生抵抗のご使用をお勧めします。

品名:RGC40

#### ■ ファン

制御盤内の空気を攪拌したり、局所冷却をする DCプロペラファンです。主回路過熱のアラームが発生した場合は、必ず接続してください。(AZD2A-KS3、AZD3A-KS3、AZD4A-KS3 のみ)

品名:V-MD825B24L(DINレール取付金具付き) MD825B-24L(ファン単体)

### ■ サージ電圧吸収用 CR回路

リレー接点部で発生するサージを抑制する効果があります。リレーやスイッチの接点保護にお使いください。

品名:EPCR1201-2

## CR回路モジュール

リレー接点部で発生するサージを抑制する効果があります。リレーやスイッチの接点保護にお使いください。 コンパクトな基板にサージ電圧吸収用 CR回路を4個搭載し、DINレールに取り付け可能です。端子台接続にも対応してい るため、簡単で確実に配線できます。

品名:**VCS02** 

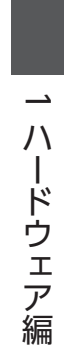

# 2 通信仕様編

SSCNET Ⅲ/H通信の通信仕様、および対応しているコマンドについて説明しています。

## ◆もくじ

| 1 ] | ントローラ軸の仕様            | 43 |
|-----|----------------------|----|
| 1-1 | SSCNETⅢ /H通信インターフェース | 43 |
| 2 ド | ライバ軸の仕様              | 44 |
| 2-1 | モーター制御仕様             | 44 |
| 3 ド | ライバの機能               | 45 |
| 3-1 | コントローラ軸の仕様           | 45 |
| 3-2 | ドライバ軸の仕様             | 46 |
| 4 ア | ラームとインフォメーション        | 57 |
| 4-1 | アラーム                 | 57 |
| 4-2 | インフォメーション            | 63 |

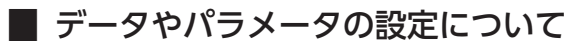

通信仕様編に記載しているデータやパラメータは、SSCNETII/H通信だけでなく、MEXEO2でも設定できます。

# 1 コントローラ軸の仕様

# 1-1 SSCNET Ⅲ /H通信インターフェース

| 通信プロトコル | SSCNETII /H                     |
|---------|---------------------------------|
| 通信媒体    | 光ケーブル                           |
| 伝送速度    | 150 Mbps                        |
| 対応通信周期  | 0.44 ms、0.88 ms                 |
| 対応演算周期※ | 0.44 ms、0.88 ms、1.77 ms、3.55 ms |

※ サーボシステムコントローラの仕様、および接続軸数に依存します。

# 2 ドライバ軸の仕様

# 2-1 モーター制御仕様

| 駆動方式  | バイポーラ定電流駆動 クローズドループ制御                                                                                                    |
|-------|----------------------------------------------------------------------------------------------------|
| 励磁方式  | マイクロステップ                                                                                                    |
| 分解能   | 10,000 P/R(固定)                                                                                                    |
| 電流設定※ | 運転電流:0 ~ 100 %(初期設定100 %)<br>停止電流:0 ~ 100 %(初期設定50 %)                                                                                                    |
| 回転方向  | 座標プラス方向 =CCW (初期設定)                                                                                                    |
| 機能    | <ul> <li>・原点復帰運転</li> <li>・自動カレントダウン機能<br/>指令が停止してから約100 ms後に、出力電流が自動で停止電流に切り替わります。</li> <li>・ABZOセンサによる脱調レス制御</li> <li>・電磁ブレーキ出力</li> <li>・リミットセンサ入力</li> </ul> |

※ 定格電流を100%とする。

# 3 ドライバの機能

# 3-1 コントローラ軸の仕様

#### ■ 通信可能タイミング

制御電源を投入してから約2.5秒後に、サーボシステムコントローラと接続できるようになります。

要 必ず使用するすべてのモーターを接続してから、ドライバの制御電源と主電源を投入してください。モー ターを接続しないで電源を投入すると、サーボシステムコントローラとの通信が確立できない場合があり ます。

#### ■ 有効軸数の設定

サーボシステムコントローラでは、有効な軸数分の設定が必要です。「有効軸数」パラメータで、有効なドライバ軸数を設 定できます。ドライバの軸数よりも多い値を設定すると、全軸が有効になります。

(**memo)** 無効になったドライバ軸の POWER LED、ALARM LEDは消灯します。

### ■ リモート運転モードパラメータ

サーボシステムコントローラとは接続せずに、ドライバだけでモーターの動作を確認できます。 「リモート運転モード」パラメータが有効のとき、モーターをリモート運転できます。「リモート運転モード」パラメータが

「リモート連転モート」ハラメータが有効のとさ、モーターをリモート連転できより。「リモート連転モート」ハラメータが 有効になっている間は、サーボシステムコントローラとの通信は行なわれません。リモート運転については、82 ページ[4 テスト運転」をご覧ください。

(memo) 「リモート運転モード」パラメータが有効のときは、「有効軸数」パラメータの設定に関わらず全軸が有効になります。

#### ┃ 速度制御・トルク制御・トルク制限への対応

ドライバは、サーボシステムコントローラの速度制御・トルク制御・トルク制限に対応しています。

サーボシステムコントローラの対応状況については、使用するサーボシステムコントローラのマニュアルを参照してくだ さい。

速度制御、トルク制御を行なっているときは、オートカレントダウンが無効になります。また、MEXEO2 によるデータの書 き込みも実行できません。位置制御へ切り替えた後に実行してください。

トルク制御、トルク制限は、指令値が運転電流設定よりも小さい場合に有効となります。

制御モードの切り替えは、モーターが停止している状態で行なってください。

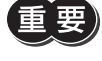

ギヤードモーターと **DG**IIシリーズでは、押し当てを行なわないでください。モーターやギヤ部が破損するおそれがあります。

# ■ サーボパラメータ設定

サーボパラメータによるパラメータ設定には対応していません。

# ■ 任意データモニタ

モーターの情報をモニタできます。モニタできる項目は、次のとおりです。

| データ種別            | モニタ内容                                                         |  |
|------------------|---------------------------------------------------------------|--|
| エンコーダ多回転カウンタ     | 指令位置を基準にして、エンコーダの回転量を表示します。<br>モーターが1回転するたびに、表示が1 revずつ増減します。 |  |
| 位置フィードバック(2点)    | 指令分解能単位で、指令位置を表示します。                                          |  |
| エンコーダ1回転位置(2点)   | 指令位置を基準にして、モーター 1回転内の現在位置を絶対値で<br>表示します。(0 ~ 9,999 step)      |  |
| 外部エンコーダカウント値(2点) | 指令分解能単位で、フィードバック位置を表示します。                                     |  |

# 3-2 ドライバ軸の仕様

# ■ 入力信号

ダイレクト I/Oの初期値は次のとおりです。

| ダイレクト 1/0 | 名称    | 内容                                                                                                |
|-----------|-------|---------------------------------------------------------------------------------------------------|
| INO       | FW-LS | FWD方向のリミットセンサ信号を入力します。サーボシステムコントローラの上限<br>リミット信号 /上限ストロークリミット信号に対応しています。                          |
| IN1       | RV-LS | RVS方向のリミットセンサ信号を入力します。サーボシステムコントローラの下限リ<br>ミット信号 /下限ストロークリミット信号に対応しています。                          |
| IN2       | HOMES | 機械原点センサ信号を入力します。サーボシステムコントローラの近点ドグ信号に<br>対応しています。                                                 |
| IN3       | FREE  | モーターの電流を遮断します。サーボシステムコントローラのサーボオン指令にか<br>かわらず、モーターは無励磁になります。電磁ブレーキ付モーターの場合は、電磁<br>ブレーキも解放状態になります。 |

# ■ 出力信号

ダイレクト I/Oの初期値は次のとおりです。

| ダイレクト1/0 | 名称    | 内容                      |
|----------|-------|-------------------------|
| OUT0     | ALM-B | ドライバのアラーム状態を出力します。(B接点) |
| OUT1     | CRNT  | モーターが励磁しているときに出力されます。   |
| OUT2     | MOVE  | モーターが動作中のときに出力されます。     |

### ■ 原点復帰方法

原点復帰方法には、サーボシステムコントローラによる原点復帰と、オリエンタルモーター固有の原点復帰の2種類があり ます。オリエンタルモーター固有の原点復帰を行なう場合は、ドライバ軸パラメータの「(HOME)原点復帰方法」(066h) を設定してください。

| サーボシステムコントローラの<br>パラメータ | ドライバ軸のパラメータ                                          |  |
|-------------------------|------------------------------------------------------|--|
|                         | <ul> <li>3 センサ方式原点復帰</li> <li>2 センサ方式原占復帰</li> </ul> |  |
| 「ドライバ原点復帰方式」選択時         | ● 1方向回転原点復帰                                          |  |
|                         | • 押し当て原点復帰                                           |  |

(memo) サーボシステムコントローラの原点復帰方法は、カウント式2 およびデータセット式に対応しています。

#### ● オリエンタルモーター固有の原点復帰方式の詳細

オリエンタルモーター固有の原点復帰の動作シーケンスです。 外部センサを使用して原点を検出します。原点復帰運転には、次の4種類があります。

| 項目                                   | 内容                                                                                                    | 特徴                                                                         |  |  |
|--------------------------------------|----------------------------------------------------------------------------------------------------|----------------------------------------------------------------------------|--|--|
| 2 センサ方式                              | リミットセンサを検出すると、モーターは反転してリミット<br>センサから脱出します。脱出後、「(HOME)2 センサ原点復<br>帰戻り量」(06Fh)に設定したステップ数だけ移動して停止<br>します。停止した位置を原点とします。                                                                | <ul> <li>外部にセンサが2つ必要</li> <li>運転速度が低速(原点復帰起動速度)</li> </ul>                 |  |  |
| 3 センサ方式                              | リミットセンサを検出すると、モーターは反転してリミット<br>センサから脱出します。その後、HOMEセンサの ONエッジ<br>を検出すると停止します。停止した位置を原点とします。                                                                                          | <ul> <li>外部にセンサが3 つ必要※</li> <li>運転速度が高速(原点復帰運転速度)</li> </ul>               |  |  |
| 1方向回転方式                              | HOMEセンサの ONエッジを検出すると停止します。その後<br>HOMEセンサの OFFエッジを検出するまで、「(HOME)原<br>点復帰原点検出速度」(06Bh)に設定した速度で脱出します。<br>脱出後、「(HOME) 1方向回転原点復帰動作量」(070h)に設<br>定したステップ数だけ移動して停止します。停止した位置を<br>原点とします。   | <ul> <li>外部にセンサが1 つ必要</li> <li>運転速度が高速(原点復帰運転速度)</li> <li>反転しない</li> </ul> |  |  |
| 押し当て方式                               | 機械上のストッパなどに押し当たるとモーターは反転しま<br>す。その後、「(HOME)押し当て原点復帰初回戻り量」(072h)<br>だけ移動して反転し、原点検出速度で運転します。機械上の<br>ストッパなどに押し当たるとモーターは反転し、「(HOME)<br>押し当て原点復帰戻り量」(074h)だけ移動して停止します。<br>停止した位置を原点とします。 | <ul> <li>外部センサが不要</li> <li>運転速度が高速(原点復帰運転速度)</li> </ul>                    |  |  |
| ~~~~~~~~~~~~~~~~~~~~~~~~~~~~~~~~~~~~ |                                                                                                    |                                                                            |  |  |

(重要) ギャードモーターと DG II シリーズでは、押し当て方式の原点復帰運転を行なわないでください。 モーター やギヤ部が破損するおそれがあります。

#### ● 3 センサ方式の原点復帰動作シーケンス

運転中にリミットセンサを検出すると、モーターが反転してリミットセンサから脱出します。原点復帰運転速度で運転を 行ない、HOMEセンサの ONエッジを検出すると運転が停止します。停止した位置を原点とします。

|       | • VR: (HOME)原点復帰運転速度(06Ah)   |
|-------|------------------------------|
|       | • VS: (HOME)原点復帰起動速度(069h)   |
| 記ちの説明 | • VL: (HOME)原点復帰原点検出速度(06Bh) |
|       | •:原点オフセットを設定した場合の軌跡          |

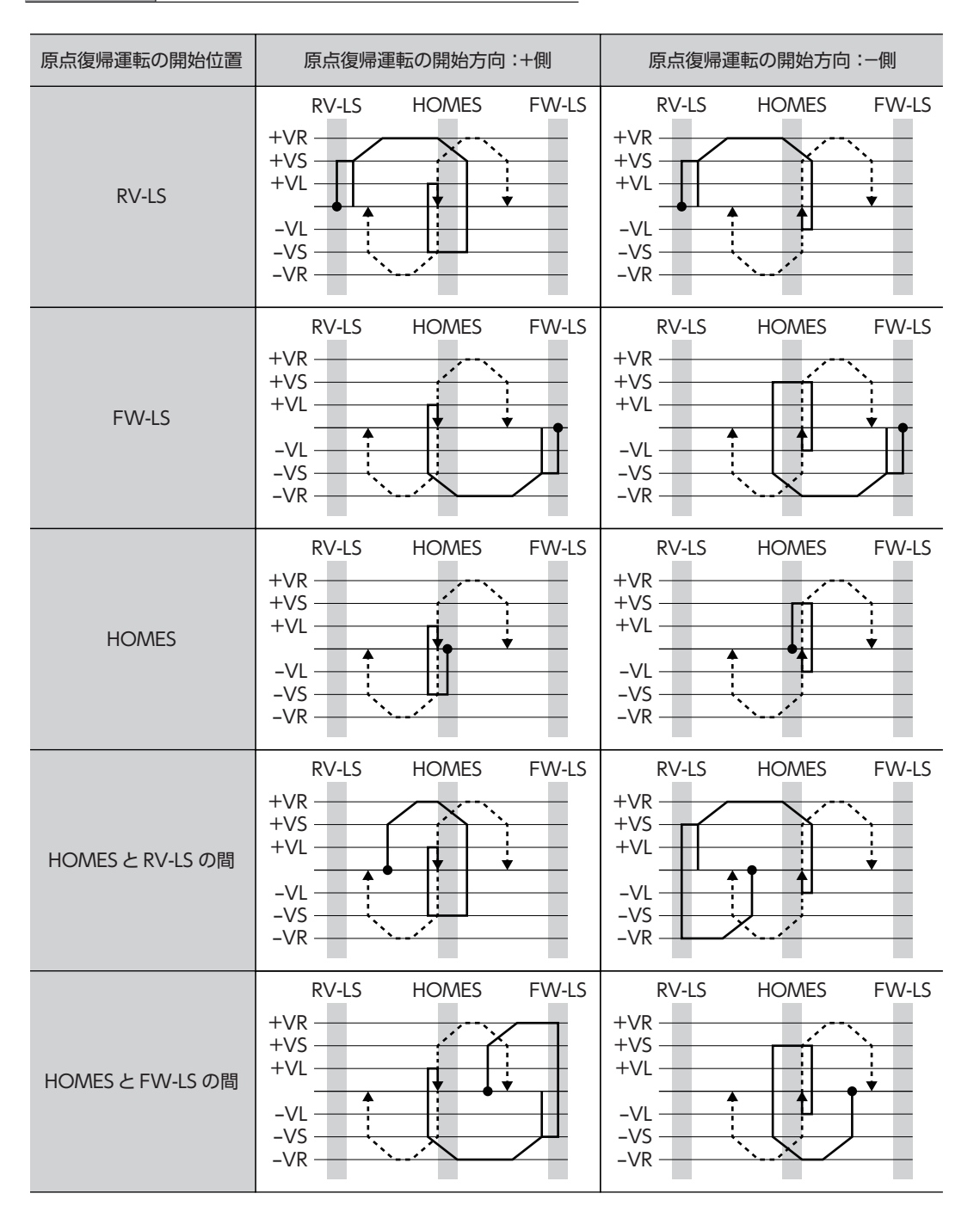

#### HOMEセンサだけを使用する場合(回転機構など)

回転機構など、リミットセンサを使用しない場合は、次のシーケンスになります。

| 原点復帰運転の開始位置 | 原点復帰運転の開始方向:+側                                  | 原点復帰運転の開始方向:-側                                  |  |
|-------------|-------------------------------------------------|-------------------------------------------------|--|
| HOMES       | HOMES<br>+VR<br>+VS<br>+VL<br>-VL<br>-VS<br>-VR | HOMES<br>+VR<br>+VS<br>+VL<br>-VL<br>-VS<br>-VR |  |
| HOMES 以外    | HOMES<br>+VR<br>+VL<br>-VL<br>-VL<br>-VR        | HOMES<br>+VR<br>+VS<br>+VL<br>-VL<br>-VS<br>-VR |  |

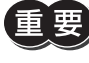

重要)「(HOME)原点復帰加減速」(068h)の設定値によっては、HOMEセンサを検出した後も、HOMEセンサ を越えて減速停止することがあります。メカ端と HOMEセンサの距離が近いと接触するおそれがあるた め、十分に距離をとってください。

2 通信仕様編

#### SLIT入力、TIM信号、ZSG信号を併用する場合

原点復帰運転が終わった後も、外部信号が検出されるまで運転を続けます。HOMEセンサが ONの間に外部信号が検出されると、原点復帰運転が完了します。

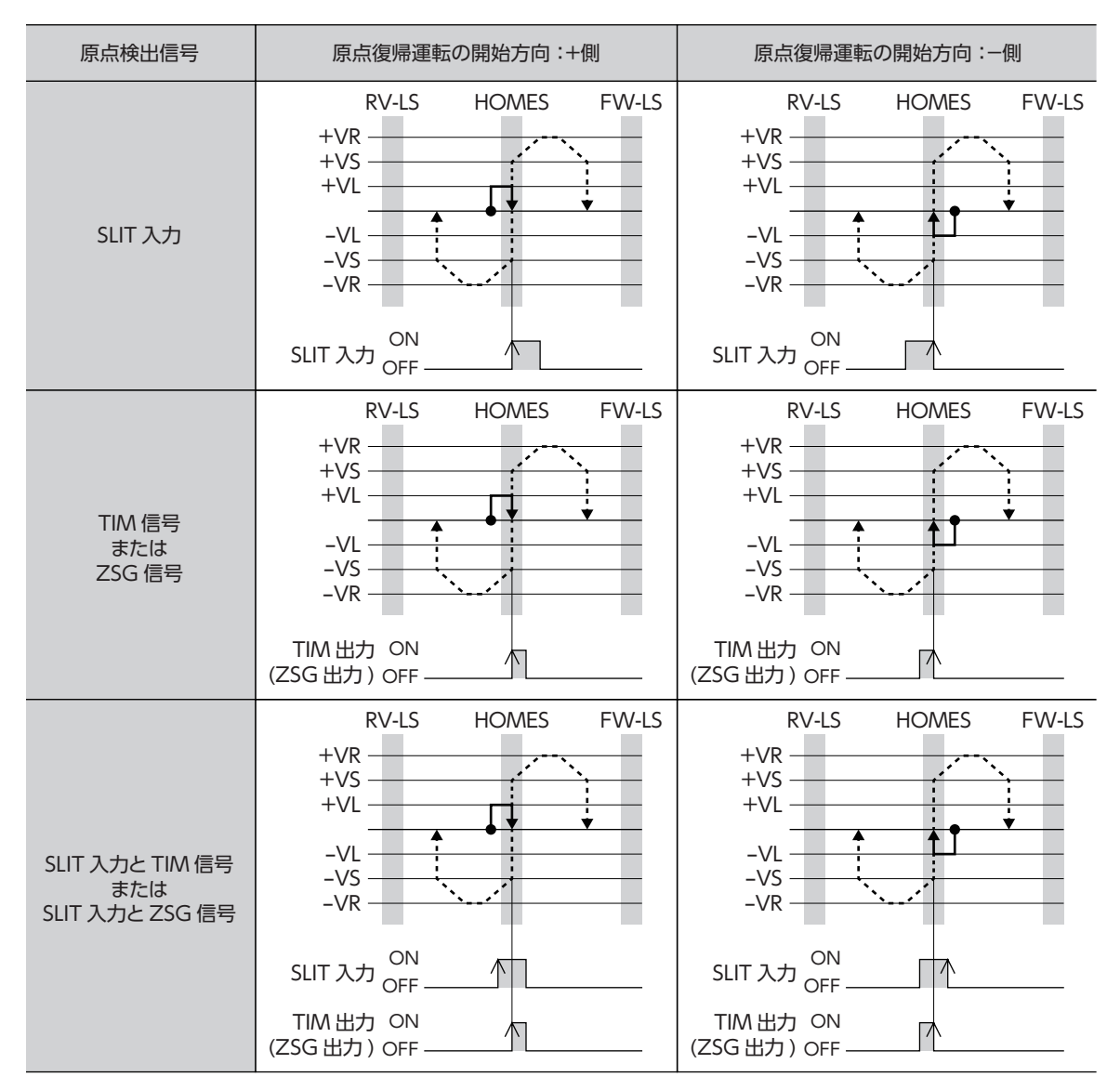

#### ● 2 センサ方式の原点復帰動作シーケンス

起動速度で、原点復帰開始方向へ運転します。リミットセンサを検出するとモーターは反転し、原点検出速度でリミット センサから脱出します。脱出後、原点復帰戻り量を起動速度で運転して停止します。停止した位置を原点とします。

|       | • VR: (HOME)原点復帰運転速度(06Ah)    |
|-------|-------------------------------|
|       | • VS: (HOME)原点復帰起動速度(069h)    |
| 記ちの説明 | • VL: (HOME) 原点復帰原点検出速度(06Bh) |
|       | •:原点オフセットを設定した場合の軌跡           |
|       | •                             |

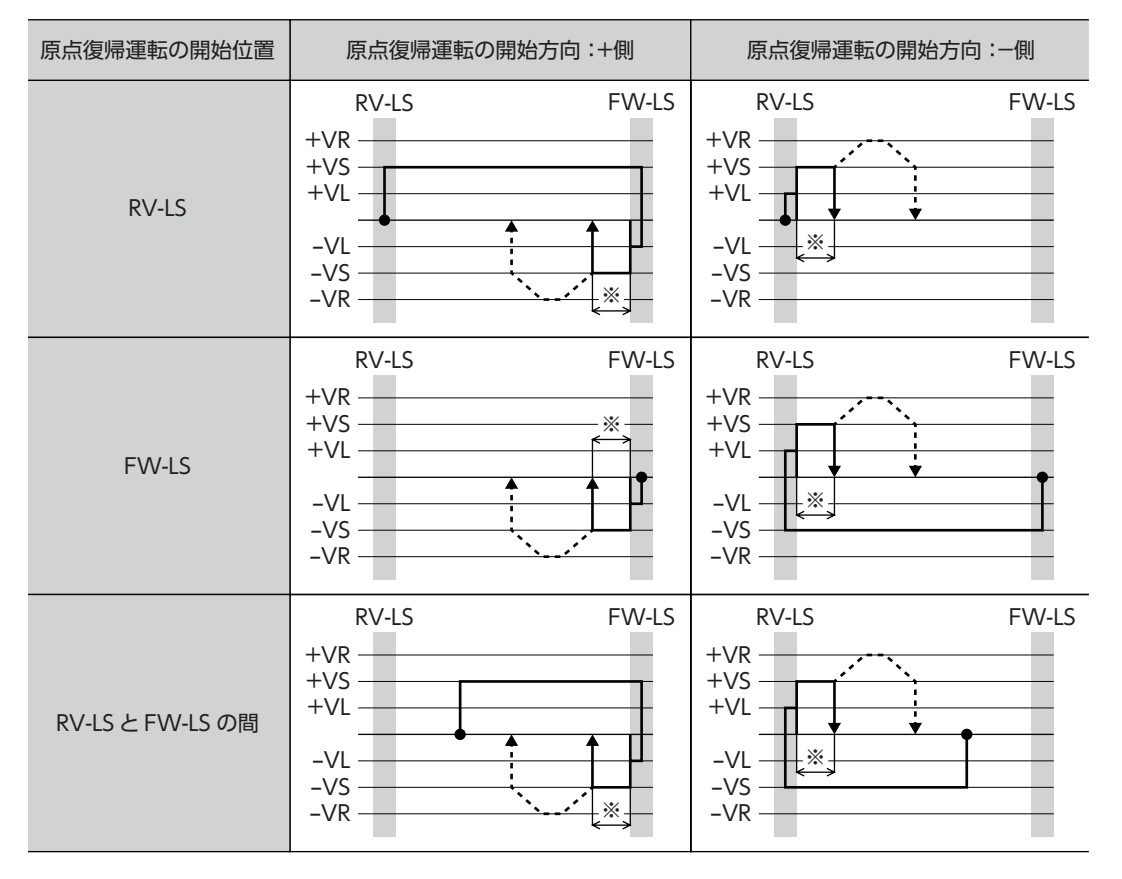

※ リミットセンサから脱出して、「(HOME)2センサ原点復帰戻り量」(06Fh)だけ移動します。

#### SLIT入力や TIM信号を併用する場合

原点復帰運転が終わった後も、外部信号が検出されるまで運転を続けます。外部信号が検出されると、原点復帰運転が完 了します。

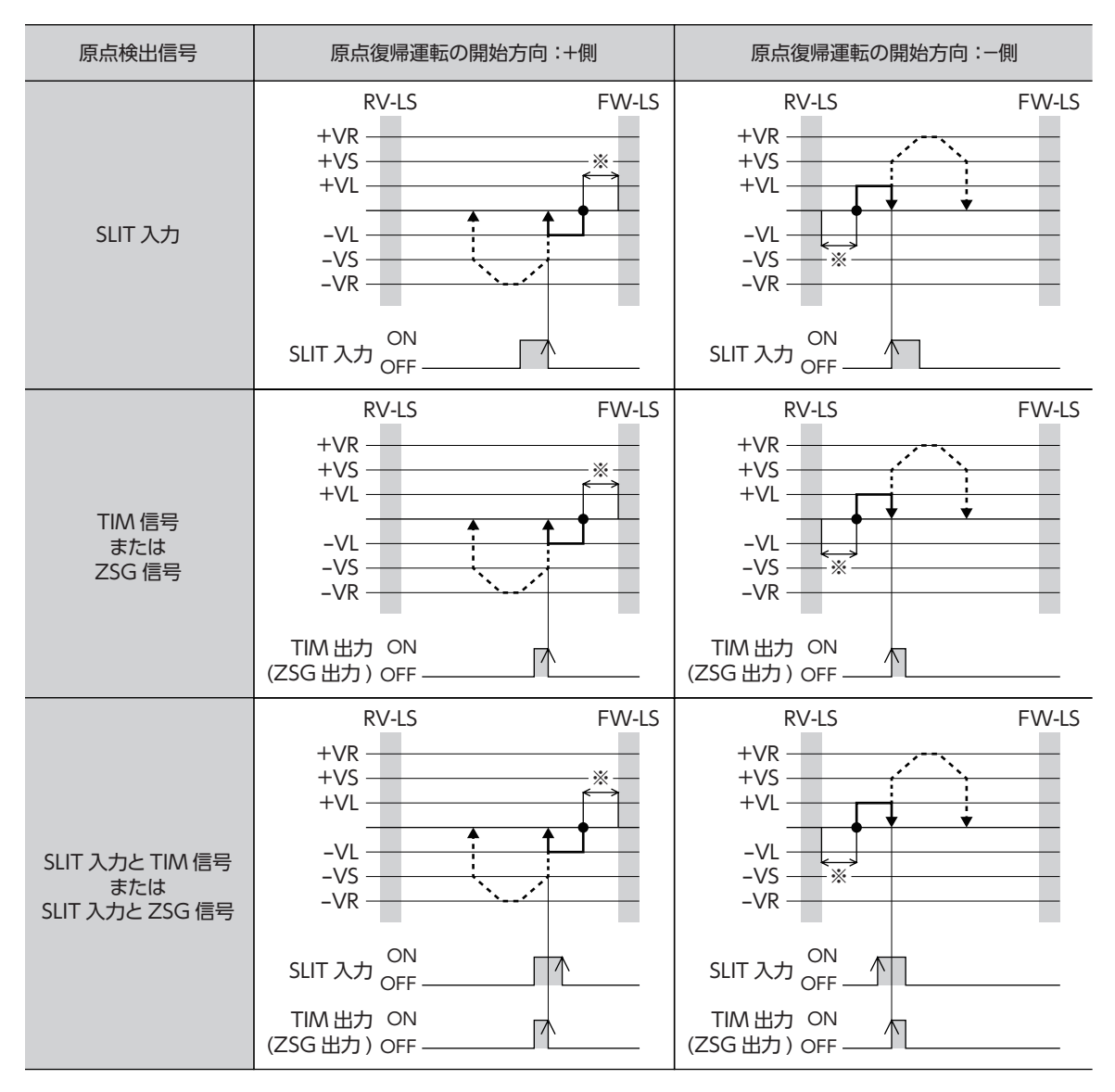

※ リミットセンサから脱出して、「(HOME)2センサ原点復帰戻り量」(06Fh)だけ移動します。

#### ● 1方向回転方式の原点復帰動作シーケンス

運転速度で原点復帰開始方向へ運転して、HOMEセンサを検出すると減速停止します。その後、原点検出速度で HOMEセンサの範囲から脱出し、脱出後に原点復帰動作量を起動速度で運転して停止します。停止した位置を原点とします。

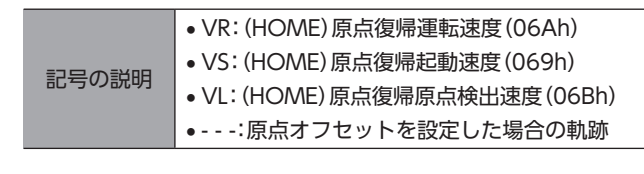

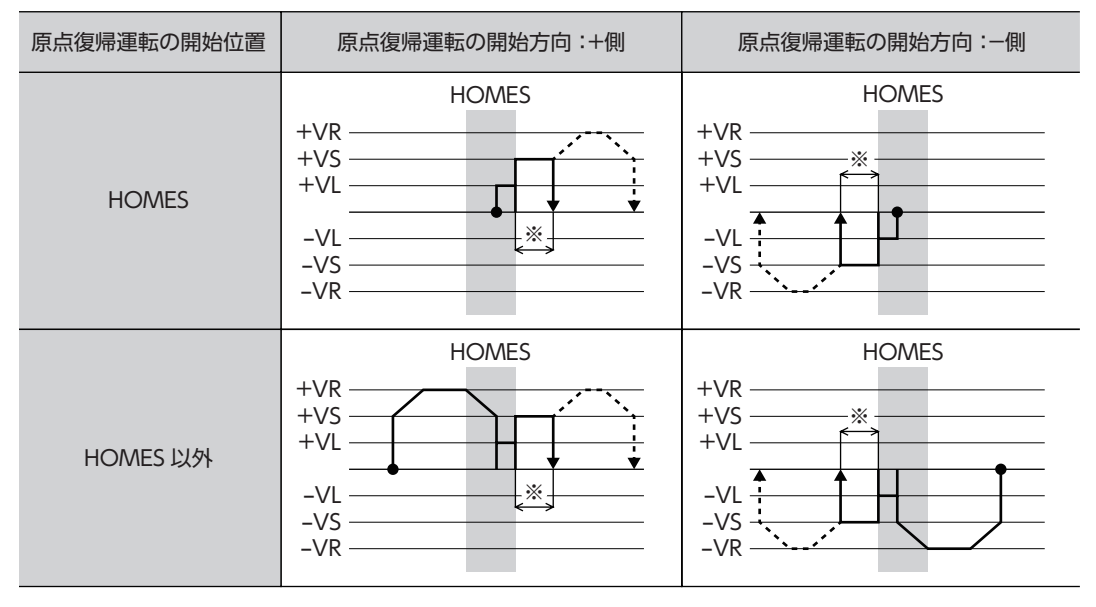

※ HOMEセンサから脱出して、「(HOME)1方向回転原点復帰動作量」(070h)だけ移動します。

HOMEセンサ以外の位置から運転を開始した場合、HOMEセンサ検出後の減速停止中に HOMEセン サを脱出すると、原点復帰異常のアラームが発生します。HOMEセンサの範囲内で停止できるように、 「(HOME)原点復帰加減速」(068h)を設定してください。

#### SLIT入力や TIM信号を併用する場合

原点復帰運転が終わった後も、外部信号が検出されるまで運転を続けます。外部信号が検出されると、原点復帰運転が完 了します。

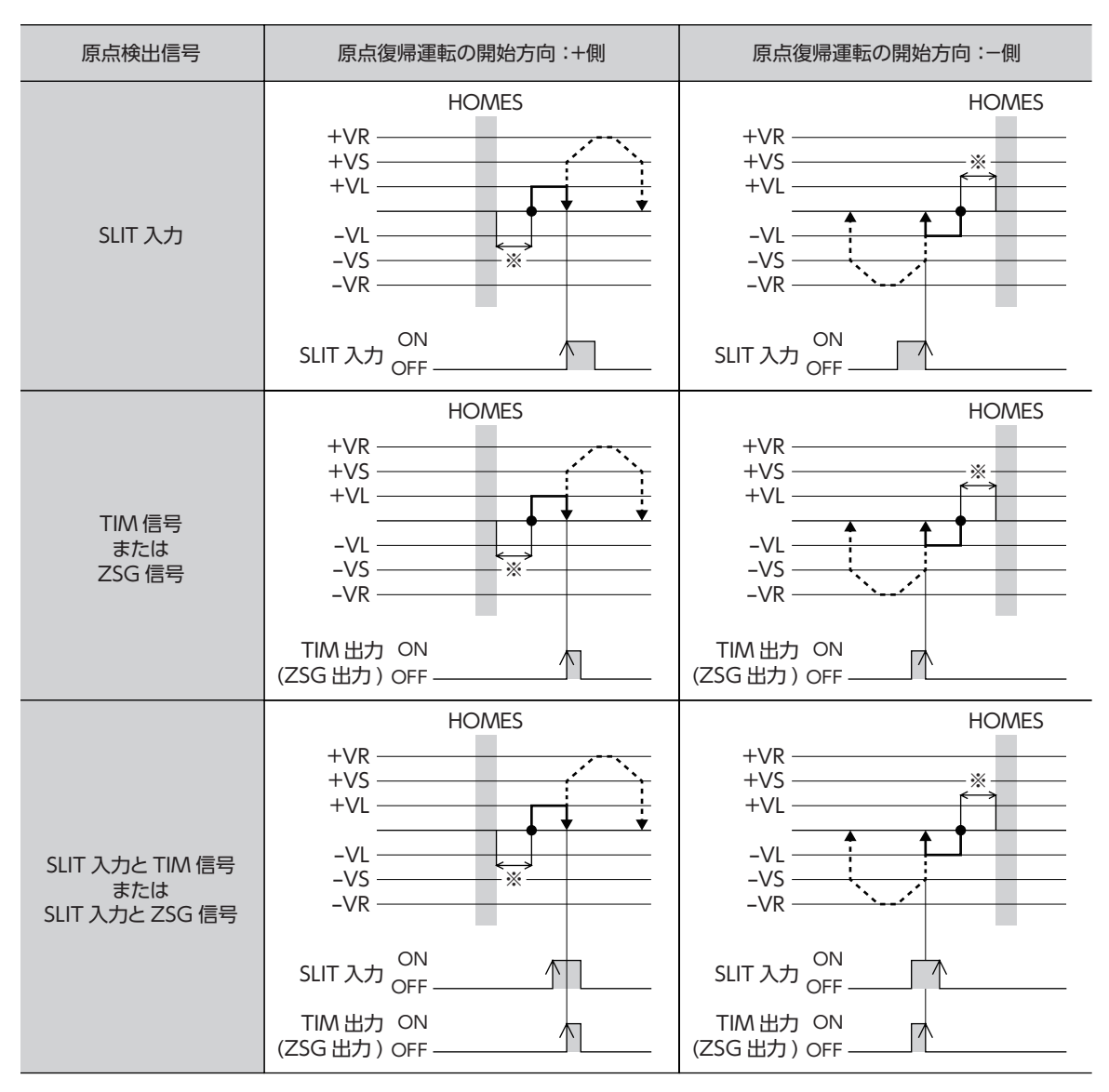

※ HOMEセンサから脱出して、「(HOME)1方向回転原点復帰動作量」(070h)だけ移動します。

#### ● 押し当て方式の原点復帰動作シーケンス

記号の説明

運転速度で原点復帰開始方向へ運転して、メカ端に設置したストッパなどに押し当たるとモーターが反転します。その後、 押し当て原点復帰初回戻り量を移動して停止し、再びストッパに向かって原点検出速度で運転します。もう一度押し当た ると反転し、押し当て原点復帰戻り量を移動して停止します。

押し当て力は、「(HOME)押し当て原点復帰運転電流」(071h)で設定できます。

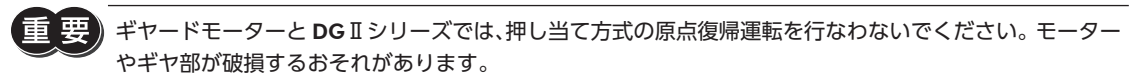

- VR: (HOME) 原点復帰運転速度(06Ah)
- VS: (HOME) 原点復帰起動速度(069h)
- VL: (HOME) 原点復帰原点検出速度(06Bh)
  - ●---:原点オフセットを設定した場合の軌跡

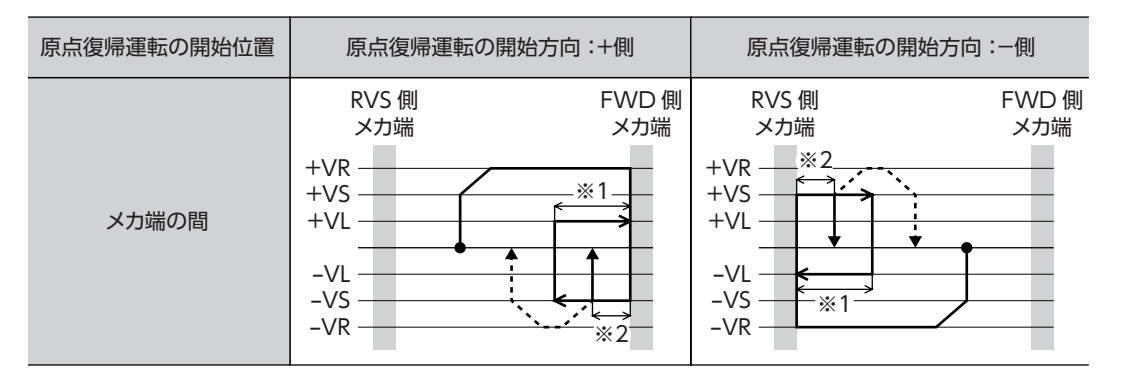

- ※1 メカ端から「(HOME)押し当て原点復帰初回戻り量」(072h)だけ移動します。
- ※2 メカ端から「(HOME)押し当て原点復帰戻り量」(074h)だけ移動します。

要 「(HOME)押し当て原点復帰運転電流」(071h)は、使用している電動アクチュエータに適した値を設定 してください。運転電流が大きすぎると、製品が破損する原因になります。詳細は取扱説明書 アクチュエー タ編をご覧ください。

#### SLIT入力、TIM信号、ZSG信号を併用する場合

原点復帰運転が終わった後も、外部信号が検出されるまで運転を続けます。外部信号が検出されると、原点復帰運転が完 了します。

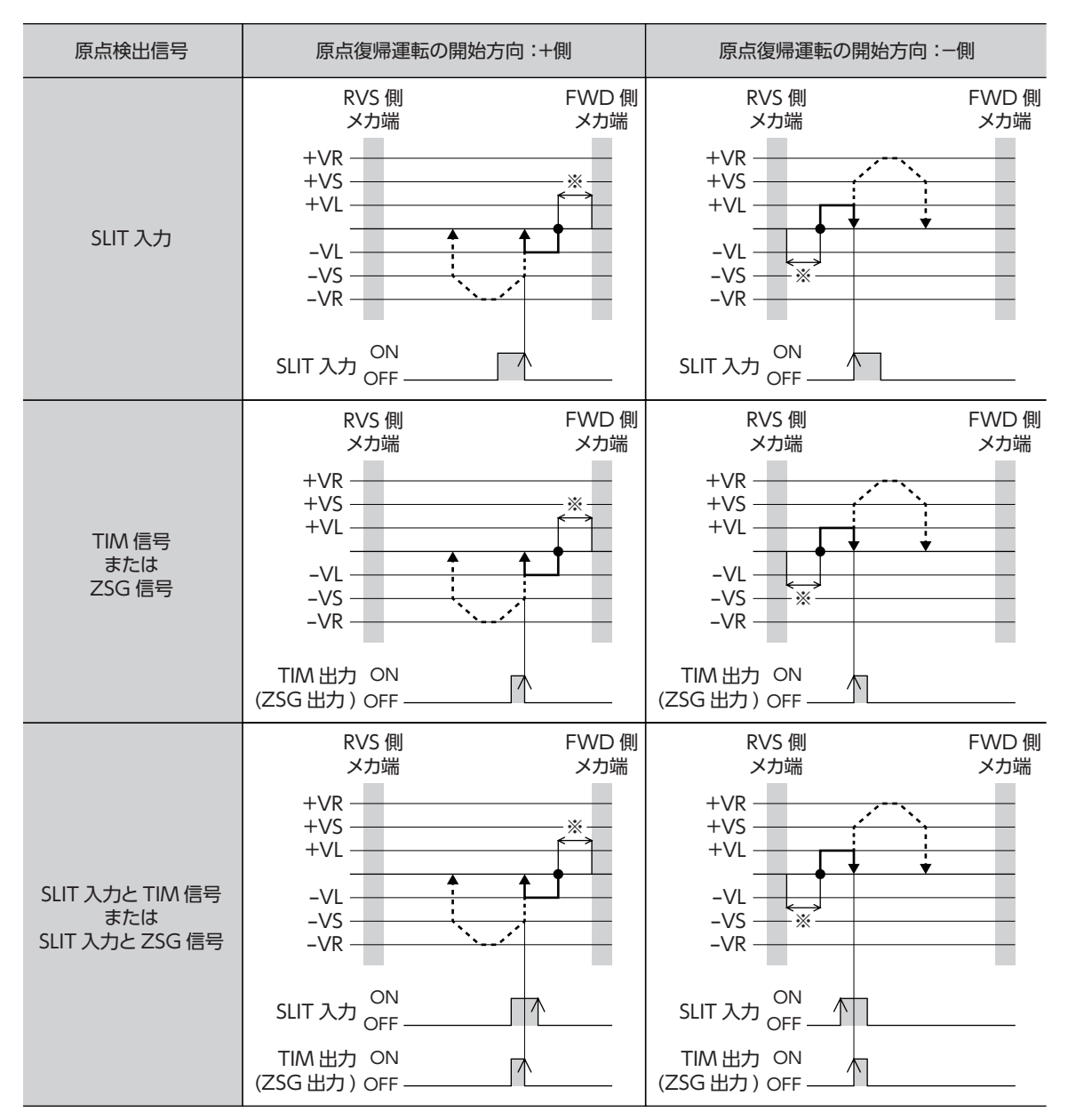

※ メカ端から「(HOME)押し当て原点復帰戻り量」(074h)だけ移動します。

# 4 アラームとインフォメーション

アラーム機能とインフォメーション機能について説明しています。

# 4-1 アラーム

ドライバには、温度上昇、接続不良、運転操作の誤りなどからドライバを保護するアラーム機能が備わっています。 アラームが発生すると ALM-A出力が ON、ALM-B出力が OFFになり、モーターが停止します。同時に ALARM LEDが赤 色に点滅します。ALARM LEDの点滅回数を数える、または SSCNET II /H通信で、発生中のアラームを確認できます。

#### ALARM LEDの点滅例(点滅回数8回の場合)

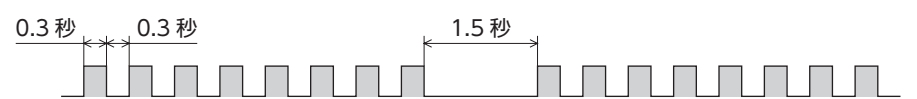

#### ■ アラームの解除

必ず、アラームが発生した原因を取り除き、安全を確保してから、次のどれかの方法でアラームを解除してください。

- ALM-RST入力を ONにする。(ONエッジで有効です。)
- SSCNETⅢ /H通信のアラームリセットを実行する。
- MEXE02 でアラームリセットを実行する。
- 制御電源を再投入する。

) 制御電源を再投入するときは、制御電源を切り、5秒以上経過してから行なってください。制御電源を切った後すぐに再投入すると、ドライバが破損するおそれがあります。

・アラームの種類によっては、制御電源の再投入でしか解除できないものがあります。58 ページ[ア ラーム一覧]で確認してください。

• 絶対位置異常のアラームは、位置プリセットを実行してから制御電源を再投入すると解除できます。この方法で解除できないときは、ABZOセンサが故障しているおそれがあります。

### ■ アラームの履歴

発生したアラームは、最新のものから順に10個までNVメモリに保存されます。MEXEO2 でアラームの履歴を取得・消去で きます。

# ■ アラーム一覧

(memo) サブコード(詳細ビット)が「※」になっているものは、当社の確認用コードです。詳しくはネットワーク対応製品専用ダイヤル、またはお買い求めの支店・営業所にお問合せください。

#### コントローラ軸のアラーム

| アラーム<br>コード | サブコード<br>(詳細ビット) | LED<br>点滅回数 | アラームの種類         | 原因                        | 処置                                                                                      | 解除方法<br>(p.57) |
|-------------|------------------|-------------|-----------------|---------------------------|-----------------------------------------------------------------------------------------|----------------|
| 41h         | *                | 9           | EEPROM異常        | コントローラ軸の保存デー<br>タが破損した。   | すべてのパラメータを初期化し<br>てください。                                                                | 制御電源の<br>再投入   |
| 84h         | *                | 7           | ドライバ内部通信<br>異常2 | 内部 RS-485通信で異常が検<br>出された。 | 制御電源を再投入してください。<br>それでも解除できないときは、<br>ネットワーク対応製品専用ダイ<br>ヤル、またはお買い求めの支店・<br>営業所にお問合せください。 | 制御電源の<br>再投入   |
| F0h         | *                | 点灯          | CPU異常           | CPUが誤動作した。                | 制御電源を再投入してください。                                                                         | 制御電源の<br>再投入   |

#### ドライバ軸のアラーム

アラーム発生時のモーター励磁は、次のようになります。

・ 無励磁:アラームが発生するとモーターの電流が遮断されて、モーターの保持力がなくなります。
 電磁ブレーキ付モーターの場合は、電磁ブレーキが自動で保持状態になります。

• 励磁: アラームが発生してもモーターの電流は遮断されず、モーターの位置が保持されます。

| アラーム<br>コード | サブコード<br>(詳細ビット)                                                                                  | LED<br>点滅回数 | アラームの種類                                                                                | 原因                                                                                                    | 処置                                                                                                    | 解除方法<br>(p.57) | モーター<br>励磁                         |  |
|-------------|---------------------------------------------------------------------------------------------------|-------------|----------------------------------------------------------------------------------------|----------------------------------------------------------------------------------------------------|----------------------------------------------------------------------------------------------------|----------------|------------------------------------|--|
| 10h         | 01h         7         停止指令中           02h         7         1000000000000000000000000000000000000 |             | 停止指令中                                                                                  | <ul> <li>運転停止(STP)がONのときに運転起動が入力された。</li> <li>運転急停止(RSTP)がONのときに運転起動が入力された。</li> </ul>                                                         | <ul> <li>制御電源を再投入してください。</li> <li>アラームリセット指令を入力してください。</li> </ul>                                                                     | すべて可           | 励磁                                 |  |
| 20h         | 01h                                                                                               | 6           | 運転モード不正                                                                                | 運転モードが設定されてい<br>ない。                                                                                                    | 運転データを確認してくだ<br>さい。                                                                                                    | すべて可           | 励磁                                 |  |
| 22h         | 01h                                                                                               | 8           | 運転中モード不正                                                                               | 運転中に運転モードを変更<br>した。                                                                                                    | 運転データを確認してくだ<br>さい。                                                                                                    | すべて可           | 励磁                                 |  |
|             | 01h                                                                                               |             | SSCNET受信データ異<br>常(3.5 ms間の連続的な<br>通信異常)<br>SSCNET通信コネクタ<br>接続エラー(3.5 ms間の<br>連続的な通信異常) |                                                                                                    | <ul> <li>ドライバの制御電源を切り、ケーブルを再接続して</li> </ul>                                                                                           |                |                                    |  |
| 2.45        | 02h                                                                                               | 0           |                                                                                        | <ul> <li>SSCNETII / H通信ケー<br/>ブルが外れた。</li> <li>SSCNETII / H通信ケー<br/>ブルの端面に汚わが仕美</li> </ul>                                                     | ください。<br>• ケーブルの端面に付着した<br>汚れを取り除いてくださ                                                                                                | すべて可           | ~ 다 건 건                            |  |
| 3411        | 03h                                                                                               | - 8         | SSCNET通信データ異<br>常 (3.5 ms間の連続的な<br>通信異常)                                               | <ul> <li>フルの端面に汚れいり着している。</li> <li>SSCNET /H通信ケーブリーの提供されたけので</li> </ul>                                                                        | い。また、汚れが付着しな<br>いように対策を実施してく<br>ださい。                                                                                                  | gхсij          | <del>开代</del> 157/1828             |  |
|             | 04h                                                                                               |             |                                                                                        | バード<br>04h (3.5 r<br>信異常                                                                                                    | ハードウェア異常検出<br>(3.5 ms間の連続的な通<br>信異常)                                                                                                  | ノルの損傷または切断。    | <ul> <li>ケーブルを交換してください。</li> </ul> |  |
| 36h         | *                                                                                                 | 8           | 断続的な通信データ異<br>常 (約70 ms間の断続的<br>な通信異常)                                                 | <ul> <li>SSCNET II /H通信ケー<br/>ブルが外れた。</li> <li>SSCNET II /H通信ケー<br/>ブルの端面に汚れが付着<br/>している。</li> <li>SSCNET II /H通信ケー<br/>ブルの損傷または切断。</li> </ul> | <ul> <li>ドライバの制御電源を切り、ケーブルを再接続してください。</li> <li>ケーブルの端面に付着した汚れを取り除いてください。また、汚れが付着しないように対策を実施してください。</li> <li>ケーブルを交換してください。</li> </ul> | すべて可           | 無励磁                                |  |
| 52h         | 01h                                                                                               | 7           | 励磁オフ中                                                                                  | モーターが無励磁のときに<br>運転起動(ST)が入力され<br>た。                                                                                                    | <ul> <li>制御電源を再投入してください。</li> <li>アラームリセット指令を入力してください。</li> </ul>                                                                     | すべて可           | 無励磁                                |  |

| アラーム<br>コード | サブコード<br>(詳細ビット) | LED<br>点滅回数 | アラームの種類 原因 処置 |                                                                                                    | 解除方法<br>(p.57)                                                                                                    | モーター<br>励磁   |     |
|-------------|------------------|-------------|---------------|----------------------------------------------------------------------------------------------------|----------------------------------------------------------------------------------------------------|--------------|-----|
| 53h         | 01h              | 7           | 励磁オフ指令        | 運転中、励磁オン指令<br>(CSON) が OFFになった。                                                                                                    | <ul> <li>制御電源を再投入してくだ<br/>さい。</li> <li>アラームリセット指令を入<br/>力してください。</li> </ul>                                                                                                    | すべて可         | 無励磁 |
| 60h         | *                | 4           | 位置偏差過大        | <ul> <li>カレントオン中、指令位<br/>置と検出位置の偏差が、<br/>モーター軸で位置偏差過<br/>大アラーム(0D1h)の設<br/>定値を超えた。</li> <li>負荷が大きい、または負<br/>荷に対して加減速が短す<br/>ぎる。</li> </ul> | <ul> <li>負荷を軽くしてください。</li> <li>加減速時間を長くする、または加減速レートを緩やかにしてください。</li> <li>運転電流を大きくしてください。</li> </ul>                                                                                        | すべて可         | 無励磁 |
| 70h         | *                | 5           | 過電流           | モーター、ケーブル、およ<br>びドライバ出力回路が短絡<br>した。                                                                                                    | 主電源と制御電源を切り、<br>モーター、ケーブル、および<br>ドライバが破損していない<br>か確認してから、主電源と制<br>御電源を再投入してください。                                                                                                    | 制御電源<br>の再投入 | 無励磁 |
| 71h         | *                | 2           | 主回路過熱         | ドライバの内部温度が仕様<br>値の上限に達した。                                                                                                    | 換気条件を見直してくださ<br>い。                                                                                                    | すべて可         | 無励磁 |
| 72h         | *                | 3           | 過電圧           | <ul> <li>主電源の電圧が許容値を<br/>超えた。</li> <li>大きな慣性負荷を急停止<br/>した。</li> <li>昇降運転を行なった。</li> </ul>                                                  | <ul> <li>・主電源の入力電圧を確認してください。</li> <li>・負荷を軽くしてください。</li> <li>・加減速時間を長くする、または加減速レートを緩やかにしてください。</li> <li>・AZD2A-KS3、AZD3A-KS3、AZD4A-KS3の場合は、当社の回生抵抗を接続してください。品名は39ページで確認してください。。</li> </ul> | すべて可         | 無励磁 |
| 73h         | *                | 3           | 主電源オフ         | <ul> <li>運転中に主電源が遮断された。</li> <li>ドライバ内部の電源回路の温度が仕様値の上限に<br/>達した。</li> </ul>                                                                | <ul> <li>主電源が正常に投入されているか確認してください。</li> <li>主電源の入力電流が平均4.0 A(最大7.0 A)以下になるよう、負荷条件や運転条件を見直してください。</li> <li>換気条件を見直してください。</li> </ul>                                                         | すべて可         | 無励磁 |
| 75h         | *                | 3           | 不足電圧          | 主電源が瞬間的に遮断され<br>た、または電圧が不足した。                                                                                                    | 主電源の入力電圧を確認し<br>てください。                                                                                                    | すべて可         | 無励磁 |
| 76h         | *                | 8           | モーター過熱        | ABZOセンサの検出温度が<br>仕様値の上限に達した。                                                                                                    | <ul> <li>モーターの放熱状態を確認<br/>してください。</li> <li>換気条件を見直してください。</li> </ul>                                                                                                    | すべて可         | 無励磁 |
| 78h         | *                | 8           | センサ異常         | 運転中にセンサの異常が検<br>出された。                                                                                                    | 主電源と制御電源を切り、<br>モーターの接続を確認し、主<br>電源と制御電源を再投入し<br>てください。                                                                                                    | 制御電源<br>の再投入 | 無励磁 |
| 79h         | *                | 9           | CPU周辺回路異常     | 制御電源が瞬間的に遮断さ<br>れたことなどにより、CPU<br>周辺の電圧が低下した。                                                                                               | <ul> <li>制御電源を再投入してください。</li> <li>制御電源の入力電圧を確認してください。</li> <li>制御電源の電源容量を確認してください。</li> </ul>                                                                                              | 制御電源<br>の再投入 | 無励磁 |
| 7Ah         | *                | 8           | ABZOセンサ通信異常   | ドライバと ABZOセンサ<br>間の通信に異常が検出され<br>た。                                                                                                    | <ul> <li>主電源と制御電源を切り、</li> <li>ABZOセンサの接続を確認</li> <li>し、主電源と制御電源を再投</li> <li>入してください。</li> </ul>                                                                                           | 制御電源<br>の再投入 | 無励磁 |

#### アラームとインフォメーション

| アラーム<br>コード | サブコード<br>(詳細ビット) | LED<br>点滅回数 | アラームの種類            | 原因                                                                                                    | 処置                                                                                                    | 解除方法<br>(p.57) | モーター<br>励磁 |
|-------------|------------------|-------------|--------------------|----------------------------------------------------------------------------------------------------|----------------------------------------------------------------------------------------------------|----------------|------------|
| 80h         | *                | 2           | 過負荷                | 最大トルクを超える負<br>荷が、過負荷アラーム<br>(0D0h) の設定値を超える<br>時間、加わった。                                                                      | <ul> <li>負荷を軽くしてください。</li> <li>加減速時間を長くする、または加減速レートを緩やかにしてください。</li> <li>運転電流を大きくしてください。</li> </ul>                                                                                                    | すべて可           | 無励磁        |
| 81h         | *                | 2           | 過速度                | モーター出力軸の検出速度<br>が仕様値を超えた。                                                                                                    | 加速時にオーバーシュート<br>が発生しているときは、加速<br>時間を長くする、または加速<br>レートを緩やかにしてくだ<br>さい。                                                                                                    | すべて可           | 無励磁        |
| 83h         | *                | 7           | 絶対位置異常             | ABZOセンサの原点情報が<br>破損した。                                                                                                    | 位置プリセットを実行し、制<br>御電源を再投入してくださ<br>い。その後、原点を再設定し<br>てください。                                                                                                    | 制御電源<br>の再投入   | 無励磁        |
| 84h         | *                | 2           | 指令パルス異常            | 指令パルスの周波数が仕様<br>値を超えた。                                                                                                    | 指令パルスの周波数を低く<br>してください。                                                                                                    | すべて可           | 無励磁        |
| 85h         | *                | 2           | 他軸アラーム検出           | 他軸アラーム(100h)が有<br>効の状態で、ドライバ軸の<br>どれかでアラームが発生し<br>た。                                                                         | アラームの内容を確認し、処<br>置を実施してください。その<br>後、ドライバ軸ごとにアラー<br>ムを解除してください。                                                                                                    | すべて可           | 励磁         |
| 91h         | *                | 9           | EEPROM異常           | ドライバの保存データが破<br>損した。                                                                                                    | すべてのパラメータを初期<br>化してください。                                                                                                    | 制御電源<br>の再投入   | 無励磁        |
| 92h         | *                | 8           | 初期時センサ異常           | 制御電源の投入時、ABZO<br>センサの異常が検出され<br>た。                                                                                           | <ul> <li>主電源と制御電源を切り、</li> <li>ABZOセンサの接続を確認</li> <li>し、主電源と制御電源を再投</li> <li>入してください。</li> </ul>                                                                                                    | 制御電源<br>の再投入   | 無励磁        |
| 93h         | *                | 8           | 初期時回転異常            | 制御電源の投入時、モー<br>ターが回転していた。                                                                                                    | 制御電源の投入時に外力で<br>モーター出力軸が回らない<br>よう、負荷状態などを見直し<br>てください。                                                                                                    | 制御電源<br>の再投入   | 無励磁        |
| 94h         | *                | 8           | エンコーダ EEPROM<br>異常 | ABZOセンサの保存データ<br>が破損した。                                                                                                    | 次のどちらかを実行してく<br>ださい。それでも同じア<br>ラームが発生するときは、<br>ABZOセンサが破損してい<br>ます。ネットワーク対応製品<br>専用ダイヤル、またはお買い<br>求めの支店・営業所にお問合<br>せください。<br>・メンテナンスコマンドの<br>「ZSG-PRESET」で、Z相を<br>再設定してください。<br>・ MEXEO2の「TRIPメーター<br>クリア」、またはメンテナ<br>ンスコマンドの「TRIPメー<br>ターのクリア」を実行して<br>ください。 | 制御電源<br>の再投入   | 無励磁        |
| 95h         | *                | 8           | モーター組合せ異常          | ドライバに対応していない<br>モーターを接続した。<br>(詳細は63 ページをご覧<br>ください。)                                                                        | ドライバ品名とモーター品<br>名を確認し、正しい組み合わ<br>せで接続してください。                                                                                                    | 制御電源<br>の再投入   | 無励磁        |
| A1h         | *                | 2           | 回生抵抗器過熱            | <ul> <li>回生抵抗を接続せずに、</li> <li>回生抵抗過熱アラーム</li> <li>(OFEh)を有効にした。</li> <li>回生抵抗が正しく接続されていない。</li> <li>回生抵抗が異常に過熱した。</li> </ul> | <ul> <li>回生抵抗を使用しないときは、回生抵抗過熱アラーム(OFEh)を無効にしてください。</li> <li>回生抵抗を正しく接続してください。</li> <li>回生抵抗の許容回生電力を超えています。負荷や運転の条件を見直してください。</li> </ul>                                                                                                    | すべて可           | 無励磁        |

| アラーム<br>コード | サブコード<br>(詳細ビット) | LED<br>点滅回数 | アラームの種類              | 原因                                                                                                    | 処置                                                                                                    | 解除方法<br>(p.57) | モーター<br>励磁 |
|-------------|------------------|-------------|----------------------|----------------------------------------------------------------------------------------------------|----------------------------------------------------------------------------------------------------|----------------|------------|
| A4h         | *                | 2           | ファン回転低下              | <ul> <li>ファンを接続せずに、<br/>ファン速度低下アラーム<br/>(0FDh)を有効にした。</li> <li>ファンの停止センサ入力<br/>(CN13 の1 ピン)に何<br/>も接続されていない状態<br/>で、ファン回転低下ア<br/>ラーム(0FDh)を有効に<br/>した。</li> <li>ファンが正しく接続され<br/>ていない。</li> <li>ファンの動作指令中、10<br/>秒間続けてファンの停止<br/>が検出された。</li> </ul> | <ul> <li>ファンを使用しないとき<br/>は、ファン回転低下アラーム(OFDh)を無効にしてく<br/>ださい。</li> <li>ファンの停止センサ信号<br/>を正しく接続してください。停止センサ信号がない<br/>ファンを使用するときは、<br/>ファン回転低下アラーム<br/>(OFDh)を無効にしてください。</li> <li>ファンを正しく接続してください。</li> <li>技続しているファンを点検<br/>してください。</li> </ul> | すべて可           | 無励磁        |
| BOh         | *                | 7           | ±LS同時入力              | <ul> <li>原点復帰運転中、FW-LS<br/>入力と RV-LS入力の両方<br/>が検出された。</li> <li>FW-LS入力と RV-LS入力<br/>の両方が検出された状態<br/>で、原点復帰を実行した。</li> </ul>                                                                                                    | 設置したセンサの論理と、接<br>点設定のパラメータを確認<br>してください。                                                                                                    | すべて可           | 励磁         |
| B1h         | *                | 7           | ±LS逆接続               | <ol> <li>3 センサ方式または2 セン<br/>サ方式の原点復帰運転中、</li> <li>運転方向とは逆のLS入力<br/>が検出された。</li> </ol>                                                                                                    | センサの配線を確認してく<br>ださい。                                                                                                    | すべて可           | 励磁         |
| B2h         | *                | 7           | 原点復帰異常               | <ul> <li>原点復帰運転中に、想定<br/>外の負荷が加わった。</li> <li>FW-LS、RV-LSセンサと<br/>HOMEセンサの設置位置<br/>が近接している。</li> <li>原点復帰終了時の位置プ<br/>リセット処理に失敗し<br/>た。</li> <li>1方向回転方式の原点復<br/>帰運転で、減速停止中に<br/>HOMEセンサを越えた。</li> </ul>                                             | <ul> <li>負荷を確認してください。</li> <li>センサの設置位置とモーターの運転開始方向を見直してください。</li> <li>原点復帰終了時に、最大トルクを超える負荷が加わらないようにしてください。</li> <li>HOMEセンサの仕様と、「(HOME)原点復帰加減速」(068h)の設定を見直してください。</li> </ul>                                                              | すべて可           | 励磁         |
| B3h         | *                | 7           | HOMES未検出             | 3 センサ方式の原点復帰運<br>転で、FW-LS入力と RV-LS<br>入力の間に HOMES入力が<br>検出されなかった。                                                                                                    | HOMEセンサは FW-LSセン<br>サと RV-LSセンサの間に設置<br>してください。                                                                                                    | すべて可           | 励磁         |
| B4h         | *                | 7           | TIM、ZSG、SLIT信号<br>異常 | 原点復帰運転中に、TIM<br>出力、ZSG出力、および<br>SLIT入力を検出できなかっ<br>た。                                                                                                    | <ul> <li>HOMES入力が ONの間<br/>に、これらの信号が ONIC<br/>なるよう、負荷の結合状態<br/>や HOMESセンサの位置を<br/>見直してください。</li> <li>信号を使用しないときは、<br/>「(HOME)原点復帰 TIM・<br/>ZSG信号検出」(06Dh)や<br/>「(HOME)原点復帰 SLIT<br/>センサ検出」(06Ch)を無<br/>効にしてください。</li> </ul>                 | すべて可           | 励磁         |
| BAh         | *                | 7           | 原点復帰運転<br>オフセット異常    | 原点復帰運転でオフセッ<br>ト移動しているときに、<br>FW-LS入力または RV-LS入<br>力が検出された。                                                                                                    | オフセット値を確認してく<br>ださい。                                                                                                    | すべて可           | 励磁         |
| BDh         | *                | 7           | メカオーバートラベル           | 原点設定済みの製品がメカ<br>端に到達した。                                                                                                    | 移動量(位置)を確認してく<br>ださい。                                                                                                    | すべて可           | 励磁         |
| C0h         | *                | 7           | 運転データ異常              | <ul> <li>機構保護パラメータの設<br/>定値を超える運転速度ま<br/>たは運転電流で運転し<br/>た。</li> <li>DGIシリーズで押し当<br/>て方式の原点復帰運転を<br/>実行した。</li> </ul>                                                                                                    | <ul> <li>・運転データを確認してください。</li> <li>・DGIシリーズでは、押し当て方式の原点復帰運転を実行できません。</li> </ul>                                                                                                    | すべて可           | 励磁         |

| アラーム<br>コード | サブコード<br>(詳細ビット) | LED<br>点滅回数 | アラームの種類                                             | 原因                                    | 処置                                                                            | 解除方法<br>(p.57) | モーター<br>励磁 |
|-------------|------------------|-------------|-----------------------------------------------------|---------------------------------------|-------------------------------------------------------------------------------|----------------|------------|
|             | 01h<br>02h       |             | ドライバ内部通信異常1                                         | ネットワーク CPUとの通<br>信で異常が検出された。          | 制御電源を再投入してくだ<br>さい。それでも同じアラー<br>ムが発生するときは、ネッ<br>トワーク対応製品専用ダイ<br>セル、またはお買い求めの支 |                |            |
| D2h         | 03h              | 7           | ドライバ内部通信異常2                                         | 内部 RS-485通信で、連<br>続して3回異常が検出され<br>た。  |                                                                               | 制御電源<br>の再投入   | 無励磁        |
|             | 04h              |             | ドライバ内部通信<br>タイムアウト                                  | 内部 RS-485通信が<br>200 ms以上行なわれな<br>かった。 | 店・営業所にお問合せくださ<br>い。                                                           |                |            |
| E4h         | *                | 8           | パラメータ警告 範囲外のパラメータを書き 設定範囲内の値を書き込ん<br>込もうとした。 でください。 |                                       | すべて可                                                                          | 無励磁            |            |
| E7h         | *                | 6           | コントローラ緊急停止                                          | 緊急停止が入力された。                           | 安全を確認してから、緊急停<br>止信号を解除してください。                                                | すべて可           | 無励磁        |
| F0h         | *                | 点灯          | CPU異常                                               | CPUが誤動作した。                            | 制御電源を再投入してくだ<br>さい。                                                           | 制御電源<br>の再投入   | 無励磁        |

# ■ アラームの発生条件

次表に示したアラームは、発生条件を超えるとアラームが発生します。

| アラームコード | アラームの種類 | モーター品名                     | 発生条件  | 単位    |
|---------|---------|----------------------------|-------|-------|
| 71h     | 主回路過熱   | -                          | 85    | °C    |
| 72h     | 過電圧     | -                          | 63    | V     |
| 73h     | 主電源オフ   | -                          | 100   | °C    |
| 76h     | モーター過熱  | -                          | 85    | °C    |
| 241     |         | AZM14、AZM15<br>AZM24、AZM26 | 8,000 | r/min |
| 81h     | 過速度     | AZM46、AZM66                | 4,500 | r/min |
|         |         | AZM69                      | 2,500 | r/min |
| 84h     | 指令パルス異常 | _                          | 1     | MHz   |

# ■ 関連するパラメータ

|     | D   | 夕珎              | 内容                                                                                                    | 勿胡(店 |
|-----|-----|-----------------|----------------------------------------------------------------------------------------------------|------|
| Dec | Hex |                 |                                                                                                    | 们舟间  |
| 208 | 0D0 | 過負荷アラーム         | 過負荷アラームの発生条件を設定します。<br>【設定範囲】<br>1 ~ 300(1=0.1 s)                                                                      | 50   |
| 209 | 0D1 | 位置偏差過大<br>アラーム  | 位置偏差過大アラームの発生条件を設定します。<br>【設定範囲】<br>1~ 30,000(1=0.01 rev)                                                              | 300  |
| 253 | 0FD | ファン回転低下<br>アラーム | ファンの動作指令中、ファンの停止が10秒間続けて検出された<br>ときにアラームを発生させます。ドライバ軸のどれかを有効に設<br>定すると、すべてのドライバ軸で有効になります。<br>【設定範囲】<br>0:無効<br>1:有効    | 0    |
| 254 | OFE | 回生抵抗過熱<br>アラーム  | 回生抵抗器が許容消費電力を超えたときにアラームを発生させま<br>す。ドライバ軸のどれかを有効に設定すると、すべてのドライバ<br>軸で有効になります。<br>【設定範囲】<br>0:無効<br>1:有効                 | 0    |
| 256 | 100 | 他軸アラーム          | ドライバ軸のどれかでアラームが発生したときに、他のすべての<br>ドライバ軸でアラームを発生させます。ドライバ軸のどれかを有<br>効に設定すると、すべてのドライバ軸で有効になります。<br>【設定範囲】<br>0:無効<br>1:有効 | 0    |

### モーター組み合わせ異常(アラームコード95h)の原因について

モーター組み合わせ異常のアラームは、次のような状況で発生します。

- AC電源用のモーター(電動アクチュエータ)を接続したとき。
- モーター取付角寸法が20 mmと28 mmのモーター(電動アクチュエータ)を接続し、DC48 Vを投入したとき。
- 電源電圧モード(075h)を[1:DC48 V]に設定した状態で、モーター取付角寸法が20 mmと28 mmのモーター(電動ア クチュエータ)を接続したとき。
- ドライバ軸のバージョンに対応していないモーター(電動アクチュエータ)を接続したとき。

## 4-2 インフォメーション

ドライバには、アラームが発生する前に出力されるインフォメーション機能が備わっています。 各インフォメーションのパラメータに適切な値を設定することで、装置の定期メンテナンスに役立てることができます。 たとえば、「モーター温度インフォメーション」(0D8h)を利用して、モーター過熱による装置の故障や生産停止を予防で きます。また、「TRIPメーターインフォメーション」(0E3h)を利用すると、一定の走行距離ごとにメンテナンスを行なう 目安となります。

### ■ インフォメーション発生時の状態

#### ● インフォメーションのビット出力

インフォメーションが発生すると、対応するインフォメーションのビット出力(INFO-\*\*出力)が ONになります。 ビット出力のうち、INFO-USRIO出力は、任意の出力信号を割り付けて使うことができます。割り付けた出力信号が ON になると、INFO-USRIO出力も ONになります。(ビット出力の詳細 🗘 66 ページ)

#### ● INFO出力

インフォメーションが発生すると、INFO出力が ONになります。

#### ● LED表示

インフォメーションが発生すると、ドライバ軸の POWER LED(緑)と ALARM LED(赤)が同時に2回点滅します。

#### ● モーターの運転

インフォメーションはアラームと異なり、モーターの運転は継続します。

#### • パラメータ

各インフォメーションには、対応する[INFO反映]パラメータがあります。パラメータを「反映なし」に設定すると、インフォ メーションのビット出力だけが ONになり、INFO出力や LEDは変化しません。

#### 関連するパラメータ

| 名称             | 内容                                                                                                    | 初期値               |
|----------------|----------------------------------------------------------------------------------------------------|-------------------|
| INFO自動クリア      | インフォメーションの原因が取り除かれたときに、INFO出力や<br>対応するインフォメーションのビット出力を自動で OFFにしま<br>す。<br>【設定範囲】<br>0:無効 (自動で OFFにならない)<br>1:有効 (自動で OFFになる) | 1                 |
| INFO LED表示     | インフォメーションが発生したときの LEDの状態を設定します。<br>【設定範囲】<br>0:LEDを点滅させない<br>1:LEDを点滅させる                                                     | 1                 |
| INFO-USRIO出力選択 | INFO-USRIO出力で確認する出力信号を選択します。<br>【設定範囲】<br>出力信号 🗗 112 ページ                                                                     | 128:<br>CONST-OFF |
| INFO-USRIO出力反転 | INFO-USRIO出力の出力論理を反転します。<br>【設定範囲】<br>0:反転しない<br>1:反転する                                                                      | 0                 |

| 名称                                                                                                    | 内容                                                                                                    | 初期値 |
|----------------------------------------------------------------------------------------------------|----------------------------------------------------------------------------------------------------|-----|
| 位置偏差インフォメーション<br>(INFO-POSERR)                                                                                                    | 位置偏差インフォメーション(INFO-POSERR)の発生条件を設定<br>します。<br>【設定範囲】<br>1 ~ 30,000(1=0.01 rev)                                | 300 |
| ドライバ温度インフォメーショ<br>ン (INFO-DRVTMP)                                                                                                   | ドライバ温度インフォメーション(INFO-DRVTMP)の発生条件<br>を設定します。<br>【設定範囲】<br>40 ~ 85 ℃                                           | 85  |
| モーター温度インフォメーショ<br>ン (INFO-MTRTMP)                                                                                                   | モーター温度インフォメーション (INFO-MTRTMP)の発生条件<br>を設定します。<br>【設定範囲】<br>40 ~ 120 ℃                                         | 85  |
| 過電圧インフォメーション<br>(INFO-OVOLT)                                                                                                    | 過電圧インフォメーション(INFO-OVOLT)の発生条件を設定し<br>ます。<br>【設定範囲】<br>150 ~ 630(1=0.1 V)                                      | 630 |
| 不足電圧インフォメーション<br>(INFO-UVOLT)                                                                                                    | 不足電圧インフォメーション(INFO-UVOLT)の発生条件を設定<br>します。<br>【設定範囲】<br>150 ~ 630(1=0.1 V)                                     | 180 |
| 過負荷時間インフォメーション<br>(INFO-OLTIME)                                                                                                    | 過負荷時間インフォメーション(INFO-OLTIME)の発生条件を設<br>定します。<br>【設定範囲】<br>1 ~ 300(1=0.1 s)                                     | 50  |
| 速度インフォメーション<br>(INFO-SPD)                                                                                                    | 速度インフォメーション (INFO-SPD) の発生条件を設定します。<br>【設定範囲】<br>0 ~ 12,000 r/min                                             | 0   |
| 積算負荷0 インフォメーション<br>(INFO-CULD0)                                                                                                    | 積算負荷0 インフォメーション(INFO-CULD0)の発生条件を設<br>定します。<br>【設定範囲】<br>0 ~ 2,147,483,647                                    | 0   |
| 積算負荷1 インフォメーション<br>(INFO-CULD1)                                                                                                    | 積算負荷1 インフォメーション(INFO-CULD1)の発生条件を設<br>定します。<br>【設定範囲】<br>0 ~ 2,147,483,647                                    | 0   |
| 積算負荷自動クリア                                                                                                    | 運転開始時に (MOVE出力の ONエッジ)、積算負荷をクリアし<br>ます。<br>【設定範囲】<br>0:クリアしない<br>1:クリアする                                      | 1   |
| 積算負荷除数                                                                                                    | 積算負荷の除数を設定します。<br>【設定範囲】<br>1~ 32,767                                                                         | 1   |
| TRIPメーターインフォメーショ<br>ン (INFO-TRIP)                                                                                                   | TRIPメーターインフォメーション(INFO-TRIP)の発生条件を設<br>定します。<br>【設定範囲】<br>0:無効<br>1~2,147,483,647(1=0.1 kRev)                 | 0   |
| ODOメーターインフォメーショ<br>ン (INFO-ODO)                                                                                                    | ODOメーターインフォメーション (INFO-ODO)の発生条件を<br>設定します。<br>【設定範囲】<br>0:無効<br>1 ~ 2,147,483,647 (1=0.1 kRev)               | 0   |
| 指定 I/Oステータス (INFO-<br>USRIO) の INFO反映<br>位置偏差 (INFO-POSERR) の<br>INFO反映<br>ドライバ温度 (INFO-DRVTMP)<br>の INFO反映<br>モーター温度 (INFO-MTRTMP) | インフォメーションが発生したときの、ビット出力、INFO出力、<br>および LEDの状態を設定します。<br>【設定範囲】<br>0:ビット出力だけが ON<br>1:ビット出力と INFO出力が ON、LEDが点滅 | 1   |
| モーター温度 (INFO-MTRTMP)<br>の INFO反映                                                                                                    | - 1:ヒット出力と INFO出力が ON、LEDが点滅                                                                                  |     |

| 名称                                   | 内容                                          | 初期値 |
|--------------------------------------|---------------------------------------------|-----|
| 過電圧(INFO-OVOLT)の INFO<br>反映          |                                             |     |
| 不足電圧 (INFO-UVOLT)の<br>INFO反映         |                                             |     |
| 過負荷時間 (INFO-OLTIME)の<br>INFO反映       |                                             |     |
| 速度(INFO-SPD)の INFO反映                 |                                             |     |
| 運転起動失敗 (INFO-START)の<br>INFO反映       |                                             |     |
| ZHOME起動失敗(INFO-<br>ZHOME)の INFO反映    |                                             |     |
| PRESET要求中(INFO-PR-REQ)のINFO反映        |                                             |     |
| 正転方向運転禁止状態(INFO-<br>FW-OT)の INFO反映   | インフォメーションが発生したときの、ビット出力、INFO出力、             |     |
| 逆転方向運転禁止状態 (INFO-<br>RV-OT)の INFO反映  | および LEDの状態を設定します。<br>【設定範囲】                 | 1   |
| 積算負荷0 (INFO-CULD0)の<br>INFO反映        | 0:ビット出力だけが ON<br>1:ビット出力と INFO出力が ON、LEDが点滅 |     |
| 積算負荷1 (INFO-CULD1)の<br>INFO反映        |                                             |     |
| TRIPメーター (INFO-TRIP)の<br>INFO反映      |                                             |     |
| ODOメーター (INFO-ODO)の<br>INFO反映        |                                             |     |
| 運転起動制限モード (INFO-<br>DSLMTD) の INFO反映 |                                             |     |
| I/Oテストモード (INFO-<br>IOTEST)の INFO反映  |                                             |     |
| コンフィグ要求 (INFO-CFG) の<br>INFO反映       |                                             |     |
| 再起動要求 (INFO-RBT)の INFO<br>反映         |                                             |     |

## ■ インフォメーションの履歴

発生したインフォメーションは、最新のものから順に16個まで RAMに保存されます。**MEXE02** でインフォメーションの履 歴を取得・消去できます。

(memo) インフォメーション履歴は RAMに保存されるため、ドライバの電源を切ると消去されます。

# ■ インフォメーション一覧

| インフォメーション<br>の内容 | インフォメーション<br>ビット出力信号 | 原因                                                                                                   | 解除条件                                                                                                    |
|------------------|----------------------|----------------------------------------------------------------------------------------------------|----------------------------------------------------------------------------------------------------|
| 指定 I/Oステータス      | INFO-USRIO           | 「INFO-USRIO出力選択」 (0D4h) で設定し<br>た入出力信号が ONになった。                                                      | 「INFO-USRIO出力選択」 (0D4h) で設定<br>した入出力信号が OFFになった。                                                                                                    |
| 位置偏差             | INFO-POSERR          | 指令位置と検出位置の偏差が、モーター出力<br>軸で「位置偏差インフォメーション」(0D6h)<br>の設定値を超えた。                                         | 指令位置と検出位置の偏差が、モーター<br>出力軸で「位置偏差インフォメーション」<br>(0D6h)の設定値を下回った。                                                                                                    |
| ドライバ温度           | INFO-DRVTMP          | ドライバの内部温度が「ドライバ温度イン<br>フォメーション」 (0D7h)の設定値を超えた。                                                      | ドライバの内部温度が「ドライバ温度イ<br>ンフォメーション」(0D7h)の設定値を<br>下回った。                                                                                                    |
| モーター温度           | INFO-MTRTMP          | エンコーダの検出温度が「モーター温度イン<br>フォメーション」 (0D8h) の設定値を超えた。                                                    | エンコーダの検出温度が「モーター温度<br>インフォメーション」 (0D8h)の設定値<br>を約5 ℃下回った。                                                                                                    |
| 過電圧              | INFO-OVOLT           | <ul> <li>主電源の電圧が「過電圧インフォメーション」(0DBh)の設定値を超えた。</li> <li>大きな慣性負荷を急停止した。</li> <li>昇降運転を行なった。</li> </ul> | 主電源の電圧が「過電圧インフォメー<br>ション」 (0DBh) の設定値を下回った。                                                                                                    |
| 不足電圧             | INFO-UVOLT           | <ul> <li>主電源の電圧が、「不足電圧インフォメーション」(0DCh)の設定値を下回った。</li> <li>主電源が瞬間的に遮断された、または電圧が不足した。</li> </ul>       | 主電源の電圧が、「不足電圧インフォメー<br>ション」 (0DCh)の設定値を超えた。                                                                                                    |
| 過負荷時間            | INFO-OLTIME          | 最大トルクを超える負荷が、「過負荷時間イ<br>ンフォメーション」(0DDh)の設定値を超え<br>る時間、加わった。                                          | 過負荷カウンタが「過負荷時間インフォ<br>メーション」 (0DDh)の設定値を下回っ<br>た。                                                                                                    |
| 速度               | INFO-SPD             | モーターの検出速度が「速度インフォメー<br>ション」 (0DEh)の設定値を超えた。                                                          | モーターの検出速度が「速度インフォ<br>メーション」(ODEh)の設定値を下回っ<br>た。                                                                                                    |
| 運転起動失敗           | INFO-START           | 正側または負側の機構リミットで停止してい<br>る方向の運転を起動した。                                                                 | 運転が正常に起動した。                                                                                                    |
| ZHOME起動失敗        | INFO-ZHOME           | 座標が確定していないときに (ABSPEN出力<br>が OFF) 、高速原点復帰運転を起動した。                                                    | 運転が正常に起動した。                                                                                                    |
| プリセット要求中         | INFO-PR-REQ          | 位置プリセットまたは原点復帰運転で、プリ<br>セットを実行した。                                                                    | プリセットが完了した。                                                                                                    |
| 正転方向運転禁止<br>状態   | INFO-FW-OT           | 正側の機構リミットを超えた。                                                                                       | 正側の機構リミットの範囲内になった。                                                                                                    |
| 逆転方向運転禁止<br>状態   | INFO-RV-OT           | 負側の機構リミットを超えた。                                                                                       | 負側の機構リミットの範囲内になった。                                                                                                    |
| 積算負荷0            | INFO-CULD0           | 積算負荷が「積算負荷0 インフォメーション」<br>(0DFh)の設定値を超えた。                                                            | 積算負荷が「積算負荷0 インフォメーショ<br>ン」 (0DFh)の設定値を下回った。                                                                                                    |
| 積算負荷1            | INFO-CULD1           | 積算負荷が「積算負荷1 インフォメーション」<br>(0E0h)の設定値を超えた。                                                            | 積算負荷が「積算負荷1 インフォメーショ<br>ン」 (0E0h)の設定値を下回った。                                                                                                    |
| TRIPメーター         | INFO-TRIP            | モーターの走行距離が「TRIPメーターイン<br>フォメーション」 (0E3h) の設定値を超えた。                                                   | 次の操作を行なって、モーターの走行距<br>離 (TRIPメーター)が「TRIPメーターイン<br>フォメーション」 (0E3h)の設定値を下<br>回った。<br>- 「TRIPメーターインフォメーショ<br>ン」 (0E3h)を再設定した。<br>- SSCNETII /H通信でTRIPメー<br>ターをクリアした。 |
| ODOメーター          | INFO-ODO             | モーターの積算走行距離が「ODOメーターイ<br>ンフォメーション」 (0E4h)の設定値を超え<br>た。                                               | 次の操作を行なって、モーターの積算<br>走行距離(ODOメーター)が「ODOメー<br>ターインフォメーション」(0E4h)の設<br>定値を下回った。<br>-「ODOメーターインフォメーショ<br>ン」(0E4h)を再設定した。                                             |
| 運転起動制限モード        | INFO-DSLMTD          | <ul> <li>MEXE02 で「リモート運転」を実行した。</li> <li>Configurationが実行された。</li> </ul>                             | <ul><li>リモート運転を解除した。</li><li>Configurationが完了した。</li></ul>                                                                                                    |
| I/Oテストモード        | INFO-IOTEST          | Configurationが実行された。                                                                                 | Configurationが完了した。                                                                                                    |
| コンフィグ要求          | INFO-CFG             | Configurationの実行が要求された。                                                                              | Configurationを実行した。                                                                                                    |
| 再起動要求            | INFO-RBT             | 再起動が要求された。                                                                                           | 再起動を行なった。                                                                                                    |

# ■ インフォメーションコード

インフォメーションコードは、8桁の16進数で表示されます。32 bitでも読み出すことができます。 複数のインフォメーションが発生しているときは、インフォメーションコードの論理和(OR)が表示されます。

| インフォメーションコード | 32 bit表示                                   | インフォメーション名 | 出力信号        |
|--------------|--------------------------------------------|------------|-------------|
| 0000001h     | 0000 0000 0000 0000<br>0000 0000 0000 000  | Ⅰ/〇(ユーザ設定) | INFO-USRIO  |
| 0000002h     | 0000 0000 0000 0000<br>0000 0000 0000 0010 | 位置偏差       | INFO-POSERR |
| 00000004h    | 0000 0000 0000 0000<br>0000 0000 0000 0100 | ドライバ温度     | INFO-DRVTMP |
| 0000008h     | 0000 0000 0000 0000<br>0000 0000 0000 1000 | モーター温度     | INFO-MTRTMP |
| 00000010h    | 0000 0000 0000 0000<br>0000 0000 0001 0000 | 過電圧        | INFO-OVOLT  |
| 0000020h     | 0000 0000 0000 0000<br>0000 0000 0010 0000 | 不足電圧       | INFO-UVOLT  |
| 00000040h    | 0000 0000 0000 0000<br>0000 0000 0100 0000 | 過負荷時間      | INFO-OLTIME |
| 00000100h    | 0000 0000 0000 0000<br>0000 0001 0000 0000 | 速度         | INFO-SPD    |
| 00000200h    | 0000 0000 0000 0000<br>0000 0010 0000 0000 | 運転起動失敗     | INFO-START  |
| 00000400h    | 0000 0000 0000 0000<br>0000 0100 0000 0000 | ZHOME起動失敗  | INFO-ZHOME  |
| 00000800h    | 0000 0000 0000 0000<br>0000 1000 0000 0000 | プリセット要求中   | INFO-PR-REQ |
| 00010000h    | 0000 0000 0000 0001<br>0000 0000 0000 0000 | 正転方向運転禁止状態 | INFO-FW-OT  |
| 00020000h    | 0000 0000 0000 0010<br>0000 0000 0000 0000 | 逆転方向運転禁止状態 | INFO-RV-OT  |
| 00040000h    | 0000 0000 0000 0100<br>0000 0000 0000 0000 | 積算負荷0      | INFO-CULD0  |
| 00080000h    | 0000 0000 0000 1000<br>0000 0000 0000 0000 | 積算負荷1      | INFO-CULD1  |
| 00100000h    | 0000 0000 0001 0000<br>0000 0000 0000 0000 | TRIPメーター   | INFO-TRIP   |
| 00200000h    | 0000 0000 0010 0000<br>0000 0000 0000 0000 | ODOメーター    | INFO-ODO    |
| 1000000h     | 0001 0000 0000 0000<br>0000 0000 0000 0000 | 運転起動制限モード  | INFO-DSLMTD |
| 20000000h    | 0010 0000 0000 0000<br>0000 0000 0000 0000 | 1/0テストモード  | INFO-IOTEST |
| 4000000h     | 0100 0000 0000 0000<br>0000 0000 0000 0000 | コンフィグ要求    | INFO-CFG    |
| 8000000h     | 1000 0000 0000 0000<br>0000 0000 0000 0000 | 再起動要求      | INFO-RBT    |

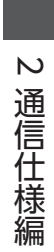

# 3 操作編

MEXE02 を使った操作例について説明しています。

# ◆もくじ

| 1 N            | IEXE02の起動70                          |
|----------------|--------------------------------------|
| 2 霍<br>場       | 動アクチュエータをお使いになる<br>洽のご注意72           |
| 2-1            | ABZOセンサの固定値 (パラメータ)を<br>ドライバにコピーする72 |
| 2-2            | リカバリーデータファイルの作成74                    |
| 2-3            | リカバリーの方法75                           |
| 3              | 東京の確定                                |
| 4 <del>7</del> | <sup>-</sup> スト運転82                  |
| 5              | 瓦点復帰85                               |
| 5-1            | 原点復帰運転85                             |
| 5-2            | 高速原点復帰運転88                           |
| 6 <del>T</del> | ב= <i>ס</i> 91                       |
| 6-1            | ユニット情報モニタ91                          |
| 6-2            | ステータスモニタ94                           |
| 6-3            | 波形モニタ97                              |

70

# MEXEO2 の起動

モーター、主電源、制御電源、および MEXE02 をインストールしたパソコンをドライバに接続します。
 図は AZD4A-KS3 の接続例です。

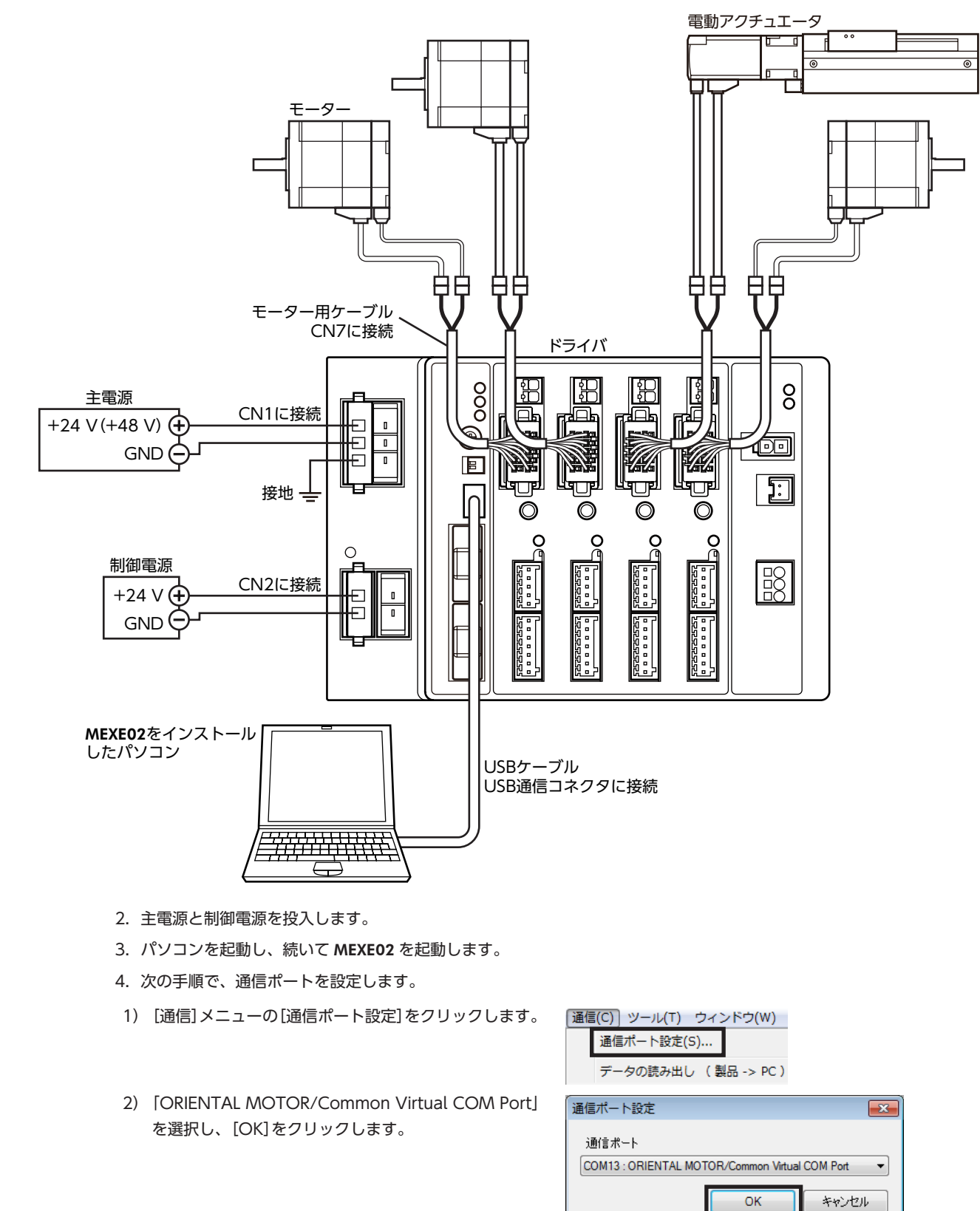

3 操作編

- 5. 次の手順で、製品を選択します。
- 1) ツールバーの[新規作成]アイコンをクリックし ます。
- 2) 製品選択画面の[機種検索]をクリックします。

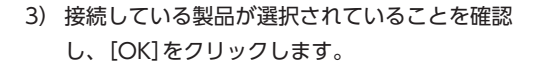

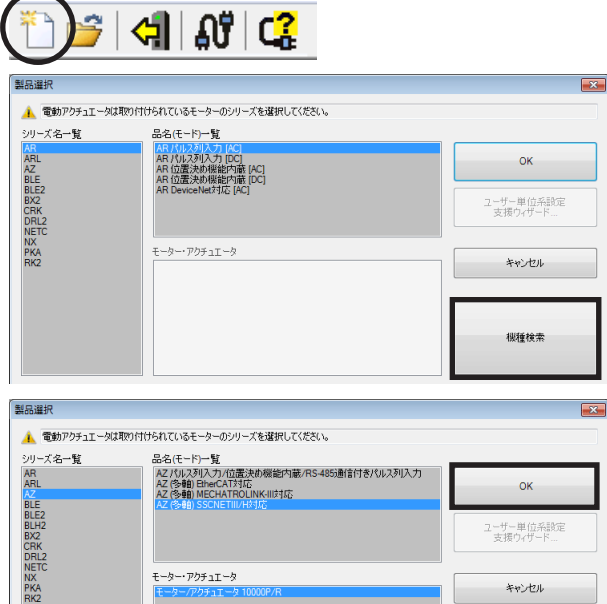

- ユーザー単位系設定 支援ウィザード… モーター・アクチュエータ キャンセル **襟種検索**
- 6. 軸タイプを選択します。 ここでは、4軸タイプを選択してください。

| 品名                     | 軸タイプ  |
|------------------------|-------|
| AZD2A-KS3<br>AZD2B-KS3 | 2軸タイプ |
| AZD3A-KS3              | 3軸タイプ |
| AZD4A-KS3              | 4軸タイプ |

👻 MEXE02 日本語版 - [新規1 | AZ (多軸) SSCNETIII/H対応:モータ 👻 ファイル(E) 編集(E) 移動(M) 表示(⊻) 通信(C) ツール(工 1) 💣 🔚 🖕 📭 🕮 🤌 🤊 🖉 🎒 🦛 表示/印刷軸数選択 🔘 2軸タイプ 🔘 3軸タイプ 💿 4軸タイプ 🖕 パラメータ 基本設定 基本設定 モーター・機構(座標/JOG/原点復帰)設定 1 Alam Info設定 ----Ⅰ/O動作•機能 2

# 2 電動アクチュエータをお使いになる 場合のご注意

電動アクチュエータをお使いになるときは、必ず最初にリカバリーデータファイルを作成してください。 リカバリーデータファイルとは、製品の出荷時設定を保存したファイルです。ABZOセンサの固定値(パラメータ)をドラ イバにコピーしてから、リカバリーデータファイルを作成します。

メンテナンスで製品を交換するときや製品が破損したときに備え、最初にリカバリーデータファイルを作成してください。 リカバリーデータファイルは、データファイルとしてパソコンに保存してください。

# 2-1 ABZOセンサの固定値(パラメータ)をドライバにコピーする

AZシリーズのパラメータは、ABZOセンサとドライバでそれぞれ異なる値が保存されています。 ABZOセンサには、推奨される運転条件や座標情報など、製品仕様にもとづいた値が保存されています。ABZOセンサに 保存されている値は固定値のため、変更はできません。

一方、ドライバパラメータには、標準タイプ(モーター単体)の値が保存されています。

出荷時の状態では、ABZOセンサに保存されているパラメータ(固定値)が優先的に使用されています。しかし **MEXEO2** な どでパラメータを変更すると、変更したパラメータだけでなく、すべてのパラメータがドライバパラメータに設定されて いる値に変わってしまいます。そのため、運転を実行したときに予想外の動きをするおそれがあります。このようなトラ ブルを防ぐため、あらかじめ ABZOセンサの固定値をドライバにコピーして、ドライバのパラメータを ABZOセンサの固 定値と一致させてください。

#### ■ 手順

 1. MEXE02 の[通信]メニューをクリックし、「ABZO(固
 通信(C))

 定値)情報をドライバへ一括コピー」を選択します。
 通信

| 通信 | 【C) ツール(T) ウィンドウ(W) ヘルプ(H)                                                  |
|----|-----------------------------------------------------------------------------|
|    | 通信ポート設定(S)                                                                  |
|    | <b>接続 (オンライン) (N)</b><br>切断 (オフライン) (F)                                     |
|    | データの読み出し (製品 -> PC)(R)<br>データの書き込み ( PC -> 製品)(W)<br>データの照合 ( PC <-> 製品)(V) |
| /  | **** マクロ道転コピーで、                                                             |
|    | 電子ダンパカスタム設定(D)                                                              |
|    | ABZO(固定値)情報をドライバへ一括コピー(0)                                                   |
|    | リストア ( バックアップ領域 -> ユーザメモリ領域 )(T)                                            |

バックアップ (ユーザメモリ領域 -> バックアップ領域)(B)...

2. 電動アクチュエータを接続している軸を選択し、[OK] ABZO情報をドライパへー括コピー をクリックします。

| ABZUI用報をドライバイト          | -416-    | ×     |
|-------------------------|----------|-------|
| ABZO 情報をドライバへー          | 括コピーします。 |       |
| 対象範囲                    |          |       |
| <ul> <li>すべて</li> </ul> |          |       |
| ◎ 選択                    |          |       |
|                         | Axis1    |       |
|                         | 🖉 Axis2  |       |
|                         | Axis3    |       |
|                         | 🗸 Axis4  |       |
|                         |          |       |
|                         |          |       |
|                         |          |       |
|                         | ОК       | キャンセル |
|                         |          |       |
3. 終了後、[OK]をクリックします。

| 情報 | 83                                            |
|----|-----------------------------------------------|
| 1  | ABZO(固定値)の一括コピーが完了しました。<br>ドライバの電源を再投入してください。 |
|    | OK(0)                                         |

- 4. ドライバの制御電源を再投入します。
- 5. ユニット情報モニタ画面(Axis1~Axis4)で、コピーした値が反映されているか確認します。

| マレコーット検護第二一方 (Avie 1)支援時かせ                                                      | <b>X</b> ) |                 |              |                 |               |        |                 |
|---------------------------------------------------------------------------------|------------|-----------------|--------------|-----------------|---------------|--------|-----------------|
| . <u>7 21. IE 18 C 2 (ANIS 1) (E 19 9</u> .                                     | 2          |                 |              |                 |               |        |                 |
|                                                                                 | モーター       |                 | 1            | 態構              |               | ドライバ   |                 |
| ユーザーメモ                                                                          |            |                 |              |                 |               |        |                 |
| 製品名称                                                                            |            | AZM46AK         |              |                 | -             |        | AZD4A-KS3-1     |
| 機番                                                                              |            | SS11834003      |              |                 | -             |        | SP41C03204      |
| CPU                                                                             | 6061       | 制御雷源投入回数        |              | 57 Itimes1      | 分解能           |        | 10000 (P/R)     |
| Ver                                                                             | 2.00       | 主電源投入回動         |              | 34 Itimes]      | 分解能提数         |        | 0               |
| PID                                                                             | 3421 h     | 主要源通常時間         |              | 447 [min]       | 7313TH6-1012A |        |                 |
| SID                                                                             | 0000 h     | T 6 4 2 6 18    |              |                 | ROUND処理       |        | 有劲              |
| Series (Mech.)                                                                  | 0000 h     | Comm I/F(1st)   |              | USB             | ROUND範囲       |        | 18000000 [step] |
| Model (Mech.)                                                                   | 0000 h     | Comm I/F(2nd)   |              | SSC             | ROUND FR      |        | 8999999 [sten]  |
| ()<br>()<br>()<br>()<br>()<br>()<br>()<br>()<br>()<br>()<br>()<br>()<br>()<br>( | 1800       | Comm I/F(3rd)   |              |                 | ROUNDER       |        | -9000000 [step] |
| ドライバ動作モード                                                                       | 実モーター      |                 |              |                 | BOUND#77%     |        | 9000000 [step]  |
| Parameter Rev                                                                   | 0001 h     | POW-TYPE        |              | DC-             | 10010077271   |        | occore [ctop]   |
|                                                                                 |            | ABZO接続          |              | 有加              | STATION No    |        | 00 h            |
|                                                                                 |            | 実行 (採用値         | )            | <del>ار</del> ا | イバパラメータ       | ABZO ( | a定值)            |
| 機構諸元設定                                                                          |            | <del>ار</del> ج | イバパラメータ      |                 | マニュアル設定       |        |                 |
| 電子ギヤA                                                                           |            |                 | 1            |                 | 0             |        | 1               |
| 電子ギヤB                                                                           |            |                 | 1            |                 | 0             |        | 1               |
| モーター回転方向                                                                        |            |                 | +fill=CCW    |                 | +(III)=CCW    |        | +(!!!=CW        |
| 機構形状                                                                            |            |                 |              |                 |               |        | 設定無し            |
| 1後構リード [mm]                                                                     |            |                 |              |                 |               |        |                 |
| 1後1年リート                                                                         |            |                 |              |                 |               |        |                 |
| 機構リート小数点以下桁数                                                                    |            | _               |              |                 |               |        | ×1 [mm]         |
| (機構ストローク)<br>電磁ゴレーを                                                             |            |                 | 2002.1       |                 |               |        | i [mm]          |
|                                                                                 |            |                 |              |                 |               |        |                 |
| ギヤ比設定                                                                           |            | <del>۲</del> ۶۰ | イババラメータ      |                 |               |        |                 |
| ギヤ比                                                                             |            |                 | 1.00         |                 | 1.00          |        | 1.00            |
| 初期座標生成・ラウンド座標設定                                                                 |            |                 | ABZO         |                 | ABZO設定を優先     |        | 設定有り            |
| 初期座標生成・ラウンド設定範囲                                                                 |            |                 | 1800.0 [rev] |                 | 1.0 [rev]     |        | 1800.0 [rev]    |
| 初期座標生成・ラウンドオフセット比率                                                              | 設定         |                 | 50.00 [%]    |                 | 50.00 [%]     |        | 50.00 [%]       |
| 初期座標生成・ラウンドオフセット値設                                                              | 定          |                 | 0 [step]     |                 | 0 [step]      |        | 0 [step]        |
| ラウンド(RND)設定                                                                     |            |                 | 有効           |                 | 有効            |        | 有効              |
| RND-ZERO出力用RND分割数                                                               |            |                 |              |                 |               |        | 1800            |
| 機構リミットパラメータ                                                                     |            |                 | 無効           |                 | ABZO設定に従う     |        |                 |
| 機構リミット(F原点からの距離)正側                                                              |            |                 | 無効           |                 |               |        | 無効              |
| 機構リミット(F原点からの距離)負側                                                              |            |                 | 無効           |                 |               |        | 無効              |
| 機構保護パラメータ                                                                       |            |                 | 無効           |                 | ABZO設定に従う     |        | 設定無1.           |
| 最大記動速度                                                                          |            |                 | 0 [r/min]    |                 |               |        | 8000 [r/min]    |
| 最大運転速度                                                                          |            |                 | 0 [r/min]    |                 |               |        | 8000 [r/min]    |
| 最大押し当て速度                                                                        |            |                 | 0 [r/min]    |                 |               |        | 8000 [r/min]    |
| 最大押し当て原点復帰速度                                                                    |            |                 | 0 [r/min1    |                 |               |        | 8000 [r/min]    |
| 日本油「出て雨法                                                                        |            |                 | 81 원기고고      |                 |               |        | 100.0 001       |

#### 各項目の内容

| 項目        | 内容                                              |
|-----------|-------------------------------------------------|
| 実行(採用値)   | 現在使用されているパラメータ値を表示します。                          |
| ドライバパラメータ | MEXE02 や通信でドライバに設定したパラメータ値を表示します。               |
| ABZO(固定值) | ABZOセンサに保存されているパラメータ値を表示します。<br>固定値のため、変更できません。 |

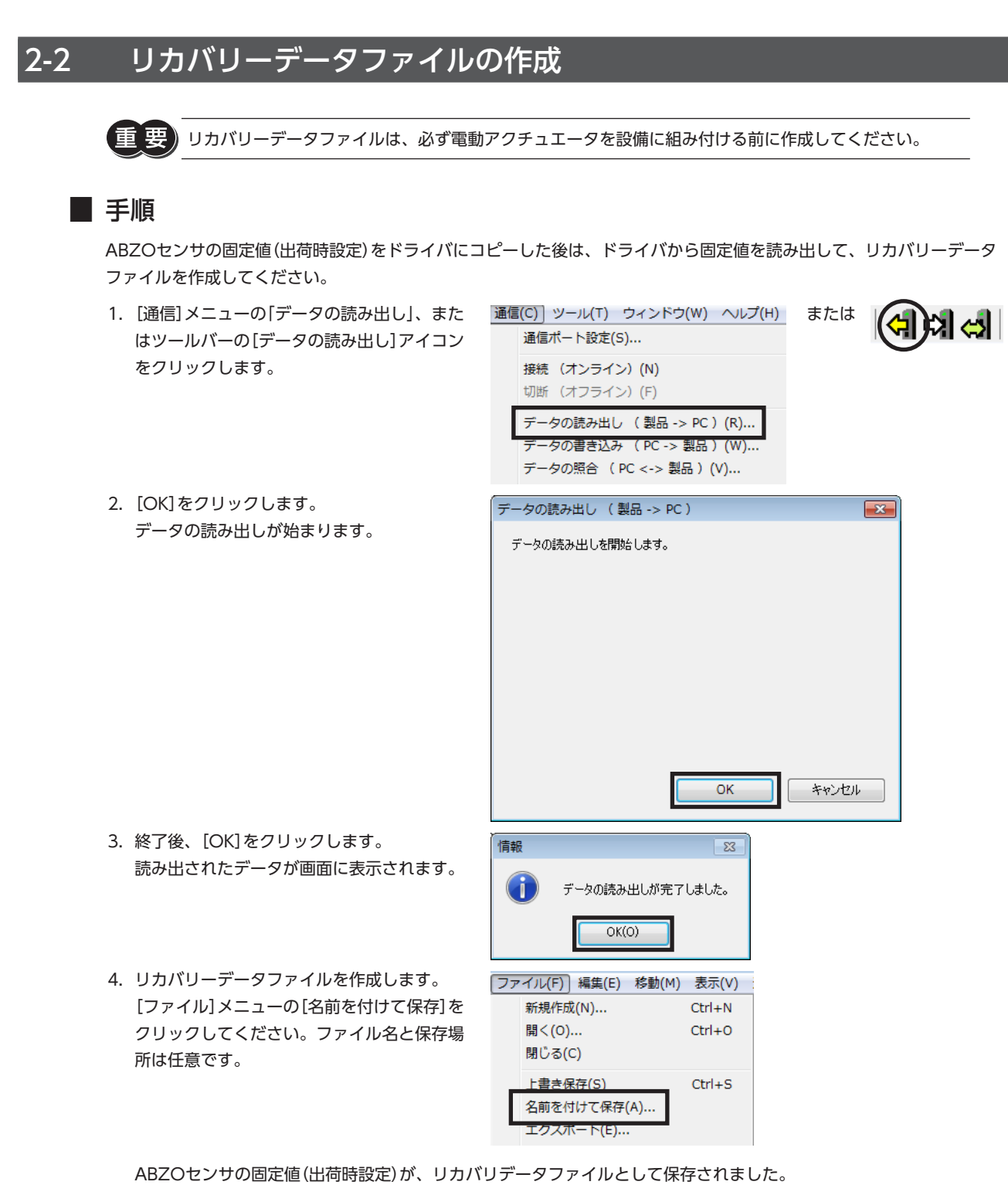

更要 リカバリー用に、出荷時設定を保存したリカバリーデータファイルと、運転データなどを反映した最終的 なバックアップファイルの2 つを作成するようにしてください。リカバリーデータファイルとバックアッ プファイルを作成しておくと、装置をスムーズに復旧させることができます。バックアップファイルにつ いては、AZシリーズ 機能編をご覧ください。

ω

操作編

#### リカバリーの方法 2-3

リカバリーは、74ページ[2-2 リカバリーデータファイルの作成]に従ってリカバリーデータファイルを作成しているこ とが前提になります。

| ⚠警告 | モーターやドライバを交換したときは、必ずリカバリーと原点の再設定を行なってください。リカバ<br>リーや原点の設定をしないと、次のようになります。<br>• 可動部が予想外の動作をして、けが・機械破損の原因になります。<br>• 可動部が 機械的ストッパに衝突するおそれがあります。<br>• 負荷が 他の機器に衝突するおそれがあります。 |
|-----|----------------------------------------------------------------------------------------------------|
|     | 原点の再設定方法は、79 ページ[3 原点の確定]をご覧ください。                                                                                                    |

新規作成(N)...

開く(O)... 終了(X)

Ctrl+N

Ctrl+O

(memo) モーターの交換方法については、取扱説明書 アクチュエータ編をご覧ください。

#### ■ モーターとドライバが故障した場合

- 1. モーターとドライバを交換し、主電源と制御電源を投入します。
- 2. 次の手順で、リカバリーデータファイルを開きます。
- 1) [ファイル]メニューの[開く]、またはツール ファイル(F) 表示(V) 通信(C) ッ または バーの[ファイルを開く]アイコンをクリック します。
- 2) リカバリーデータファイルを選択し、[開く] をクリックします。

1)

2)

3. データの内容に問題がないことを確認し、次の手順でドライバに書き込みます。

| [通信]メニューの[データの書き込み]、また | 通信(C) ツール(T) ウィンド:      | ל(W) ヘルプ(H) | または        | a I |
|------------------------|-------------------------|-------------|------------|-----|
| はツールバーの[データの書き込み]アイコン  | 通信ポート設定(S)              |             |            | 1   |
| をクリックします。              | 接続 (オンライン) (N)          |             |            |     |
|                        | 切断 (オフライン)(F)           |             |            |     |
|                        | データの読み出し ( 製品 -         | > PC ) (R)  |            |     |
|                        | データの書き込み ( PC ->        | 製品)(W)      |            |     |
|                        | データの照合 ( PC <-> 書       | 品)(V)       |            |     |
| 電動アクチュエータを接続している軸を選択   | データの書き込み( PC -> 製品      | )           |            |     |
| し、[OK]をクリックします。        | データの書き込みを開始します。         |             |            |     |
|                        | ☆対象範囲                   |             |            |     |
|                        | <ul> <li>すべて</li> </ul> |             |            |     |
|                        | ◎ 選択                    | ☑ コントローラ!   | 陣由         |     |
|                        |                         | 🗸 Axis 1    |            |     |
|                        |                         |             |            |     |
|                        |                         | [√] Axis2   |            |     |
|                        |                         | Axis3       |            |     |
|                        |                         | 🖉 Axis4     |            |     |
|                        |                         |             |            |     |
|                        |                         |             |            |     |
|                        | 📄 書き込んだデータを確認する         | 5(照合)       |            |     |
|                        |                         | OK          | 1 ten 1711 |     |
|                        |                         | UK          | 44720      |     |

3 操作編

| 3) | [はい]をクリックします。     | 警告 | 8                                      |
|----|-------------------|----|----------------------------------------|
|    | データの書き込みが始まります。   |    | すべてのデータの書き込みを開始します。<br>よろしいですか?        |
|    |                   |    | (はい(Y) いいえ(N)                          |
| 4) | 終了後、[OK]をクリックします。 | 情報 | 8                                      |
|    |                   |    |                                        |
|    |                   |    | データの書き込みが完了しました。                       |
|    |                   | Ì  | データの書き込みが完了しました。<br>ドライバの電源を再投入してください。 |

5) ドライバの制御電源を再投入します。

次の手順で、ドライバに書き込んだ出荷時設定の情報を読み出します。
 モーターを交換したときは、ドライバ情報を読み出してから原点を再設定してください。
 ドライバ情報を読み出さないと、MEXE02の通信機能がご利用になれません。

| 1) | [通信] メニューの[データの読み出し]、また<br>はツールバーの[データの読み出し] アイコン<br>をクリックします。 | 通信(C) ツール(T) ウィンドウ(W) ヘルレプ(H)<br>通信ボート設定(S)<br>接続 (オンライン) (N)<br>切断 (オフライン) (F)<br>データの読み出し (製品 -> PC) (R)<br>データの習き込み (PC -> 製品) (W)<br>データの照合 (PC <-> 製品) (V) |
|----|----------------------------------------------------------------|----------------------------------------------------------------------------------------------------|
| 2) | [OK]をクリックします。<br>データの読み出しが始まります。                               | データの読み出し ( 製品 -> PC )<br>データの読み出しを開始します。<br>OK キャンセル                                                                                                    |
| 3) | 終了後、[OK]をクリックします。<br>読み出されたデータが画面に表示されます。                      | 情報     23       データの読み出しが完了しました。       OK(O)                                                                                                    |

ABZO情報を含む、ドライバ内のすべてのデータとパラメータが MEXE02 に読み出されました。

- 5. 79ページ[3 原点の確定]を参照して、原点を再設定します。
- 6.74ページを参照して、製品交換後のリカバリーデータファイルを作成します。

重要 読み出したドライバ情報は、リカバリーデータファイルとして新たに保存してください。

(memo) 書き込んだパラメータの内容は、「ユニット情報モニタ(Axis1~Axis4)」で確認できます。

#### ■ ドライバが故障した場合

- 1. ドライバを交換し、主電源と制御電源を投入します。
- 2. 次の手順で、リカバリーデータファイルを開きます。
- 1) [ファイル]メニューの[開く]、またはツール ファイル(F) 表示(V) 通信(C) メ バーの[ファイルを開く]アイコンをクリック します。
- 2) リカバリーデータファイルを選択し、[開く] をクリックします。
- 3. データの内容に問題がないことを確認し、次の手順でドライバに書き込みます。

新規作成(N)...

通信ポート設定(S)...

接続 (オンライン)(N) 切断 (オフライン)(F)

データの書き込み ( PC -> 製品 )

データの書き込みを開始します。

データの読み出し ( 製品 -> PC ) (R). データの書き込み ( PC -> 製品 ) (W)... ·夕の照合 ( PC <-> 製品 ) (V)..

開く(0)...

終了(X)

Ctrl+N

Ctrl+O

- 1) [通信] メニューの[データの書き込み]、また 通信(C)] ツール(T) ウィンドウ(W) ヘルプ(H) はツールバーの[データの書き込み]アイコン をクリックします。
- 2) 電動アクチュエータを接続している軸を選択 し、[OK]をクリックします。

対象範囲 ⊚ すべて ◎ 選択 ■書き込んだデータを確認する(照合) 3) [はい]をクリックします。 警告 データの書き込みが始まります。 すべてのデータの書き込みを開始します。 / よろしいですか? (\$U(Y) いいえ(N)

4) 終了後、[OK]をクリックします。

5) ドライバの制御電源を再投入します。

(memo) ) 書き込んだパラメータの内容は、「ユニット情報モニタ(Axis1〜Axis4)」で確認できます。

情報

| y | または | * |
|---|-----|---|
|   |     |   |
| 1 |     |   |

「フロントローラ軸 ✓ Axis1 ✓ Axis2 🗸 Axis3 ✓ Axis4

ОК

- 23

23

データの書き込みが完了しました。 ドライバの電源を再投入してください。

OK(O)

キャンセル

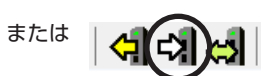

×

#### ■ モーターが故障した場合

- 1. モーターを交換し、主電源と制御電源を投入します。
- 次の手順で、ドライバ情報を読み出します。
   モーターを交換したときは、ドライバ情報を読み出してから原点を再設定してください。
   ドライバ情報を読み出さないと、MEXE02の通信機能がご利用になれません。

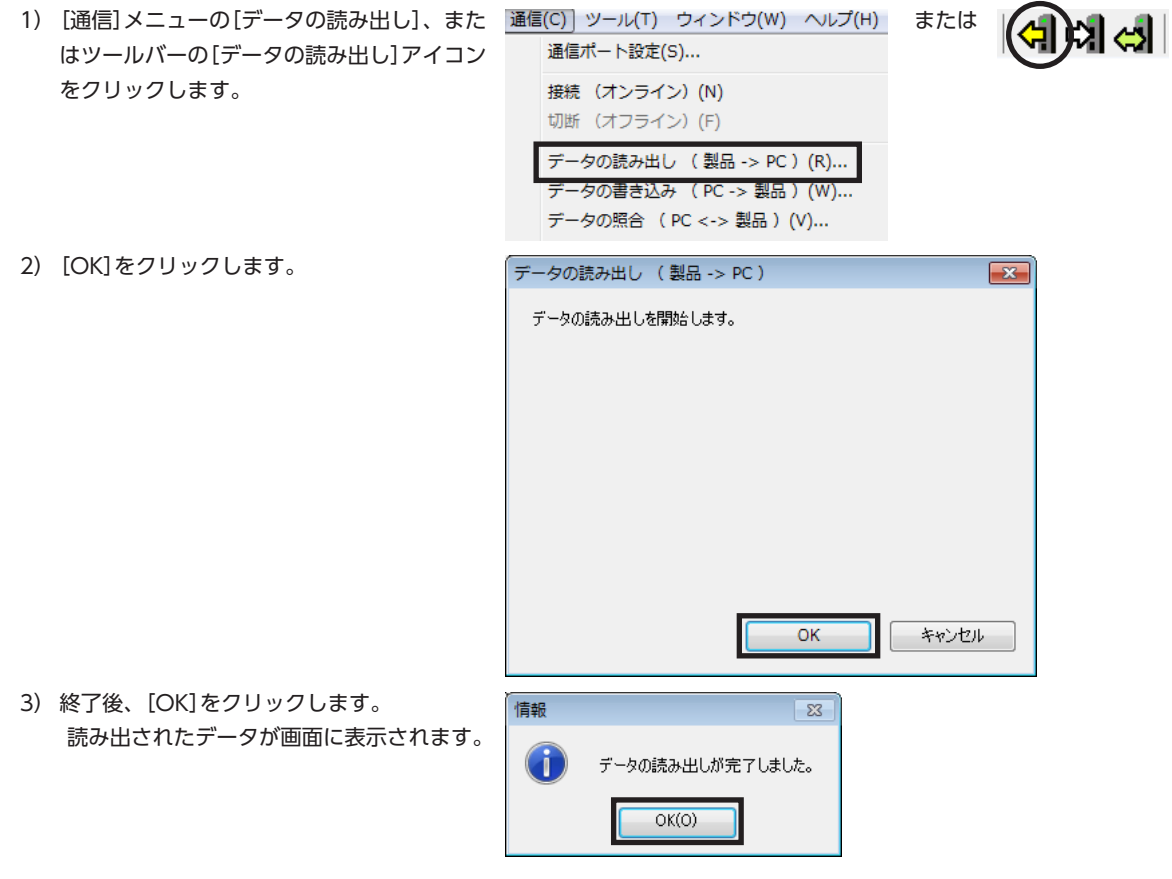

ABZO情報を含む、ドライバ内のすべてのデータとパラメータが MEXE02 に読み出されました。

3. 79ページ[3 原点の確定]を参照して、原点を再設定します。

4.74ページを参照して、製品交換後のリカバリーデータファイルを作成します。

重要)読み出したドライバ情報は、リカバリーデータファイルとして新たに保存してください。

# 3 原点の確定

ここでは、サーボシステムコントローラが管理する原点ではなく、ABZOセンサを基準とした原点の確定方法を説明します。 ABZOセンサを基準とした原点は、ドライバで座標が管理されます。必要に応じて設定してください。 原点の確定は、最初に1回だけ行なってください。いったん原点を確定すれば、その後は電源を遮断しても原点情報が保持 されています。

運転

(memo) • 拡張スイッチ (EXT-IN) はお使いいただけません。MEXE02 で原点を確定してください。

・原点はNVメモリに書き込まれます。NVメモリの書き込み可能回数は、約10万回です。
 ・原点の確定を行なうときは、「リモート運転モード」パラメータを有効にしてください。

### ■ 手順

ここでは、ドライバ軸の AXIS1 に接続したモーターを原点復帰運転する方法について説明します。

- [リモート運転]アイコンをクリックし、[リ モート運転(Axis1)]を選択します。 リモート運転(Axis1)のウィンドウが表示され ます。
- [リモート運転(Axis1)を開始する]をクリック します。

| 10-21/U/2 - 3人<br>指令位置 (CPOS) 0 [step] □ FREE<br>検出位置 0 [step] □ STOP<br>検出速度 0 [H2]<br>現在のアラーム □ ALM-A アラームリセット | OUTPUT<br>CRNT<br>MBC<br>MOVE<br>MOVE |
|----------------------------------------------------------------------------------------------------|---------------------------------------|
| 検出速度 0 [Hz] 現在のアラーム ALM-A 7ラームがセット 00.アラームなし                                                                     | MOVE<br>MPS                           |
| 現在のアラーム □ ALM-A アラームリセット 00.アラームなし                                                                               |                                       |
| 00:27-6780                                                                                                    |                                       |
| リモート運転                                                                                                    |                                       |
| - カレン 持作 - 原点復帰運転 - カレント ON                                                                                      |                                       |
|                                                                                                    | 印度東京                                  |
|                                                                                                    |                                       |
|                                                                                                    | FREE ON                               |
|                                                                                                    | FREE OF                               |
|                                                                                                    | ZSG操作                                 |
| 原思                                                                                                    |                                       |
| 位置プリセット                                                                                                    | ブリセット                                 |
|                                                                                                    |                                       |

<u>
 11
 11
 11
 11
 11
 11
 11
 11
</u>

## 3. [はい]をクリックします。

4. [カレント ON]をクリックし、モーターを励 磁させます。

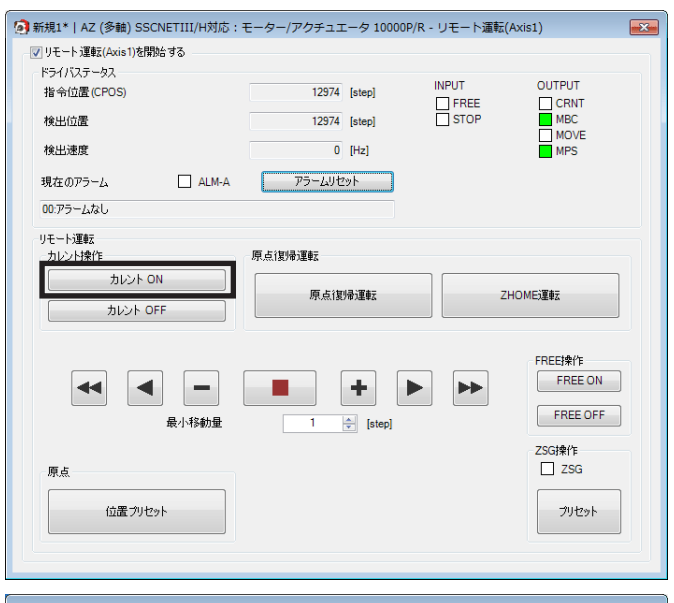

 JOG運転ボタンを使って、モーターを原点位 置まで運転します。
 ドライバステータス欄の「指令位置(CPOS)」を

確認しながら、位置を調整してください。

 ※ 手動で原点位置を調整するときは、FREE 操作ボタンを使用してください。
 [FREE:ON]をクリックするとモーターが 無励磁になり、外力でモーター出力軸を動 かせるようになります。

| モーターを原点位    | [6]新規1*   AZ (多軸) SSCNETIII/H対応: | モーター/アクチュエータ 10000P/ | /R - リモート運転( | Axis1) 🎫                      |
|-------------|----------------------------------|----------------------|--------------|-------------------------------|
|             | ▼ リモート 運転(Axis1)を開始する            |                      |              |                               |
|             | ドライバステータス                        |                      |              |                               |
| 令位置(CPOS)」を | 指令位置(CPOS)                       | 12974 [step]         | INPUT        | OUTPUT                        |
| ってください。     | 検出位置                             | 12974 [step]         | STOP         | MBC                           |
| るときは、FREE   | 検出速度                             | 0 [Hz]               |              | MPS                           |
| ださい。        | 現在のアラーム ALM-A                    | アラームリセット             |              |                               |
| するとモーターが    | 00:アラームなし                        |                      |              |                               |
| ーター出力軸を動    | リモート運転<br>カレント!来作                | 原点復帰運転               |              |                               |
|             | カレント ON<br>カレント OFF              | 原点復帰運転               | Zł           | HOMEXIZET                     |
|             |                                  |                      |              | *                             |
| JOG運転ボタン —  | ▲ ■ ■<br>最小移動量                   | 1 (step)             |              | FREE操作<br>FREE ON<br>FREE OFF |
|             | 原点                               |                      |              | ZSG操作<br>□ ZSG                |
|             | 位置力セット                           |                      |              | プリセット                         |
|             |                                  |                      |              |                               |
| •           |                                  |                      |              |                               |

#### JOG運転ボタンの説明

| ボタン | 説明                                        |
|-----|-------------------------------------------|
| •   | 「(JOG)運転速度(高)」パラメータに設定した運転速度で-方向へ連続運転します。 |
|     | 「(JOG)運転速度」パラメータに設定した運転速度で-方向へ連続運転します。    |
|     | JOG運転ボタンの「最小移動量」に設定した移動量で-方向へ位置決め運転します。   |
|     | モーターが即停止します。                              |
| +   | JOG運転ボタンの「最小移動量」に設定した移動量で+方向へ位置決め運転します。   |
|     | 「(JOG)運転速度」パラメータに設定した運転速度で+方向へ連続運転します。    |
| *   | 「(JOG)運転速度(高)」パラメータに設定した運転速度で+方向へ連続運転します。 |

JOG運転ボタンをクリックしてもモーターが動作しないときは、次の点を確認してください。

・主電源、制御電源、モーター、および MEXE02 が正しく接続されているか。

・アラームが発生していないか。

[位置プリセット]をクリックします。
 原点位置が確定します。

| 新相1*   47 (多輔) SSCNETIII/H対応・ | モーター/アクチュエータ 1000 | NP/R。U王—卜谓莳( | Avis1)     |
|-------------------------------|-------------------|--------------|------------|
|                               |                   |              |            |
| ▼ 「「「注筆#A(Akisi)を計算る 9 ℃      |                   |              |            |
| 指令位置(CPOS)                    | 0 [step]          | INPUT        | OUTPUT     |
| 検出位置                          | 0 [step]          | STOP         | MBC        |
| 検出速度                          | 0 [Hz]            |              | MPS        |
| 現在のアラーム 🗌 ALM-A               | アラームリセット          |              |            |
| 00:アラームなし                     |                   |              |            |
| リモート運転<br>カレント操作              | 原占復帰運転            |              |            |
| カレント ON                       |                   |              |            |
| カレント OFF                      | 原点復帰運転            | Zł           | HOMEJIZ#IZ |
|                               |                   |              | FREEI操作    |
|                               |                   |              | FREE ON    |
| 最小移動量                         | 1 🚖 [step]        |              | FREE OFF   |
|                               |                   |              | ZSG操作      |
| 原点                            |                   |              | ZSG        |
| 位置プリセット                       |                   |              | プリセット      |
|                               |                   |              |            |
|                               |                   |              |            |

### テスト運転 4

ここでは、MEXE02を使って、テスト運転を実行する方法について説明しています。

テスト運転は、サーボシステムコントローラを接続しなくてもモーターを運転できます。振動、騒音、および動作を確認 するときに行なってください。

MEXE02の基本操作やデータの保存については、MEXE02の取扱説明書をご覧ください。

(memo) • テスト運転を行なうときは、「リモート運転モード」パラメータを有効に設定してください。 • テスト運転中にリミットセンサ入力(FW-LS入力、RV-LS入力)がONになっても、テスト運転は停止し ません。

👩 リモート運転

運転

モニタ

### 手順

ここでは、ドライバ軸のAXIS1に接続したモーターをテスト運転します。

- 1. モーター、主電源、制御電源、および MEXEO2 をインストールしたパソコンをドライバに接続します。
- 2. 主電源と制御電源を投入します。

6. [はい]をクリックします。

- 3. パソコンを起動し、続いて MEXE02 を起動します。
- 4. [リモート運転]アイコンをクリックし、[リ モート運転(Axis1)]を選択します。 リモート運転(Axis1)のウィンドウが表示され ます。
- 5. [リモート運転(Axis1)を開始する]をクリ します。

| 指令位置(CPOS)<br>検出位置<br>検出速度<br>現在 0755-2                                                                                                    | 0 [step] 0 [step] 0 [Hz] | INPUT OI | UTPUT<br>CRNT<br>MBC<br>MOVE<br>MPS |
|----------------------------------------------------------------------------------------------------|--------------------------|----------|-------------------------------------|
| 00.77ラームなし           リモート運転           カレント操作           カレント操作           カレント ON           カレント OFF                                                                                                    | 原点說得這転                   | ZHOMEJĒ  | (車云                                 |
| ▲ ▲ ▲ ▲ ▲ ▲ ▲ ▲ ▲ ▲ ▲ ▲ ▲ ▲ ▲ ▲ ▲ ▲ ● ▲ ● ▲ ●< | 1 (step)                 |          | EEI操作<br>FREE<br>FREE               |
| 原点<br>位置プリセット                                                                                                    |                          |          | プリセッ                                |

^ 11

👩 リモート運転(Axis1)

💽 リモート運転(Axis2)

7. MEXE02のデータとドライバのデータを同期さ 同期方法選択 × せるウィンドウが表示されるので、同期方法 同期方法を選択してください。 を選択して[OK]をクリックします。 同期方法 ・ドライバのデータを使ってテスト運転を ● 全データの読み出し(製品 -> PC) 行なうとき ◎ 全データの書き込み(PC -> 製品) → [全データの読み出し(製品 -> PC)]を選択 ◎ 差分データの書き込み(PC -> 製品) ・MEXE02 のデータを使ってテスト運転を キャンセル 行なうとき OK → [全データの書き込み(PC -> 製品)]を選択 8. [カレント ON]をクリックして、モーターを ⑤ 新規1\* | AZ (多軸) SSCNETIII/H対応:モーター/アクチュエータ 10000P/R - リモート運転(Axis1) × 励磁させます。 ▼リモート運転(Axis1)を開始する ドライバステータス INPUT OUTPUT 指令位置(CPOS) 0 [step] CRNT MBC MOVE MPS 検出位置 0 [step] 検出速度 0 [Hz] 現在のアラーム ALM-A アラームリセット 00:アラームなし リモート運転 原点復帰運転 カレント操作 カレント ON 原点復帰運転 ZHOME運転 カレント OFF FREEF操作 FREE ON  $\blacksquare$ + ► -►► FREE OFF 最小移動量 1 🚖 [step] ZSG操作 □ ZSG 原占 位置プリセット プリセット 9. JOG運転ボタンを使って、モーターを運転し 新規1\* | AZ (多軸) SSCNETIII/H対応:モーター/アクチュエータ 10000P/R - リモート運転(Axis1) × ます。 ▼ リモート運転(Axis1)を開始する ドライバステータス INPUT OUTPUT 指令位置 (CPOS) 0 [step] CRNT MBC MOVE MPS FREE STOP 検出位置 0 [step] 検出速度 0 [Hz] 現在のアラーム ALM-A アラームリセット 00:アラームなし リモート運転 カレント操作 原点復帰運転 カレント ON 原点復帰運転 ZHOME)運転 カレント OFF FREE操作 FREE ON JOG運転ボタン-◀ +44 -FREE OFF ZSG操作 ZSG 原占 位置ブリセット プリセット

#### JOG運転ボタンの説明

| ボタン | 説明                                        |
|-----|-------------------------------------------|
| -   | 「(JOG)運転速度(高)」パラメータに設定した運転速度で-方向へ連続運転します。 |
|     | 「(JOG)運転速度」パラメータに設定した運転速度で一方向へ連続運転します。    |
|     | JOG運転ボタンの「最小移動量」に設定した移動量で-方向へ位置決め運転します。   |
|     | モーターが即停止します。                              |
| +   | JOG運転ボタンの「最小移動量」に設定した移動量で+方向へ位置決め運転します。   |

| ボタン | 説明                                        |
|-----|-------------------------------------------|
|     | 「(JOG)運転速度」パラメータに設定した運転速度で+方向へ連続運転します。    |
| ►   | 「(JOG)運転速度(高)」パラメータに設定した運転速度で+方向へ連続運転します。 |

JOG運転ボタンをクリックしてもモーターが動作しないときは、次の点を確認してください。

- ・主電源、制御電源、モーター、および MEXE02 が正しく接続されているか。
- ・アラームが発生していないか。
- 10. テスト運転(リモート運転)を終了するときは、[リモート運転(Axis1)を開始する]のチェックを外します。
- JOG運転の運転条件を変更したいとき
  - 1. 画面の左側にあるツリービューから、[パラ メータ]-[モーター・機構(座標/JOG/原点復 帰)設定]をクリックします。 モーター・機構パラメータが表示されます。
  - 2. 次の4種類のパラメータで、運転条件を変更し ます。
  - 運転条件を変更したら、[通信]メニューの
     [データの書き込み]、またはツールバーの
     [データの書き込み]アイコンをクリックして、
     ドライバにダウンロードします。

| <u></u> ≞-1           | ( <del>5</del> メータ                                                                                   |   |    |  |
|-----------------------|----------------------------------------------------------------------------------------------------|---|----|--|
|                       | 基本設定                                                                                                 |   |    |  |
|                       | モーター・機構(座標/JOG/原点復帰)設定                                                                               |   |    |  |
|                       | Alam Info設定                                                                                          |   |    |  |
|                       | … I/O動作·機能                                                                                           |   |    |  |
|                       | Direct-IN 機能選択(DIN) =                                                                                |   |    |  |
|                       | Direct-OUT機能選択(DOUT)                                                                                 |   |    |  |
| _                     | … EXT-IN・VIR-IN・USR-OUT機能選択(拡張)                                                                      |   |    |  |
| <u> </u>              |                                                                                                    |   |    |  |
|                       | 一 共通 🔹                                                                                               |   |    |  |
| •                     | 4 III                                                                                                |   |    |  |
| T b-                  | - 縦構/应通/100/原志復時間空                                                                                   |   |    |  |
| τ-%-                  | *1歳1年(/至1県/JOG//示息1度)1年度に                                                                            |   |    |  |
|                       |                                                                                                    |   |    |  |
| 8                     | (JOG)運転速度 [Hz]                                                                                       |   |    |  |
| 9                     | (JOG)加減速                                                                                             |   |    |  |
| 10                    | (JOG)起動速度 [Hz]                                                                                       |   |    |  |
| 11                    | (JOG)運転速度(高) [Hz]                                                                                    |   |    |  |
| 通信(C)                 | 】ツ−ル(T) ウィンドウ(W) ヘルプ(H)                                                                              | ま | たは |  |
| 诵                     | -<br>信ポート設定(S)                                                                                       |   |    |  |
| ACC                   |                                                                                                    |   |    |  |
| +11                   |                                                                                                    |   |    |  |
| 接                     | 売 (オンライン) (N)                                                                                        |   |    |  |
| 接切                    | <b>涜 (オンライン)(N)</b><br>新 (オフライン)(F)                                                                  |   |    |  |
| 虚<br>接<br>切<br>デ      | 続 (オンライン)(N)<br>断 (オフライン)(F)<br>一夕の読み出し ( 製品 -> PC )(R)                                              |   |    |  |
| 温<br>接<br>切<br>デ      | 続 (オンライン) (N)<br>新 (オフライン) (F)<br>ータの読み出し (製品 -> PC) (R)<br>ータの書き込み (PC -> 製品) (W)                   |   |    |  |
| 温<br>接<br>切<br>デ<br>デ | 続(オンライン)(N)<br>新(オフライン)(F)<br>ータの読み出し (製品 -> PC)(R)<br>ータの書き込み (PC -> 製品)(W)<br>ータの略合 (PC <-> 製品)(V) |   |    |  |

**1);;**]

# 5 原点復帰

MEXE02 では、原点復帰運転と高速原点復帰運転の2種類の原点復帰を行なえます。

- 原点復帰運転 ..........オリエンタルモーター固有方式の原点復帰です。外部センサを基準とした原点復帰運転を行ないま す。詳細は46ページをご覧ください。
- 高速原点復帰運転....あらかじめ確定した絶対座標上の機械原点に戻る運転です。原点は ABZOセンサで認識しているため、外部センサを使わずに、通常の位置決め運転と同じ速度で原点復帰します。

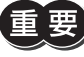

MEXE02 で実行できる2種類の原点復帰は、どちらもドライバ個別の復帰操作であり、サーボシステムコントローラが管理している原点とは異なる位置に復帰する場合があります。運転を実行したときに、予想外の動きをするおそれがあるため、ご注意ください。

## 5-1 原点復帰運転

ここでは、ドライバ軸の AXIS1 に接続したモーターを原点復帰運転する方法について説明します。

- [リモート運転(Axis1)を開始する]をクリック します。

3. [はい]をクリックします。

| ライバステータス<br>指令位置(CPOS)<br>検出位置<br>検出速度<br>現在のアラーム ALM-A                                                                                                    | 0 [step] 0 [step] 0 [step] 0 [Hz] 7ラームリセット | INPUT<br>FREE<br>STOP | OUTPUT<br>CRNT<br>MBC<br>MOVE<br>MPS   |
|----------------------------------------------------------------------------------------------------|--------------------------------------------|-----------------------|----------------------------------------|
| 18079-22380<br>リモート運転<br>シルシンド条作<br>カレント ON<br>カレント OFF                                                                                                    | 原点(装得)運転<br>原点(装得)運転                       | Z                     | HOME)運車I                               |
| ▲ ● ● < | 1 (step)                                   |                       | FREE操作<br>FREE ON<br>FREE OFF<br>ZSG操作 |
| 原点 位置プリセット                                                                                                    |                                            |                       | <b>ご ZSG</b><br>プリセット                  |

 (カレント ON)をクリックし、モーターを励 磁させます。

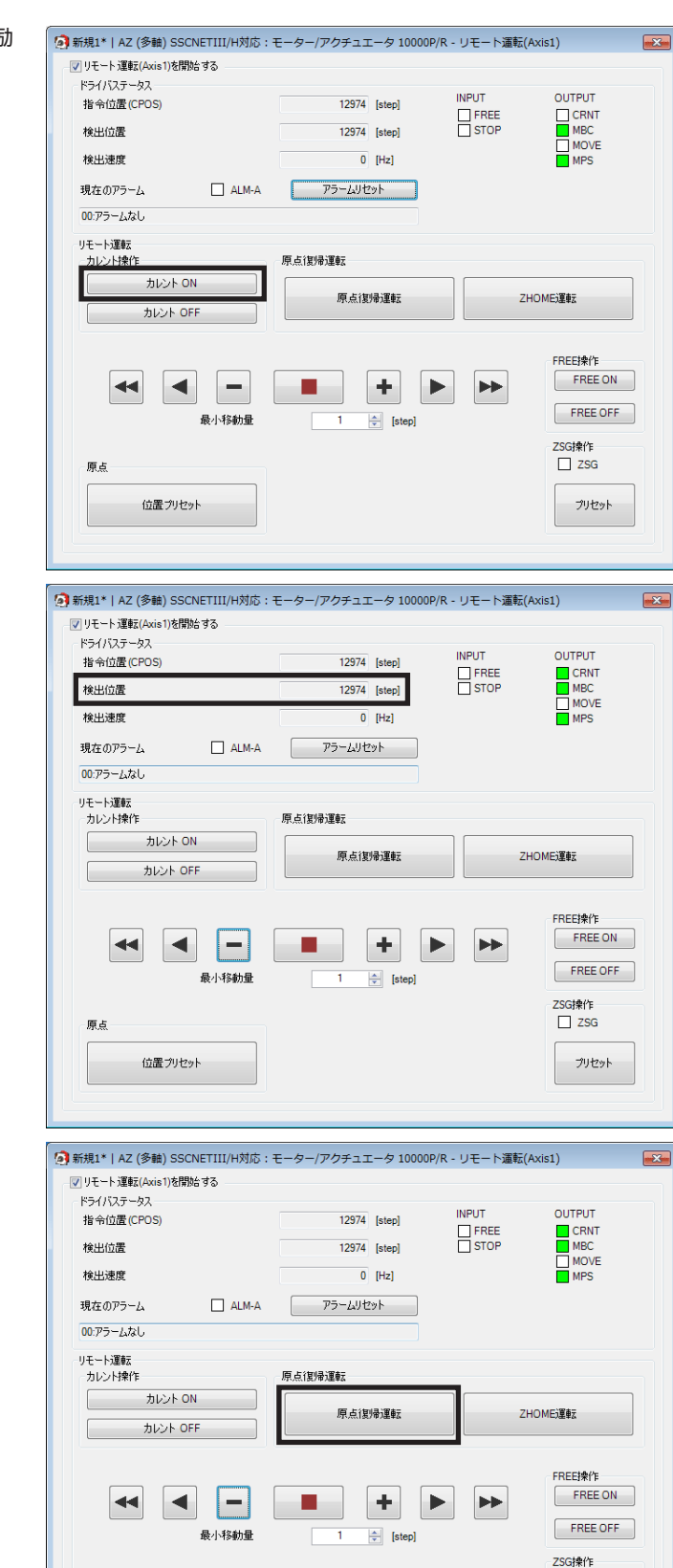

5. 「検出位置」の値を確認します。

6. [原点復帰運転]をクリックします。

[はい]をクリックします。
 モーターが原点復帰運転を行ないます。

ZSG

プリセット

原点

位置プリセット

8. 原点復帰後、モーターが原点位置にいること を確認します。

| る<br>新規1*   AZ (多軸) SSCNETIII/H対応: | モーター/アクチュエータ 10000                                                                                                    | 2/R - リモート演 | 転(Axis1)                        |
|------------------------------------|----------------------------------------------------------------------------------------------------|-------------|---------------------------------|
|                                    |                                                                                                    |             |                                 |
| ドライバステータス                          |                                                                                                    |             |                                 |
| 指令位置(CPOS)                         | 0 [step]                                                                                                    | INPUT       | OUTPUT                          |
| 検出位置                               | 0 [step]                                                                                                    | STOP        | MBC                             |
| 検出速度                               | 0 [Hz]                                                                                                    |             | MPS                             |
| 現在のアラーム 🗌 ALM-A                    | アラームリセット                                                                                                    |             |                                 |
| 00:アラームなし                          |                                                                                                    |             |                                 |
| リモート注理単元                           |                                                                                                    |             |                                 |
| カレント操作                             | 原点復帰運転                                                                                                    |             |                                 |
| カレント ON                            | The state of the state of the s |             | 7UOMC TA                        |
| カレント OFF                           | 四、只、1支7年7里年2                                                                                                    |             |                                 |
| ▲ ▲ ■ 最小移動量                        | 1 <u>A</u> [step]                                                                                                    |             | FREEIR/F<br>FREE ON<br>FREE OFF |
| 原点<br>位置プリセット                      |                                                                                                    |             | ZSG操作<br>□ ZSG<br>プリセット         |

(memo) SSCNET II /H通信では、MEXE02 で原点復帰運転を行なっても、画面の検出位置が[0]にならない場合 があります。MEXE02の現在位置を0に揃えたいときは、[位置プリセット]をクリックしてください。

9. リモート運転を終了するときは、[リモート運転(Axis1)を開始する]のチェックを外します。

#### ■ 原点復帰運転の運転条件を変更したいとき

- 1. 画面の左側にあるツリービューから、[パラ メータ]-[モーター・機構(座標 / JOG/原点復 帰)設定]をクリックします。 モーター・機構パラメータが表示されます。
- 2. 「JOG/HOME/ZHOME運転 運転情報設定」パ モーター・機構座標/JOG/原点復帰設定 ラメータを「マニュアル設定」に変更します。
- 3. 次の15種類のパラメータで、運転条件を変更 モーター・機構座標/JOG/原点復帰設定 します。

|   | 基本設定                            |   |
|---|---------------------------------|---|
|   | …モーター・機構(座標/JOG/原点復帰)設定         |   |
|   | Alam Info設定                     |   |
|   | … I/O動作・機能                      |   |
|   | Direct-IN 機能選択(DIN)             | Ξ |
|   | Direct-OUT機能選択(DOUT)            |   |
|   | EXT-IN· VIR-IN· USR-OUT機能選択(拡張) |   |
|   |                                 |   |
|   |                                 | - |
| • | 4 11                            |   |

|   |                         | Axis2   |
|---|-------------------------|---------|
| 5 | JOG/HOME/ZHOME運転 運転情報設定 | マニュアル設定 |
|   |                         |         |

| 15 | (HOME)原点復帰方法                |
|----|-----------------------------|
| 16 | (HOME)原点復帰開始方向              |
| 17 | (HOME)原点復帰加減速               |
| 18 | (HOME)原点復帰起動速度 [Hz]         |
| 19 | (HOME)原点復帰運転速度 [Hz]         |
| 20 | (HOME)原点復帰原点検出速度 [Hz]       |
| 21 | (HOME)原点復帰SLITセンサ検出         |
| 22 | (HOME)原点復帰TIM·ZSG信号検出       |
| 23 | (HOME)原点復帰オフセット [step]      |
| 24 | (HOME)2センサ原点復帰戻り量 [step]    |
| 25 | (HOME)1方向回転原点復帰動作量 [step]   |
| 26 | (HOME)押し当て原点復帰運転電流 [%]      |
| 27 | (HOME)押し当て原点復帰初回戻り量 [step]  |
| 28 | (HOME)押し当て原点復帰Push終了時間 [ms] |
| 29 | (HOME)押し当て原点復帰戻り量 [step]    |

3 操作編

4. 運転条件を変更したら、[通信]メニューの
 [データの書き込み]、またはツールバーの
 [データの書き込み]アイコンをクリックして、
 ドライバにダウンロードします。

| 通信 | (C) ツール(T) ウィンドウ(W) ヘルプ(H)              | または |
|----|-----------------------------------------|-----|
|    | 通信ポート設定(S)                              |     |
|    | <b>接続 (オンライン) (N)</b><br>切断 (オフライン) (F) |     |
|    | データの読み出し ( 製品 -> PC ) (R)               |     |
|    | データの書き込み ( PC -> 製品 )(W)                |     |
|    | データの照合 ( PC <-> 製品 )(V)                 |     |

## 5-2 高速原点復帰運転

重

ここでは、ドライバ軸の AXIS1 に接続したモーターを高速原点復帰運転する方法について説明します。

電動アクチュエータは出荷時に、原点が確定されています。(DRシリーズのロッドタイプ、DRS2 シリーズのガイドなしタイプ、および Lシリーズを除く。)しかしモーター単体は出荷時に原点が確定していません。このような状態で高速原点復帰運転を開始すると、ZHOME起動失敗のインフォメーションが発生して、運転が行なわれません。必ず原点を確定してから、高速原点復帰運転を行なってください。原点の確定方法は、79ページをご覧ください。

運転

- [リモート運転]アイコンをクリックし、[リ モート運転(Axis1)]を選択します。 リモート運転(Axis1)のウィンドウが表示され ます。
- [リモート運転(Axis1)を開始する]をクリック します。

3. [はい]をクリックします。

| 規1*   AZ (多軸) SSCNETIII/H対応:<br>                                                                                                    | モーター/アクチュエータ 10000                         | P/R - リモート運転( | Axis1)                                  |
|----------------------------------------------------------------------------------------------------|--------------------------------------------|---------------|-----------------------------------------|
| 指令位置(CPOS)<br>検出位置<br>検出速度<br>現在のアラーム ALM-A                                                                                                    | 0 [step] 0 [step] 0 [step] 0 [Hz] アラームリセット |               | CRNT<br>MBC<br>MOVE<br>MPS              |
| モート運転<br>カレンド条作<br>カレンド ON<br>カレンド OFF                                                                                                    | 原点復帰運転                                     | Z             | HOME)運車支                                |
| ▲ ● ● < | 1 Å [step]                                 |               | FREEF操作<br>FREE ON<br>FREE OFF<br>ZSG操作 |
| 原点 位置 クリセット                                                                                                    |                                            |               | <b>フリセット</b>                            |
|                                                                                                    |                                            |               |                                         |

\_11

 [カレント ON]をクリックし、モーターを励 磁させます。

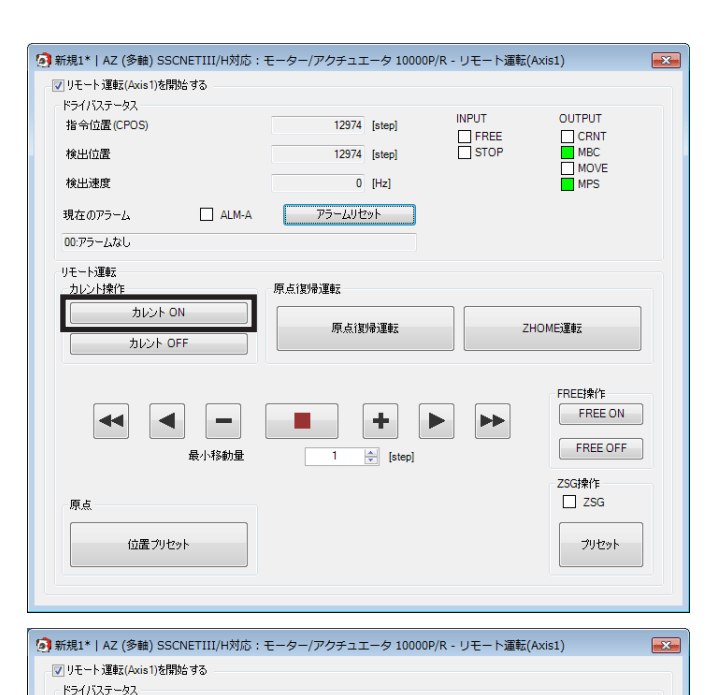

5. 「検出位置」の値を確認します。

6. [ZHOME運転]をクリックします。

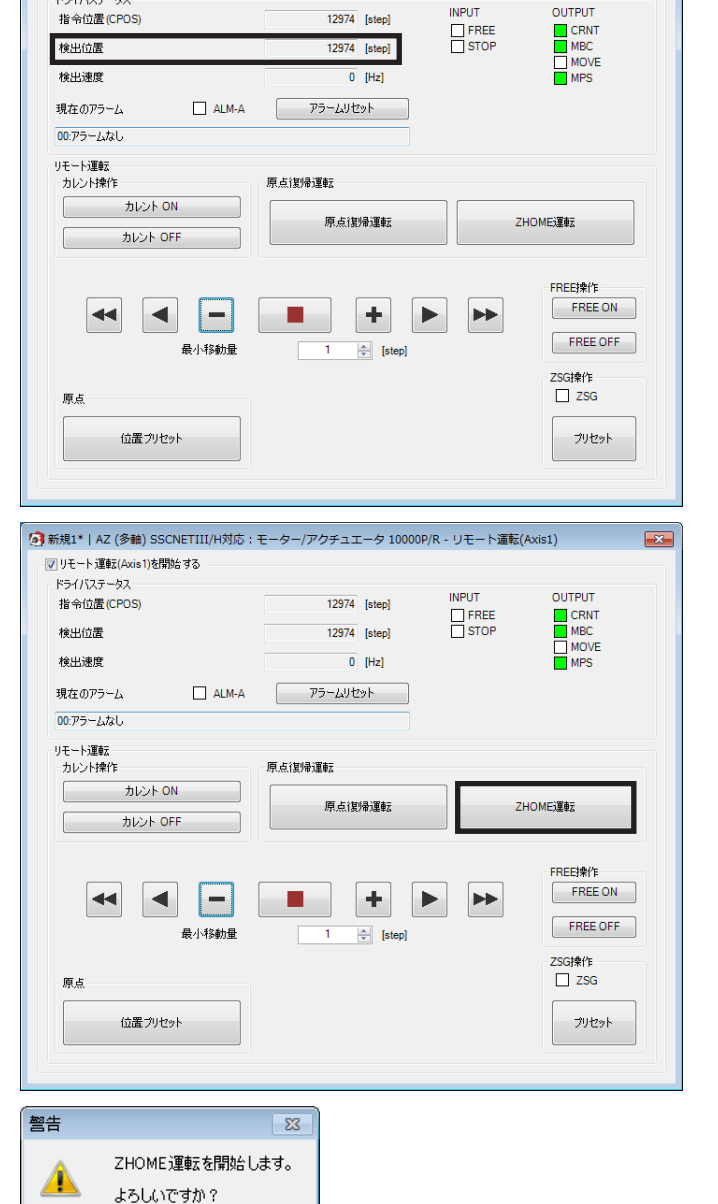

[はい]をクリックします。
 モーターが高速原点復帰運転を行ないます。

(はい(Y)

いいえ(N)

を確認します。

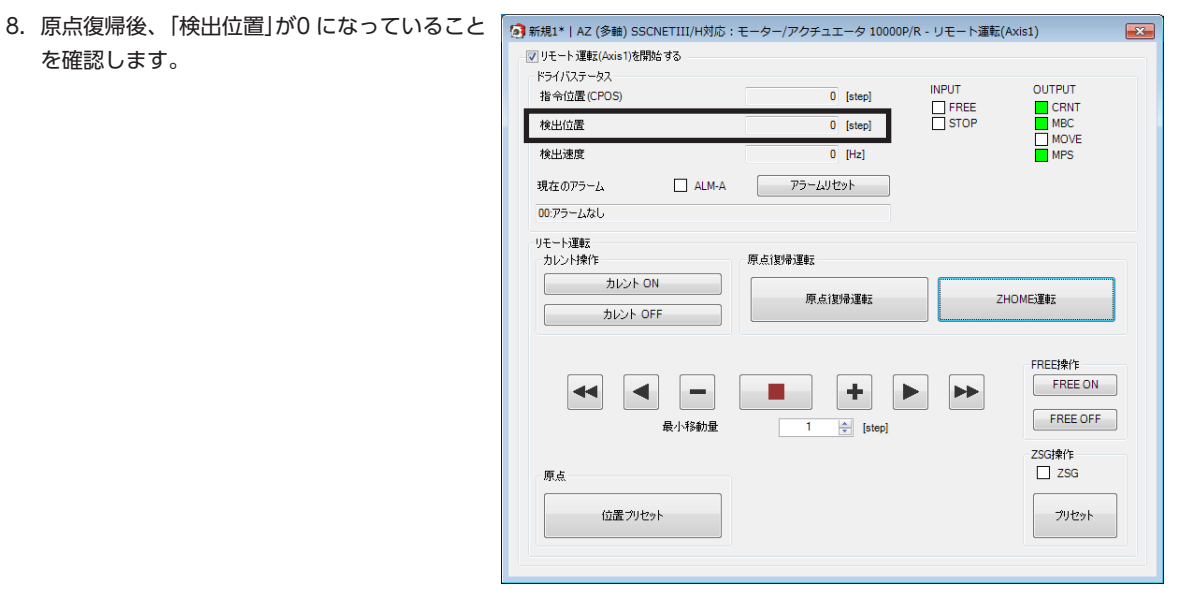

9. リモート運転を終了するときは、[リモート運 転(Axis1)を開始する]のチェックを外します。

### | 高速原点復帰運転の運転条件を変更したいとき

1. 画面の左側にあるツリービューから、[パラ ≜- パラメータ \* 基本設定 メータ]-[モーター・機構(座標 / JOG/原点復 ---モーター・機構(座標/JOG/原点復帰)設定 帰)設定]をクリックします。 Info設定 モーター・機構パラメータが表示されます。 I/O動作·機能 Direct-IN 機能選択(DIN) Direct-OUT機能選択(DOUT) EXT-IN·VIR-IN·USR-OUT機能選択(拡張) 🗄 コントローラ軸 2. [JOG/HOME/ZHOME運転 運転情報設定]パ モーター・機構(座標/JOG/原点復帰)設定 ラメータを「マニュアル設定」に変更します。 Axis2 5 JOG/HOME/ZHOME運転 運転情報設定 マニュアル設定 3. 次の5種類のパラメータで、運転条件を変更し モーター・機構(座標/JOG/原点復帰)設定 ます。 JOG/HOME/ZHOME運転指令フィルタ時定数[ms] 6 7 JOG/HOME/ZHOME運転 運転電流 [%] 8 (JOG)運転速度 [Hz] 9 (JOG)加減速 10 (JOG)起動速度 [Hz] 11 (JOG)運転速度(高) [Hz] 12 (ZHOME)運転速度 [Hz] 13 (ZHOME)加減速 14 (ZHOME)起動速度 [Hz] または 4. 運転条件を変更したら、[通信]メニューの 通信(C) ツール(T) ウィンドウ(W) ヘルプ(H) 通信ポート設定(S)... [データの書き込み]、またはツールバーの [データの書き込み]アイコンをクリックして、 接続 (オンライン)(N) ドライバにダウンロードします。 切断 (オフライン)(F) <u>夕の読み出し ( 製品 -> PC ) (R)</u>

> データの書き込み ( PC -> 製品 ) (W)... ·夕の照合 ( PC <-> 製品 ) (V)...

# 6 モニタ

ここでは、多軸ドライバに特有な項目をモニタする方法について紹介します。

## 6-1 ユニット情報モニタ

ユニット情報モニタには、次の2種類があります。

| 名称                      | 内容                                                  |
|-------------------------|-----------------------------------------------------|
| ユニット情報モニタ(全軸)           | ドライバの製品名、機番などの製品情報と、コントローラ軸のスイッチの設定状<br>況を確認できます。   |
| ユニット情報モニタ (Axis1~Axis4) | ドライバ軸ごとに、製品名、機番などの製品情報と、スイッチやパラメータの設<br>定状況を確認できます。 |

#### ■ ユニット情報モニタ(全軸)

1. [ユニット情報モニタ]アイコンをクリックし、[ユニット情報モニタ(全軸)]を選択します。

| € <u></u>    | II         | 13   | ·             | (ZHC |
|--------------|------------|------|---------------|------|
| 12 ユニット情報モニタ | •          | 리기   | ・情報モニタ(全軸)    |      |
| 11 ステータスモニタ  | - <b>I</b> | 고드ット | ・情報モニタ(Axis1) |      |
|              | 15         | 고드카  | ·情報モニタ(Axis2) |      |
|              | Ī 🎼        | 고드카  | ·情報モニタ(Axis3) |      |
|              |            | 리고기  | ・情報モニタ(Axis4) |      |

ユニット情報モニタ(全軸)のウィンドウが表示されます。

[ユニット情報モニタ(全軸)を開始する]をクリックします。
 ユニット情報モニタ(全軸)が始まります。

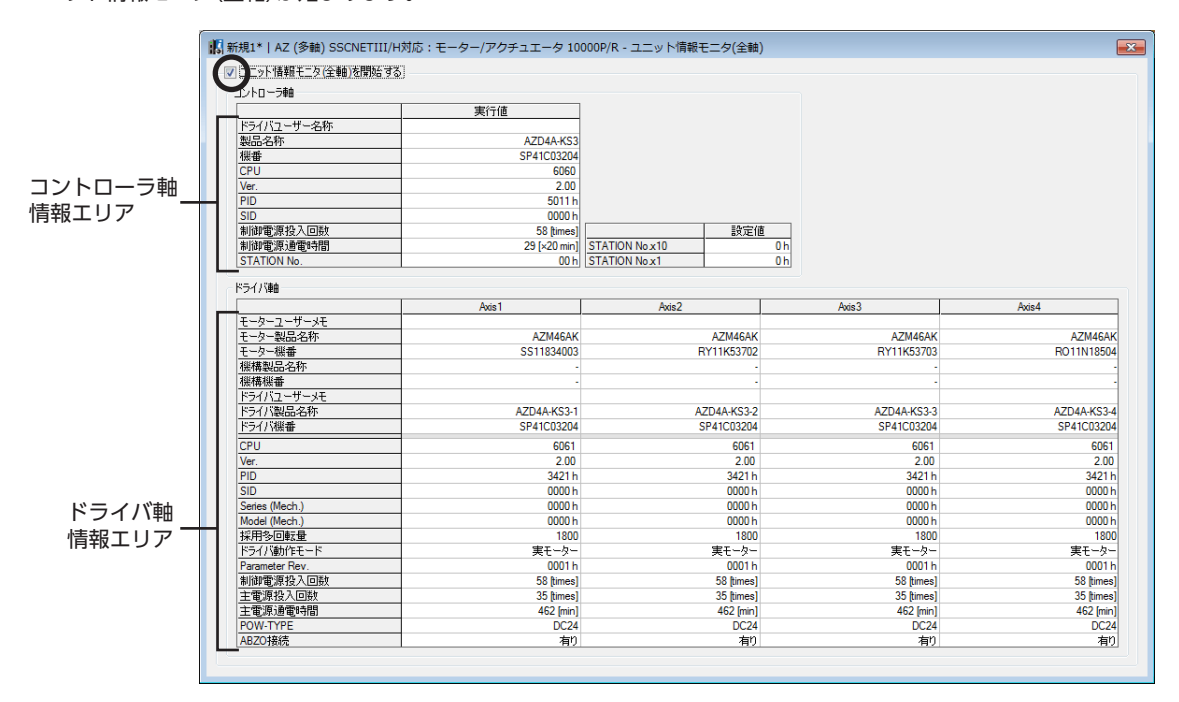

### ユニット情報モニタ(全軸)画面の見方

| エリア          | 主なモニタ項目                                           | 説明                                                   |
|--------------|---------------------------------------------------|------------------------------------------------------|
|              | ドライバユーザー名称                                        | パラメータで任意の名称を付けることができます。                              |
|              | 製品名称                                              | MEXE02に接続されている製品名が表示されます。                            |
| コントローラ軸情報エリア | 機番                                                | 製品ごとに割り当てられているシリアルナンバーです。<br>工場出荷時に書き込まれており、変更できません。 |
|              | Ver.                                              | コントローラ軸のバージョンが表示されます。                                |
|              | <ul><li>●モーターユーザーメモ</li><li>●ドライバユーザーメモ</li></ul> | パラメータで任意に入力できます。                                     |
|              | <ul><li>モーター製品名称</li><li>機構製品名称</li></ul>         | 各ドライバ軸に接続されている製品名が表示されます。                            |
| ドライバ軸情報エリア   | <ul><li>モーター機番</li><li>機構機番</li></ul>             | 製品ごとに割り当てられているシリアルナンバーです。<br>工場出荷時に書き込まれており、変更できません。 |
|              | Ver.                                              | ドライバ軸のバージョンが表示されます。                                  |
|              | 制御電源投入回数                                          | 制御電源を投入した回数                                          |
|              | 主電源投入回数                                           | 主電源を投入した回数                                           |
|              | 主電源通電時間                                           | 主電源が通電された合計時間                                        |

3. モニタを終了するときは、[ユニット情報モニタ(全軸)を開始する]のチェックを外します。

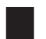

#### ■ ユニット情報モニタ(Axis1~Axis4)

ここでは、ドライバ軸の Axis1 を例にして、使い方を説明します。

1. [ユニット情報モニタ]アイコンをクリックし、[ユニット情報モニタ(Axis1)]を選択します。

|             | Ш  | 13   |                             | (ZHC |
|-------------|----|------|-----------------------------|------|
| はコニット情報モニタ・ |    |      | ・<br>「情報モニタ(全軸)             |      |
| 1 AF-924529 |    | 고드ット | ·情報モニタ(Axis1)               |      |
|             | 15 | 고드ット | ·情報モニタ <mark>(Axis2)</mark> |      |
|             |    | 고드ット | ·情報モニタ(Axis3)               |      |
|             |    | 고드ット | ·情報モニタ(Axis4)               |      |

ユニット情報モニタ(Axis1)のウィンドウが表示されます。

2. [ユニット情報モニタ(Axis1)を開始する]をクリックします。 ユニット情報モニタ(Axis1)が始まります。 灰色のセルは、値が設定されていないことを示しています。

|                                                  | 訳<br>新規1*   AZ (多軸) SSCNETIII/                                                                                                    | H対応:モーター/アクチュエ | ータ 10000P/R - ユ | ニット情報モニタ(A>  | dis1)                                        |                           |                         | × |
|--------------------------------------------------|----------------------------------------------------------------------------------------------------|----------------|-----------------|--------------|----------------------------------------------|---------------------------|-------------------------|---|
|                                                  | 「Charles and the second second seco | 5              |                 |              | ·                                            |                           |                         |   |
|                                                  | V                                                                                                    |                |                 |              | 1111                                         |                           | k=715                   |   |
| [                                                | フーザーメモ                                                                                                    | t-y-           |                 |              | 1版1冊                                         |                           | 1210                    |   |
| 製品情報エリア ――                                       | 製品名称                                                                                                    |                | AZM46AK         |              |                                              |                           | AZD4A-KS3-1             |   |
|                                                  | 機番                                                                                                    |                | SS11834003      |              |                                              | -                         | SP41C03204              |   |
| Г                                                | CPU                                                                                                    | 6061           | 制御電源投入回数        |              | 58 [times]                                   | 分解能                       | 10000 [P/R]             |   |
|                                                  | Ver.                                                                                                    | 2.00           | 主電源投入回数         |              | 35 [times]                                   | 分解能端数                     | 0                       |   |
|                                                  | PID                                                                                                    | 3421 h         | 主電源通電時間         |              | 462 [min]                                    |                           |                         |   |
| ドライバ軸                                            | SID                                                                                                    | 0000 h         |                 |              |                                              | ROUND処理                   | 有効                      |   |
|                                                  | Series (Mech.)                                                                                                    | 0000 h         | Comm.I/F(1st)   |              | USB                                          | ROUND範囲                   | 18000000 [step]         |   |
| IFFIXエリア                                         | Model (Mech.)                                                                                                    | 0000 h         | Comm.I/F(2nd)   |              | SSC                                          | ROUND_ER                  | 8999999 [step]          |   |
|                                                  | ホロシロ球工                                                                                                    | 1800           | Comm.1/ P(3rd)  |              |                                              | ROUND PR                  | -9000000 [step]         | = |
|                                                  | Parameter Rev                                                                                                    | 00016          | POW-TYPE        |              | DC24                                         | THOOMEN DE DI             | 000000 [step]           |   |
|                                                  |                                                                                                    |                | ABZO接続          |              | 有り                                           | STATION No.               | 00 h                    |   |
|                                                  |                                                                                                    |                |                 |              |                                              |                           | [Help?]                 |   |
| r                                                |                                                                                                    |                | 実行              | (採用値)        | <u>                                     </u> | 1/1/ラメータ                  | ABZO (固定値)              |   |
|                                                  | 機構諸で設定                                                                                                    |                | _               | トラ1/1/Sフメータ  |                                              | マニュアル設定                   | 1                       |   |
|                                                  | 电テイドA 南子ぞわり                                                                                                    |                |                 | 1            |                                              | 0                         | 1                       |   |
|                                                  | モーター回転方向                                                                                                    |                |                 | +(III=CCW    |                                              | +(III=CCW                 | +(即=CW                  |   |
|                                                  | 機構形状                                                                                                    |                |                 |              |                                              |                           | 設定無し                    |   |
|                                                  | 機構リード [mm]                                                                                                    |                |                 |              |                                              |                           |                         |   |
|                                                  | 機構リード                                                                                                    |                |                 |              |                                              |                           | 1                       |   |
|                                                  | 機構リード小数点以上桁数                                                                                                    |                | _               |              |                                              |                           | ×1 [mm]                 |   |
|                                                  | 価格人トローク                                                                                                    |                | _               | ·            |                                              |                           | i [mm]<br>imi           |   |
|                                                  | 电磁ノレーキ                                                                                                    |                | _               |              |                                              |                           |                         |   |
| モーター・機構                                          | キヤに設定                                                                                                    |                |                 | 1.00         |                                              | 1.00                      | 1.00                    |   |
| シーク は おう し フ し つ し つ し つ し つ し つ し つ し つ し つ し つ |                                                                                                    |                | _               | 1.00         |                                              | 100<br>1070-14-05-4       | 1.00                    |   |
| 設定情報エリノ                                          | 11月の生気主が、アリアド生気を<br>加期応導生成・ラウンド設定範囲                                                                                                    |                |                 | 1800 0 (rev) |                                              | ADZUattyLEを開元<br>10 [rev] | 57/E/HU<br>1800.0 [ray] |   |
|                                                  | 初期座標生成・ラウンドオフセット比率                                                                                                    | 語定             |                 | 50.00 [%]    |                                              | 50 00 [%]                 | 1000.000                |   |
|                                                  | 初期座標生成・ラウンドオフセット値話                                                                                                    | <u>定</u>       |                 | 0 [step]     |                                              | 0 [step]                  | 0 [step]                |   |
|                                                  | ラウンド(RND)設定                                                                                                    |                |                 | 有効           |                                              | 有効                        | 有効                      |   |
|                                                  | RND-ZERO出力用RND分割数                                                                                                    |                |                 |              |                                              |                           | 1800                    |   |
|                                                  | 機構リミットパラメータ                                                                                                    |                |                 | 無効           |                                              | ABZO設定に従う                 |                         |   |
|                                                  | 機構リミット(F原点からの距離)正側                                                                                                    |                |                 | 無効           |                                              |                           | 無効                      |   |
|                                                  | 機構リミット(F原点からの距離)負側                                                                                                    |                |                 | 無効           |                                              |                           | 無効                      |   |
|                                                  | 機構保護パラメータ                                                                                                    |                |                 | 無効           |                                              | ABZO設定に従う                 | 設定無し                    |   |
|                                                  | 最大起動速度                                                                                                    |                |                 | 0 [r/min]    |                                              |                           | 8000 [r/min]            | - |

#### ユニット情報モニタ(Axis1)画面の見方

| エリア         | 内容        |                                                      |  |  |  |
|-------------|-----------|------------------------------------------------------|--|--|--|
|             | ユーザーメモ    | パラメータで任意に入力できます。                                     |  |  |  |
| 製品情報エリア     | 製品名称      | MEXE02に接続されている製品名が表示されます。                            |  |  |  |
|             | 機番        | 製品ごとに割り当てられているシリアルナンバーです。<br>工場出荷時に書き込まれており、変更できません。 |  |  |  |
|             | Ver.      | ドライバ軸のバージョンが表示されます。                                  |  |  |  |
| いことがあまれていっ  | 制御電源投入回数  | 制御電源を投入した回数                                          |  |  |  |
|             | 主電源投入回数   | 主電源を投入した回数                                           |  |  |  |
|             | 主電源通電時間   | 主電源が通電された合計時間                                        |  |  |  |
|             | 実行(採用値)   | 現在使用されているパラメータ値                                      |  |  |  |
| モニタニ・機構設守情報 | ドライバパラメータ | MEXE02 や SSCNET II /H通信でドライバ軸に設定したパラメー               |  |  |  |
|             |           | タ値                                                   |  |  |  |
|             | ABZO(固定值) | ABZOセンサに保存されているパラメータ値<br>固定値です。変更できません。              |  |  |  |

3. モニタを終了するときは、[ユニット情報モニタ(Axis1)を開始する]のチェックを外します。

3 操作編

## 6-2 ステータスモニタ

ステータスモニタには、次の3種類があります。

| 名称                     | 内容                                                |
|------------------------|---------------------------------------------------|
| ステータスモニタ(コントローラ軸)      | SSCNET II /H通信の通信状態と、ファン、回生抵抗の状態を確認できます。          |
| ステータスモニタ(全軸)           | ドライバ軸の現在の状態を確認できます。                               |
| ステータスモニタ (Axis1~Axis4) | 軸ごとに現在の状態を確認できます。ステータスモニタ(全軸)よりも詳細な状態<br>を確認できます。 |

## ■ ステータスモニタ(コントローラ軸)

1. [ステータスモニタ]アイコンをクリックし、[ステータスモニタ(コントローラ軸)]を選択します。

|                                       |    |      | (21101112                                                                                                    |
|---------------------------------------|----|------|----------------------------------------------------------------------------------------------------|
| ـــــــــــــــــــــــــــــــــــــ |    | 14   | (ZHOME)起                                                                                                    |
| 🔣 २二୬ト情報モニタ 🔹                         |    | 15   | (HOME)原,                                                                                                    |
| 🕅 ステータスモニタ 🔹                          |    | ステータ | マスモニタ <b>(</b> コントロ <i>ーラ</i> 軸)                                                                                                    |
| <b>や</b> D-1/Oモニタ                     |    | ステータ | マスモニタ(全軸)                                                                                                    |
| ₩内部1/0モニタ ・                           |    | ステータ | スモニタ(Axis1)                                                                                                    |
| <i>4</i> 77-4モニタ                      | 8  | ステータ | スモニタ(Axis2)                                                                                                    |
|                                       | 8  | ステータ | スモニタ(Axis3)                                                                                                    |
| ▲ 波形モニタ ・                             | 80 | ステータ | スモータ(Axis4)                                                                                                    |
|                                       |    |      | A CONTRACTOR OF A CONTRACTOR OF |

ステータスモニタ (コントローラ軸) のウィンドウが表示されます。

[ステータスモニタ(コントローラ軸)を開始する]をクリックします。
 ステータスモニタ(コントローラ軸)が始まります。

| 🕼 新規1*   AZ (多軸) SSCNETIII                  | /H対応:モーター/アク <del>:</del> | チュエータ 10000P/R - ステータ | タスモニタ(コントロ 💌 |
|---------------------------------------------|---------------------------|-----------------------|--------------|
| マントローラ軸)を<br>STATION NO.                    | 開始する                      |                       |              |
| 実行値                                         | 0 h                       | x10 設定値               | Oh           |
|                                             |                           | x1設定値                 | Oh           |
| リモート運転モード                                   | 無効                        |                       |              |
| <ul> <li>ファン動作中</li> <li>ファン回転低下</li> </ul> | 🗌 回生過熱状態                  |                       |              |
|                                             |                           |                       |              |

#### ステータスモニタ(コントローラ軸)画面の見方

| 主なモニタ項目                                 | 説明                                                                           |
|-----------------------------------------|------------------------------------------------------------------------------|
| STATION No.実行値                          | 現在採用されている局アドレスを表示します。局アドレスは制御電源投入時に確<br>定します。                                |
| STATION No. ×10設定値<br>STATION No. ×1設定値 | 局アドレス設定スイッチの状態を示します。                                                         |
| ファン動作中                                  | ファンの動作指令中に ONになります。                                                          |
| ファン回転低下                                 | ファンの動作指令中、次の状態が10秒間続くとONになります。<br>• ファンの停止が検出された。<br>• ファンが接続されていない。         |
| 回生過熱状態                                  | 主電源が投入されているとき、次の状態になると ONになります。<br>•回生抵抗の過熱が検出された。<br>•回生抵抗のサーマル信号が接続されていない。 |

3. モニタを終了するときは、[ステータスモニタ(コントローラ軸)を開始する]のチェックを外します。

3 操作編

### ■ ステータスモニタ(全軸)

1. [ステータスモニタ]アイコンをクリックし、[ステータスモニタ(全軸)]を選択します。

|                                         |   |      | (LING) IL                   |
|-----------------------------------------|---|------|-----------------------------|
|                                         |   | 14   | (ZHOME)起i                   |
|                                         |   | 15   |                             |
| 🔄 ステータスモニタ 🔹                            |   | ステータ | マスモニタ(コントローラ軸)              |
| <b>や</b> D-I/Oモニタ                       |   | ステータ | スモニタ(全軸)                    |
| 10日本 10日本 10日本 10日本 10日本 10日本 10日本 10日本 | 1 | ステータ | マスモニタ(Axis1)                |
|                                         | 8 | ステータ | マスモニタ(Axis2)                |
|                                         | ٥ | ステータ | Rスモニタ <mark>(Axis</mark> 3) |
| =====                                   |   | ステータ | スモニタ(Axis4)                 |

ステータスモニタ(全軸)のウィンドウが表示されます。

[ステータスモニタ(全軸)を開始する]をクリックします。
 ステータスモニタ(全軸)が始まります。

| ù 新規1*   AZ (多軸) SSCNETIII/H対応:モーター/アクチュエータ 10000P/R - ステータスモニタ(全軸) |             |             |                |               |  |  |  |
|---------------------------------------------------------------------|-------------|-------------|----------------|---------------|--|--|--|
| (アータスモニタ(全軸)を                                                       | 開始する        |             |                |               |  |  |  |
|                                                                     | Axis 1      | Axis2       | Axis3          | Axis4         |  |  |  |
| 指令位置                                                                | 6396 [step] | 7323 [step] | -126906 [step] | 290504 [step] |  |  |  |
| 検出位置                                                                | 6396 [step] | 7323 [step] | -126906 [step] | 290504 [step] |  |  |  |
| 指令速度                                                                | 0 [Hz]      | 0 [Hz]      | 0 [Hz]         | 0 [Hz]        |  |  |  |
| 検出速度                                                                | 0 [Hz]      | 0 [Hz]      | 0 [Hz]         | 0 [Hz]        |  |  |  |
| トルク                                                                 | 0.0 [%]     | 0.0 [%]     | 0.0 [%]        | 0.0 [%]       |  |  |  |
| 現在のアラーム                                                             | 00 h        | 00 h        | 00 h           | 00 h          |  |  |  |
| 現在のインフォメーション                                                        | 0000 h      | 0000 h      | 0000 h         | 0000 h        |  |  |  |
|                                                                     |             |             |                | 全軸アラームリセット    |  |  |  |

3. モニタを終了するときは、[ステータスモニタ(全軸)を開始する]のチェックを外します。

### ■ ステータスモニタ (Axis1~Axis4)

ここでは、ステータスモニタ(Axis1)を例にして、使い方を説明します。

1. [ステータスモニタ]アイコンをクリックし、[ステータスモニタ(Axis1)]を選択します。

| モニタ                                   |     |     |      | (Enonie                |
|---------------------------------------|-----|-----|------|------------------------|
|                                       |     |     | 14   | (ZHOME)起               |
| 🔣 ユニット情報モニタ                           | •   |     | 15   |                        |
| 【1】 ステータスモニタ                          | -   |     | ステータ | マスモニタ(コントローラ <b>軸)</b> |
| <b>№</b> D-I/Oモニタ                     |     |     | ステータ | スモニタ(全軸)               |
| 1000000000000000000000000000000000000 | ſ   |     | ステータ | スモニタ(Axis1)            |
| 🚅 アラームモニタ                             | - F |     |      |                        |
| ▲ インフォオーションエータ                        | -   |     | ステータ | Rスモニタ(Axis2)           |
|                                       |     | 2   | ステータ | マスモニタ(Axis3)           |
| 😹 波形モニタ                               | •   | 190 |      |                        |
| = 7 1                                 |     | Ш.  | ステーク | スモ_タ(Axis4)            |

ステータスモニタ(Axis1)のウィンドウが表示されます。

2. [ステータスモニタ(Axis1)を開始する]をクリックします。 ステータスモニタ(Axis1)が始まります。

| 🖬 新規1*   AZ (多軸) SSCN | ETIII/H対応:モー | -ター/アク  | フチュエータ 10000P/R - ステータス | モニタ(Axis1)  | ×           |  |  |
|-----------------------|--------------|---------|-------------------------|-------------|-------------|--|--|
| マンテータスモニタ(Axis1)を購    | 始する          |         |                         |             |             |  |  |
| 指令位置32bitカウンタ         | 6403         | [step]  | 検出位置 32bitカウンタ          | 6403        | [step]      |  |  |
| 指令位置                  | 6403         | [step]  | 検出位置                    | 6403        | [step]      |  |  |
| 指令速度                  | 0            | [Hz]    | 検出速度                    | 0           | [Hz]        |  |  |
| 指令速度                  | 0.00         | [r/sec] | 検出速度                    | 0.00        | [r/sec]     |  |  |
| 指令速度                  | 0            | [r/min] | 検出速度                    | 0           | [r/min]     |  |  |
| ドライバ温度                | 40.8         | [°C]    | モーター温度                  | 38.8        | [°C]        |  |  |
| 主電源電圧                 | 24.0         | M       | インバータ電圧                 | 23.8        | M           |  |  |
| 積算負荷                  | 2808         |         | BOOTからの経過時間             | 239598      | [ms]        |  |  |
| 電流指令(α制御モード)          | 0.0          | [%]     | 位置偏差                    | -0.01       | [degree]    |  |  |
| トルク                   | 0.0          | [%]     | ODOメーター                 | 462.7       | [x1000 rev] |  |  |
| モーター負荷率               | 0.0          | [%]     | TRIPメーター                | 462.7       | [x1000 rev] |  |  |
|                       |              |         | TRIP                    | TRIPメータークリア |             |  |  |
|                       |              |         |                         |             |             |  |  |

3. モニタを終了するときは、[ステータスモニタ(Axis1)を開始する]のチェックを外します。

#### 

波形モニタは、モーターの指令速度や検出速度だけでなく、出力信号も波形として出力できる機能です。 モーターの動作状態に合わせて、READY、MOVE、TLCなどの各出力信号を同時にモニタできるため、ラダープログラム の作成やデバックを効果的に行なうことができます。

ここでは、ドライバ軸の Axis1 を例にして、使い方を説明します。

1. [波形モニタ]アイコンをクリックし、[波形モニタ(Axis1)]を選択します。

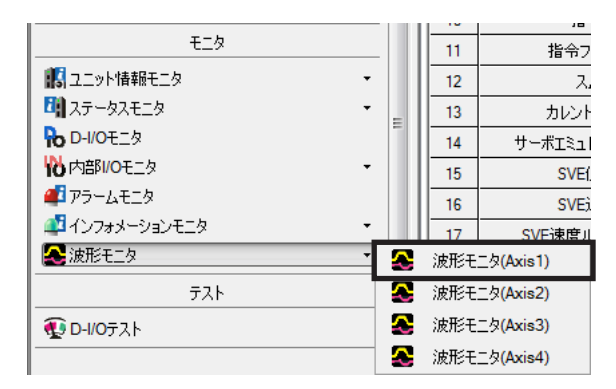

波形モニタ(Axis1)のウィンドウが表示されます。

[波形モニタ(Axis1)を開始する]をクリックします。
 画面上のボタンが有効になり、波形モニタの測定が行なえるようになります。

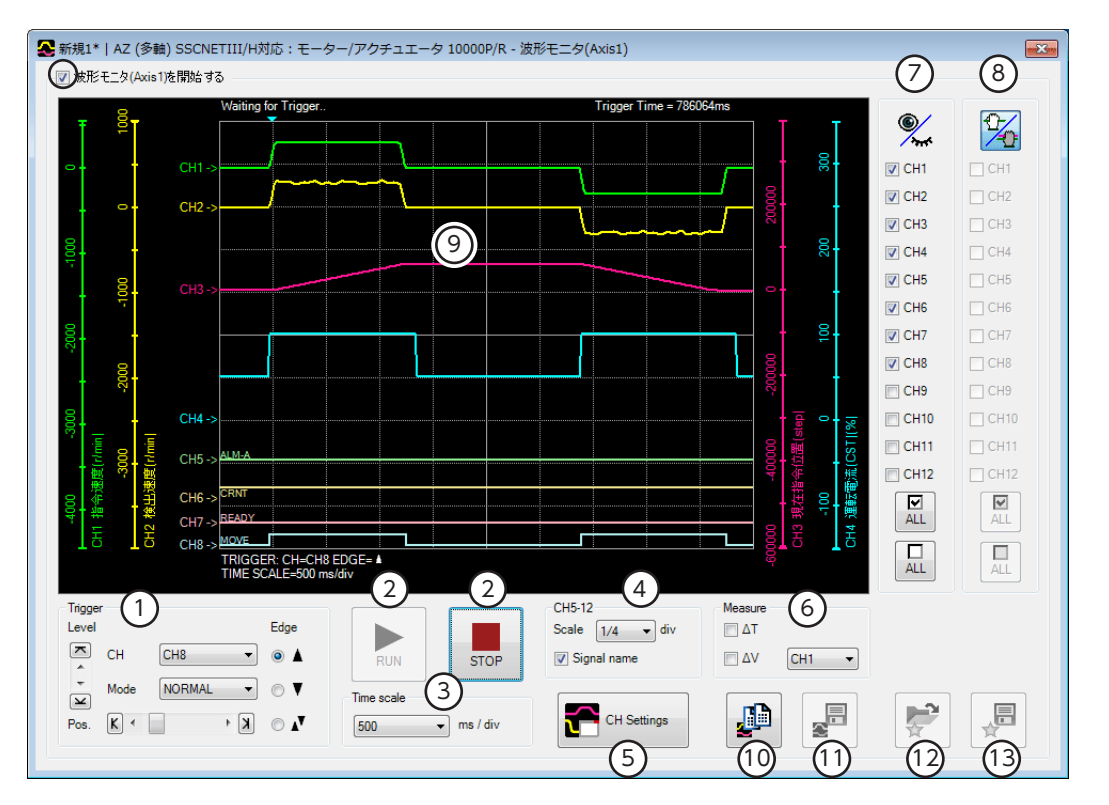

| 1 | 波形を測定するときに使用するレベル (Level) 、CH、モード (Mode) 、検出条件 (Edge) 、トリガ位置 (Pos) を<br>設定します。「CH」は、⑨で表示されている CHだけに使用できます。        |
|---|----------------------------------------------------------------------------------------------------|
| 2 | RUN:測定を開始します。<br>STOP:測定を停止します。                                                                                   |
| 3 | 測定時間のレンジ(幅)を設定します。                                                                                                |
| 4 | CH5~CH12 の表示方法を設定します。<br>Scale:表示サイズを1/1 (100 %)、1/2 (50 %)、1/4 (25 %)から選択します。<br>Signal name:信号名の表示 /非表示を切り替えます。 |
| 5 | CH設定ウィンドウを表示します。                                                                                                  |
| 6 | 測定用メジャーの表示 /非表示を切り替えます。また、測定対象の CHを選択します。                                                                         |
| 7 | 各 CHの表示 /非表示を切り替えます。                                                                                              |

- 8 画面に描画された波形の表示位置を移動させる際、ここで選択した CHをまとめて移動させることができます。
- 9 測定結果が描画されるエリアです。
- 10 現在表示されている波形をクリップボードにコピーします。
- 11 現在表示されている波形を外部ファイルに保存します。
- 12 「お気に入り」から、測定時の設定を呼び出します。
- 13 測定時の設定を「お気に入り」として保存できます。
- 3. [CH Settings]をクリックします。

CH設定ウィンドウが表示されます。CHごとに測定条件を設定します。

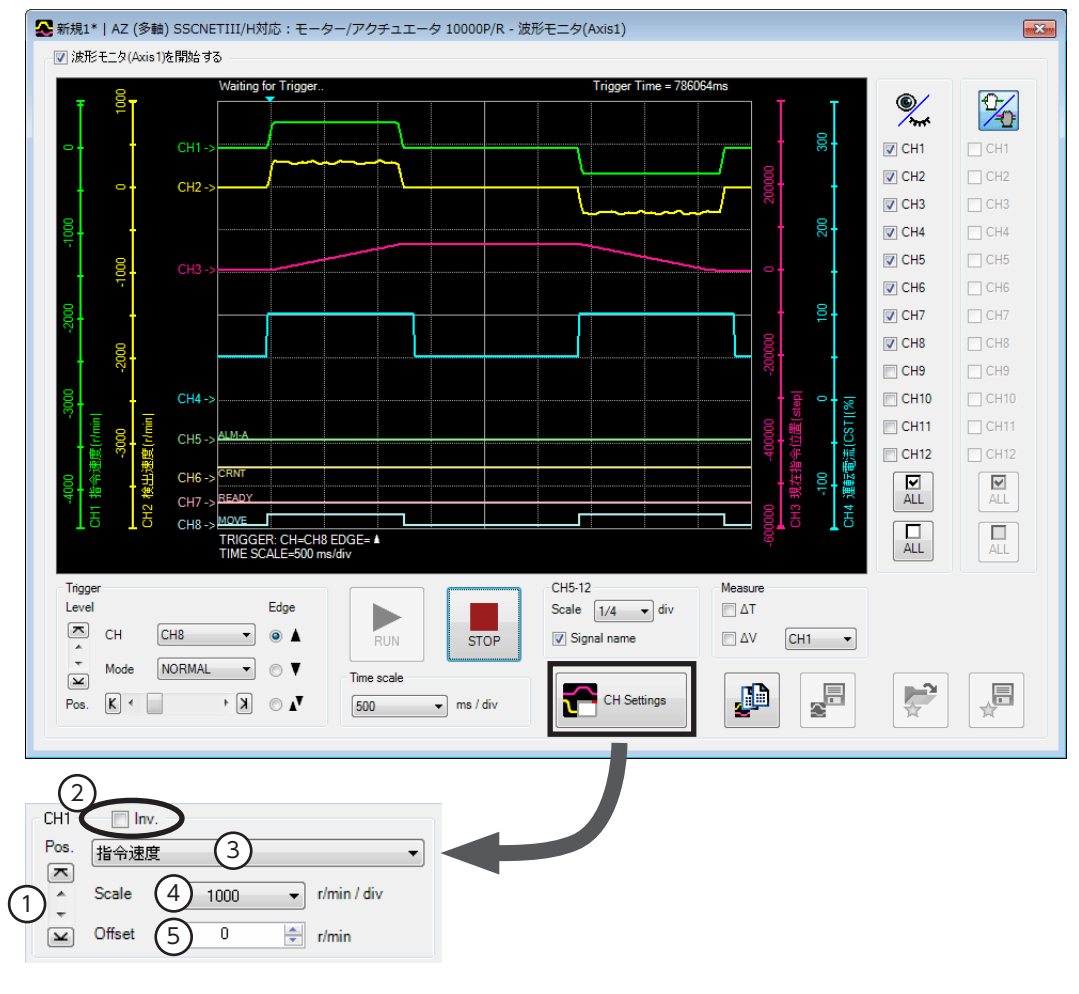

| 1 | 波形の表示位置を上下に移動させます。                                                            |
|---|-------------------------------------------------------------------------------|
| 2 | 測定した項目を反転表示させます。                                                              |
| 3 | 測定する内容を選択します。CH1~CH4 は指令速度、検出速度、CMD_CTRL、CMD_STATなどの項目、<br>CH5~CH12 は入出力信号です。 |
| 4 | 表示スケールを選択します(CH1~CH4 のみ)。⑤と組み合わせて、拡大表示できます。                                   |
| 5 | 設定したオフセット値を表示に加算します(CH1~CH4のみ)。④と組み合わせて、拡大表示できます。                             |

- [RUN]をクリックします。
   波形の測定が始まります。
- 5. 測定中に[STOP]をクリックすると、波形の測定を終了します。 Triggerの Modeで[SINGLE]を選択したときは、波形の描画が終わると自動で測定も終了します。
- 6. 波形の測定を終了するときは、[波形モニタ(Axis1)を開始する]のチェックを外します。

# 4 パラメーター覧

ドライバが対応しているパラメータの一覧です。

#### ◆もくじ

| 1 一賢 | 記表の見方100              |
|------|-----------------------|
| 2 コン | ハトローラ軸のパラメータ101       |
| 3 ドラ | ライバ軸のパラメータ102         |
| 3-1  | プロテクト解除パラメータ102       |
| 3-2  | メンテナンスパラメータ102        |
| 3-3  | ドライバ動作シミュレーション設定      |
|      | パラメータ 103             |
| 3-4  | 基本設定パラメータ103          |
| 3-5  | 座標パラメータ104            |
| 3-6  | ABZOセンサ反映パラメータ104     |
| 3-7  | 機構諸元設定パラメータ104        |
| 3-8  | JOG/HOME/ZHOME運転 運転情報 |
|      | 設定パラメータ104            |
| 3-9  | アラームパラメータ105          |
| 3-10 | インフォメーション設定パラメータ 106  |
| 3-11 | I/Oパラメータ107           |
| 3-12 | ダイレクト I/Oパラメータ108     |
| 3-13 | 拡張入力設定パラメータ109        |
| 3-14 | 仮想入力パラメータ109          |
| 3-15 | ユーザー出力設定パラメータ110      |
| 4 入出 | 力信号一覧111              |
| 4-1  | 入力信号一覧111             |
| 4-2  | 出力信号一覧112             |

# 1 一覧表の見方

| ID  |     | 夕称   | 畄位    | 尾性  | 反映                   | 初期値         | 節田       | サイズ    |  |  |
|-----|-----|------|-------|-----|----------------------|-------------|----------|--------|--|--|
| Dec | Hex | -010 |       |     |                      |             | ¥CC0     | (byte) |  |  |
| 005 | 005 | 基本電流 | 0.1 % | R/W | А                    | 1,000       | 0~1,000  | 4      |  |  |
|     |     |      |       |     |                      |             |          |        |  |  |
|     |     |      |       |     | パラメータを変更したときに、変更した値が |             |          |        |  |  |
|     |     |      |       |     |                      | されるタイミン     | ノグを示します。 |        |  |  |
|     |     |      |       |     |                      |             |          |        |  |  |
|     |     |      |       |     | R:読み                 | ・出し可能 (Read | )        |        |  |  |
|     |     |      |       |     | W:書:                 | き込み可能(Wri   | te)      |        |  |  |
|     |     |      |       |     |                      |             |          |        |  |  |

要 電源を再投入するときは、電源を切り下記の時間経過してから行なってください。電源を切った後すぐに 再投入すると、ドライバが破損するおそれがあります。

- 主電源:10秒以上
- •制御電源:5秒以上

#### 表記の規則

#### ● 反映タイミングについて

本編では、それぞれの反映タイミングをアルファベットで表わしています。

| 表記 | 内容                   | 詳細                                                   |
|----|----------------------|------------------------------------------------------|
| А  | 即時反映                 | パラメータを書き込むと、すぐに再計算とセットアップが行なわれます。                    |
| В  | 運転停止後に反映             | 運転を停止すると、再計算とセットアップが行なわれます。                          |
| С  | Configurationの実行後に反映 | Configurationの実行後または制御電源の再投入後に再計算とセット<br>アップが行なわれます。 |
| D  | 制御電源の再投入後に反映         | 制御電源の再投入後に再計算とセットアップが行なわれます。                         |

#### • READ、WRITEについて

本編では、READ、WRITEを次のように表わす場合があります。

| 表記  | 内容         |
|-----|------------|
| R   | READ       |
| W   | WRITE      |
| R/W | READ/WRITE |

# 2 コントローラ軸のパラメータ

| 名称         | 単位 | 属性  | 反映 | 初期値 | 範囲                           | サイズ(byte) |
|------------|----|-----|----|-----|------------------------------|-----------|
| ドライバユーザー名称 | -  | R/W | А  | -   | -                            | 4         |
| USB-ID     | -  | R/W | D  | 100 | 0~999,999,999                | 4         |
| USB-PID    | -  | R/W | D  | 0   | 0~31                         | 4         |
| 有効軸数       | _  | R/W | D  | 0   | 0:全軸<br>1:1軸<br>2:2軸<br>3:3軸 | 4         |
| リモート運転モード  | -  | R/W | D  | 0   | 0:無効<br>1:有効                 | 4         |

# 3 ドライバ軸のパラメータ

各パラメータの内容は、AZシリーズ 機能編の「パラメータ編」および「アドレス /コードー覧編」をご覧ください。

## 3-1 プロテクト解除パラメータ

| [   | D   | 夕称                    | 畄伝   | 出位 尾州 | 百号 | 勿胡荷 | 新田                        | サイズ    |
|-----|-----|-----------------------|------|-------|----|-----|---------------------------|--------|
| Dec | Hex |                       | 1111 | 周住    | 及呋 | 们别但 | 甲巴西                       | (byte) |
| 621 | 26D | バックアップ DATA<br>アクセスキー | -    | R/W   | А  | 0   | 20519253<br>(01391955h)   | 4      |
| 622 | 26E | バックアップ DATA<br>ライトキー  | -    | R/W   | А  | 0   | 1977326743<br>(75DB9C97h) | 4      |
| 623 | 26F | HMI解除キー               | _    | R/W   | A  | 0   | 864617234<br>(33890312h)  | 4      |

## 3-2 メンテナンスパラメータ

#### 【範囲】の説明

0を書き込むと、実行されません。

1を書き込むと、データが0から1に変化したときにコマンドが実行されます。

2を書き込むと、コマンドが実行されます。実行後は、自動で1に戻ります。

| [   | D   | なお              | 24/2- | E.W. | 三市 |     | 符回                                     | サイズ    |
|-----|-----|-----------------|-------|------|----|-----|----------------------------------------|--------|
| Dec | Hex |                 | 単1辺   | 周住   |    | 们别间 | 1 111111111111111111111111111111111111 | (byte) |
| 641 | 281 | アラームのリセット       | -     | R/W  | -  | 0   |                                        | 4      |
| 643 | 283 | アラーム履歴のクリア      | -     | R/W  | -  | 0   |                                        | 4      |
| 647 | 287 | Configuration   | -     | R/W  | -  | 0   |                                        | 4      |
| 649 | 289 | NVメモリー括読み出し     | -     | R/W  | -  | 0   |                                        | 4      |
| 650 | 28A | NVメモリー括書き込み     | -     | R/W  | -  | 0   |                                        | 4      |
| 651 | 28B | 全データー括初期化       | -     | R/W  | -  | 0   |                                        | 4      |
| 652 | 28C | バックアップデータ読み出し   | -     | R/W  | -  | 0   | 012                                    | 4      |
| 653 | 28D | バックアップデータ書き込み   | -     | R/W  | -  | 0   | 0.1.2                                  | 4      |
| 654 | 28E | ラッチ情報のクリア       | -     | R/W  | -  | 0   |                                        | 4      |
| 656 | 290 | TRIPメーターのクリア    | -     | R/W  | -  | 0   |                                        | 4      |
| 658 | 292 | ZSG-PRESET      | -     | R/W  | -  | 0   |                                        | 4      |
| 659 | 293 | ZSG-PRESETクリア   | -     | R/W  | -  | 0   |                                        | 4      |
| 660 | 294 | インフォメーションのクリア   | -     | R/W  | -  | 0   |                                        | 4      |
| 661 | 295 | インフォメーション履歴のクリア | -     | R/W  | -  | 0   |                                        | 4      |

## 3-3 ドライバ動作シミュレーション設定パラメータ

| ID  |     | 々批        | 出45  | <b>広</b> | 辰叻 | 初期値 | 谷田                                                                                                    | サイズ    |
|-----|-----|-----------|------|----------|----|-----|----------------------------------------------------------------------------------------------------|--------|
| Dec | Hex | 「白小」      | 1111 | 周住       | 及呋 | 们知道 | 単じビゴ                                                                                                    | (byte) |
| 027 | 01B | ドライバ動作モード | _    | R/W      | D  | 0   | <ul> <li>0:実際にモーターを使用する</li> <li>1:仮想モーターを使用する</li> <li>(ABZOセンサの情報なし)</li> <li>2:仮想モーターを使用する</li> <li>(1,800回転までのラウンド機能が有効)</li> <li>3:仮想モーターを使用する</li> <li>(900回転までのラウンド機能が有効)※</li> </ul> | 4      |

※ ドライバ Ver.2.00以降で有効です。Ver.2.00 よりも古いドライバで設定すると、「1:仮想モーターを使用する(ABZO センサの情報なし)」と同じ動作になります。

ドライバのバージョンは、MEXEO2 のユニット情報モニタで確認できます。 (ウ91 ページ)

## 3-4 基<u>本設定パラメータ</u>

| I   | D   | 夕称                     | 出合       | 尾州  | 日日 | 勿胡病   | 約田                                                          | サイズ    |
|-----|-----|------------------------|----------|-----|----|-------|-------------------------------------------------------------|--------|
| Dec | Hex |                        |          | 周注  |    | 初舟喧   |                                                             | (byte) |
| 005 | 005 | 基本電流                   | 0.1 %    | R/W | Α  | 1,000 | 0~1,000                                                     | 4      |
| 006 | 006 | 運転電流                   | 0.1 %    | R/W | А  | 1,000 | 0~1,000                                                     | 4      |
| 007 | 007 | 停止電流                   | 0.1 %    | R/W | Α  | 500   | 0~1,000                                                     | 4      |
| 008 | 008 | 指令フィルタ選択               | -        | R/W | В  | 1     | 1:LPF (速度フィルタ)<br>2:移動平均フィルタ                                | 4      |
| 009 | 009 | 指令フィルタ時定数              | ms       | R/W | В  | 1     | 0~200                                                       | 4      |
| 010 | 00A | スムースドライブ               | -        | R/W | С  | 1     | 0:無効<br>1:有効                                                | 4      |
| 011 | 00B | カレントコントロール<br>モード      | -        | R/W | A  | 0     | 0:CCM入力の設定に従う<br>1:α制御モード(CST)<br>2:サーボエミュレーション<br>モード(SVE) | 4      |
| 012 | 00C | サーボエミュレーション<br>(SVE)比率 | 0.1 %    | R/W | А  | 1,000 | 0~1,000                                                     | 4      |
| 013 | 00D | SVE位置ループゲイン            | _        | R/W | Α  | 10    | 1~50                                                        | 4      |
| 014 | 00E | SVE速度ループゲイン            | -        | R/W | Α  | 180   | 10~200                                                      | 4      |
| 015 | 00F | SVE速度ループ積分<br>時定数      | 0.1ms    | R/W | А  | 1,000 | 100~2,000                                                   | 4      |
| 016 | 010 | オートカレントダウン             | -        | R/W | А  | 1     | 0:無効<br>1:有効                                                | 4      |
| 017 | 011 | オートカレントダウン<br>判定時間     | ms       | R/W | A  | 100   | 0~1,000                                                     | 4      |
| 018 | 012 | 運転電流 Ramp up<br>レート    | ms/100 % | R/W | A  | 0     | 0~100                                                       | 4      |
| 019 | 013 | 運転電流 Ramp down<br>レート  | ms/100 % | R/W | A  | 0     | 0~100                                                       | 4      |
| 020 | 014 | 電子ダンパ                  | -        | R/W | A  | 1     | 0:無効<br>1:有効                                                | 4      |
| 021 | 015 | 共振抑制周波数                | Hz       | R/W | А  | 1,000 | 100~2,000                                                   | 4      |
| 022 | 016 | 共振抑制ゲイン                | -        | R/W | А  | 0     | -500~500                                                    | 4      |
| 023 | 017 | 偏差過速度抑制ゲイン             | _        | R/W | Α  | 45    | 0~500                                                       | 4      |
| 026 | 01A | 加減速単位                  | -        | R/W | С  | 0     | 0:kHz/s<br>1:s<br>2:ms/kHz                                  | 4      |
| 028 | 01C | 無励磁時の状態選択              | _        | R/W | А  | 0     | 0:ダイナミックブレーキ状態<br>1:フリーラン状態                                 | 4      |

| ID  |     | 夕称      | 畄位 | 尾州  | 同時 | 勿胡病 | 節田                              | サイズ    |
|-----|-----|---------|----|-----|----|-----|---------------------------------|--------|
| Dec | Hex |         | 单位 | 周任  |    | 们积旧 |                                 | (byte) |
| 117 | 075 | 電源電圧モード | -  | R/W | D  | -1  | -1:自動認識<br>0:DC24 V<br>1:DC48 V | 4      |

## 3-5 座標パラメータ

| ID  |     | 夕称      | 畄位   | 属性  | 反映 | 初期佔 | 筋囲                           | サイズ    |
|-----|-----|---------|------|-----|----|-----|------------------------------|--------|
| Dec | Hex |         |      | 周任  |    | 的知道 | 単心四                          | (byte) |
| 024 | 018 | プリセット位置 | step | R/W | A  | 0   | -2,147,483,648~2,147,483,647 | 4      |

## 3-6 ABZOセンサ反映パラメータ

| ID  |     | 夕称                         | 出合 | 尾州  | 日日 | 勿期/庙 | 節囲                       | サイズ    |
|-----|-----|----------------------------|----|-----|----|------|--------------------------|--------|
| Dec | Hex |                            | 中世 | 周江  |    | 的新胆  | 単七四                      | (byte) |
| 129 | 081 | 機構リミットパラメータ設定              | _  | R/W | D  | 0    | 0:ABZO設定に従う<br>1:無効化する   | 4      |
| 132 | 084 | JOG/HOME/ZHOME運転<br>運転情報設定 | _  | R/W | D  | 0    | 0:ABZO設定を優先<br>1:マニュアル設定 | 4      |

# 3-7 機構諸元設定パラメータ

| ID  |     | 夕称       | 畄仏 | 尾州  | 同時 | 勿期病 | 新田                        | サイズ    |
|-----|-----|----------|----|-----|----|-----|---------------------------|--------|
| Dec | Hex |          | 中位 | 周任  |    | 们积旧 | 甲已四                       | (byte) |
| 101 | 065 | モーター回転方向 | _  | R/W | С  | 0   | 0:+側 =CCW方向<br>1:+側 =CW方向 | 4      |

## 3-8 JOG/HOME/ZHOME運転 運転情報設定パラメータ

| 1[  | D   | 夕称                         | 出位                                           | 属性  | 豆品 | 初期佔       | 筋囲                                      | サイズ    |
|-----|-----|----------------------------|----------------------------------------------|-----|----|-----------|-----------------------------------------|--------|
| Dec | Hex | 10110                      | <b>一</b> 一一一一一一一一一一一一一一一一一一一一一一一一一一一一一一一一一一一 | 周江  | 汉峡 | 初知间       | 甲巴匹                                     | (byte) |
| 102 | 066 | (HOME)原点復帰方法               | _                                            | R/W | В  | 1         | 0:2 センサ<br>1:3 センサ<br>2:1方向回転<br>3:押し当て | 4      |
| 103 | 067 | (HOME)原点復帰開始方向             | -                                            | R/W | В  | 1         | O:一側<br>1:+側                            | 4      |
| 104 | 068 | (HOME)原点復帰加減速              | 0.001<br>[加減速単位]                             | R/W | В  | 1,000,000 | 1~1,000,000,000%                        | 4      |
| 105 | 069 | (HOME)原点復帰起動速度             | Hz                                           | R/W | В  | 5,000     | 1~4,000,000                             | 4      |
| 106 | 06A | (HOME)原点復帰運転速度             | Hz                                           | R/W | В  | 10,000    | 1~4,000,000                             | 4      |
| 107 | 06B | (HOME)原点復帰原点検出<br>速度       | Hz                                           | R/W | В  | 5,000     | 1~10,000                                | 4      |
| 108 | 06C | (HOME)原点復帰 SLITセン<br>サ検出   | _                                            | R/W | В  | 0         | 0:無効<br>1:有効                            | 4      |
| 109 | 06D | (HOME)原点復帰 TIM・ZSG<br>信号検出 | _                                            | R/W | В  | 0         | 0:無効<br>1:TIM出力<br>2:ZSG出力              | 4      |
| 110 | 06E | (HOME)原点復帰オフセッ<br>ト        | step                                         | R/W | В  | 0         | -2,147,483,647~<br>2,147,483,647        | 4      |

| 1[  | D   | 夕称                            | 出合               | 尾州  | 同時 | 勿卸(店      | 節田               | サイズ    |
|-----|-----|-------------------------------|------------------|-----|----|-----------|------------------|--------|
| Dec | Hex |                               | 1 11             | 周住  | 及呋 | 初舟喧       | 甲己世              | (byte) |
| 111 | 06F | (HOME) 2 センサ原点復帰<br>戻り量       | step             | R/W | В  | 5,000     | 0~8,388,607      | 4      |
| 112 | 070 | (HOME)1方向回転原点復帰<br>動作量        | step             | R/W | В  | 5,000     | 0~8,388,607      | 4      |
| 113 | 071 | (HOME)押し当て原点復帰<br>運転電流        | 0.1 %            | R/W | В  | 1,000     | 0~1,000          | 4      |
| 114 | 072 | (HOME)押し当て原点復帰<br>初回戻り量       | step             | R/W | В  | 0         | 0~8,388,607      | 4      |
| 115 | 073 | (HOME)押し当て原点復帰<br>Push終了時間    | ms               | R/W | В  | 200       | 1~65,535         | 4      |
| 116 | 074 | (HOME)押し当て原点復帰<br>戻り量         | step             | R/W | В  | 5,000     | 0~8,388,607      | 4      |
| 133 | 085 | JOG/HOME/ZHOME運転<br>指令フィルタ時定数 | ms               | R/W | В  | 1         | 1~200            | 4      |
| 134 | 086 | JOG/HOME/ZHOME運転<br>運転電流      | 0.1 %            | R/W | А  | 1,000     | 0~1,000          | 4      |
| 136 | 088 | (JOG)運転速度                     | Hz               | R/W | В  | 10,000    | 1~4,000,000      | 4      |
| 137 | 089 | (JOG)加減速                      | 0.001<br>[加減速単位] | R/W | В  | 1,000,000 | 1~1,000,000,000% | 4      |
| 138 | 08A | (JOG)起動速度                     | Hz               | R/W | В  | 5,000     | 0~4,000,000      | 4      |
| 139 | 08B | (JOG)運転速度(高)                  | Hz               | R/W | В  | 50,000    | 1~4,000,000      | 4      |
| 140 | 08C | (ZHOME)運転速度                   | Hz               | R/W | В  | 50,000    | 1~4,000,000      | 4      |
| 141 | 08D | (ZHOME)加減速                    | 0.001<br>[加減速単位] | R/W | В  | 1,000,000 | 1~1,000,000,000% | 4      |
| 142 | 08E | (ZHOME)起動速度                   | Hz               | R/W | В  | 5,000     | 0~4,000,000      | 4      |

※ 1=0.001 kHz/s、1=0.001 s、または1=0.001 ms/kHz

#### アラームパラメータ 3-9

| [   | D   | 夕称          | 出位       | 届胜  | 豆品 | 初期佔 | 新田           | サイズ    |
|-----|-----|-------------|----------|-----|----|-----|--------------|--------|
| Dec | Hex | 10110       |          | 周江  |    |     | 甲巴巴口         | (byte) |
| 208 | 0D0 | 過負荷アラーム     | 0.1 s    | R/W | Α  | 50  | 1~300        | 4      |
| 209 | 0D1 | 位置偏差過大アラーム  | 0.01 rev | R/W | A  | 300 | 1~30,000     | 4      |
| 253 | 0FD | ファン回転低下アラーム | _        | R/W | A  | 0   | 0:無効<br>1:有効 | 4      |
| 254 | OFE | 回生抵抗過熱アラーム  | _        | R/W | А  | 0   | 0:無効<br>1:有効 | 4      |
| 256 | 100 | 他軸アラーム      | _        | R/W | A  | 0   | 0:無効<br>1:有効 | 4      |

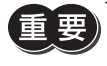

重要) AZD2B-KS3 は回生抵抗やファンを接続できないため、回生抵抗過熱アラーム (OFEh) やファン回転低下 アラーム(OFDh)を[1:有効]に設定しないでください。[1:有効]にすると、アラームが発生します。

# 3-10 インフォメーション設定パラメータ

|     | D   | 夕称                                   | 肖位       | 尾性  | 豆品 | 初期値 | 筋田                                             | サイズ    |
|-----|-----|--------------------------------------|----------|-----|----|-----|------------------------------------------------|--------|
| Dec | Hex |                                      |          | 周注  |    | 初知但 |                                                | (byte) |
| 210 | 0D2 | INFO自動クリア                            | _        | R/W | A  | 1   | 0:無効(自動で OFFにならない)<br>1:有効(自動で OFFになる)         | 4      |
| 211 | 0D3 | INFOLED表示                            | _        | R/W | A  | 1   | 0:LEDを点滅させない<br>1:LEDを点滅させる                    | 4      |
| 212 | 0D4 | INFO-USRIO出力選択                       | —        | R/W | Α  | 128 | 出力信号一覧 🞝 112 ページ                               | 4      |
| 213 | 0D5 | INFO-USRIO出力反転                       | _        | R/W | A  | 0   | 0:反転しない<br>1:反転する                              | 4      |
| 214 | 0D6 | 位置偏差インフォメーション<br>(INFO-POSERR)       | 0.01 rev | R/W | А  | 300 | 1~30,000                                       | 4      |
| 215 | 0D7 | ドライバ温度インフォメー<br>ション (INFO-DRVTMP)    | °C       | R/W | A  | 85  | 40~85                                          | 4      |
| 216 | 0D8 | モーター温度インフォメー<br>ション (INFO-MTRTMP)    | °C       | R/W | А  | 85  | 40~120                                         | 4      |
| 219 | 0DB | 過電圧インフォメーション<br>(INFO-OVOLT)         | 0.1 V    | R/W | А  | 630 | 150~630                                        | 4      |
| 220 | 0DC | 不足電圧インフォメーション<br>(INFO-UVOLT)        | 0.1 V    | R/W | А  | 180 | 150~630                                        | 4      |
| 221 | 0DD | 過負荷時間インフォメーショ<br>ン (INFO-OLTIME)     | 0.1 s    | R/W | А  | 50  | 1~300                                          | 4      |
| 222 | 0DE | 速度インフォメーション<br>(INFO-SPD)            | r/min    | R/W | A  | 0   | 0:無効<br>1~12,000                               | 4      |
| 223 | 0DF | 積算負荷0 インフォメーショ<br>ン (INFO-CULD0)     | _        | R/W | A  | 0   | 0~2,147,483,647                                | 4      |
| 224 | 0E0 | 積算負荷1 インフォメーショ<br>ン (INFO-CULD1)     | _        | R/W | А  | 0   | 0~2,147,483,647                                | 4      |
| 225 | 0E1 | 積算負荷自動クリア                            | _        | R/W | A  | 1   | 0:クリアしない<br>1:クリアする                            | 4      |
| 226 | 0E2 | 積算負荷除数                               | _        | R/W | A  | 1   | 1~32,767                                       | 4      |
| 227 | 0E3 | TRIPメーターインフォメー<br>ション (INFO-TRIP)    | 0.1 kRev | R/W | A  | 0   | 0:無効<br>1~2,147,483,647                        | 4      |
| 228 | 0E4 | ODOメーターインフォメー<br>ション (INFO-ODO)      | 0.1 kRev | R/W | A  | 0   | 0:無効<br>1~2,147,483,647                        | 4      |
| 229 | 0E5 | 指定 I/Oステータス (INFO-<br>USRIO)の INFO反映 | _        | R/W | A  | 1   |                                                | 4      |
| 230 | 0E6 | 位置偏差 (INFO-POSERR) の<br>INFO反映       | _        | R/W | А  | 1   |                                                | 4      |
| 231 | 0E7 | ドライバ温度 (INFO-<br>DRVTMP)の INFO反映     | _        | R/W | A  | 1   |                                                | 4      |
| 232 | 0E8 | モーター温度 (INFO-<br>MTRTMP)の INFO反映     | _        | R/W | A  | 1   |                                                | 4      |
| 233 | 0E9 | 過電圧 (INFO-OVOLT)の<br>INFO反映          | _        | R/W | А  | 1   |                                                | 4      |
| 234 | 0EA | 不足電圧 (INFO-UVOLT)の<br>INFO反映         | _        | R/W | А  | 1   | 0:ヒット出力たけか ON<br>1:ビット出力と INFO出力が<br>ON IEDが占滅 | 4      |
| 235 | 0EB | 過負荷時間 (INFO-OLTIME)<br>の INFO反映      | -        | R/W | A  | 1   |                                                | 4      |
| 236 | 0EC | 速度(INFO-SPD)の INFO反<br>映             | _        | R/W | А  | 1   |                                                | 4      |
| 237 | 0ED | 運転起動失敗 (INFO-<br>START)の INFO反映      | -        | R/W | А  | 1   |                                                | 4      |
| 238 | 0EE | ZHOME起動失敗 (INFO-<br>ZHOME)の INFO反映   | _        | R/W | А  | 1   |                                                | 4      |
| 239 | 0EF | PRESET要求中 (INFO-PR-<br>REQ)の INFO反映  | -        | R/W | A  | 1   |                                                | 4      |

| [   | C   | 夕妆                                     | 出位 | 尾州  | 豆叶 | 勿期病 | 節冊                                                | サイズ    |
|-----|-----|----------------------------------------|----|-----|----|-----|---------------------------------------------------|--------|
| Dec | Hex |                                        |    | 周注  |    | 的新胆 |                                                   | (byte) |
| 243 | 0F3 | 正転方向運転禁止状態<br>(INFO-FW-OT)の INFO反<br>映 | _  | R/W | A  | 1   | 範囲<br>0:ビット出力だけが ON<br>1:ビット出力と INFO出力が ON、LEDが点滅 | 4      |
| 244 | 0F4 | 逆転方向運転禁止状態<br>(INFO-RV-OT)の INFO反映     | _  | R/W | A  | 1   |                                                   | 4      |
| 245 | 0F5 | 積算負荷0 (INFO-CULD0)<br>の INFO反映         | _  | R/W | А  | 1   |                                                   | 4      |
| 246 | 0F6 | 積算負荷1 (INFO-CULD1)<br>の INFO反映         | _  | R/W | А  | 1   |                                                   | 4      |
| 247 | 0F7 | TRIPメーター (INFO-TRIP)<br>の INFO反映       | _  | R/W | А  | 1   | 0:ビット出力だけが ON<br>1:ビット出力と INFO出力が                 | 4      |
| 248 | 0F8 | ODOメーター (INFO-<br>ODO)の INFO反映         | _  | R/W | А  | 1   | ON、LEDが点滅                                         | 4      |
| 249 | 0F9 | 運転起動制限モード (INFO-<br>DSLMTD)の INFO反映    | _  | R/W | A  | 1   |                                                   | 4      |
| 250 | 0FA | I/Oテストモード (INFO-<br>IOTEST)の INFO反映    | _  | R/W | A  | 1   |                                                   | 4      |
| 251 | 0FB | コンフィグ要求 (INFO-<br>CFG) の INFO反映        | _  | R/W | A  | 1   |                                                   | 4      |
| 252 | 0FC | 再起動要求 (INFO-RBT) の<br>INFO反映           | -  | R/W | A  | 1   |                                                   | 4      |

# 3-11 I/Oパラメータ

| [   | D   | <b>久</b> 折       | 出店    | E.W. | 日市 |     | 答田                | サイズ    |
|-----|-----|------------------|-------|------|----|-----|-------------------|--------|
| Dec | Hex |                  |       | 周住   | 及呋 | 初舟恒 | 甲以四               | (byte) |
| 601 | 259 | STOP入力停止方法       | _     | R/W  | А  | 3   | 0:即停止<br>3:減速停止   | 4      |
| 602 | 25A | IN-POS出力判定距離     | 0.1°  | R/W  | Α  | 18  | 0~180             | 4      |
| 603 | 25B | IN-POS出力オフセット    | 0.1°  | R/W  | Α  | 0   | -18~18            | 4      |
| 604 | 25C | CRNT-LMT運転電流制限值  | 0.1 % | R/W  | А  | 500 | 0~1,000           | 4      |
| 605 | 25D | コントローラ FW-LS論理   | _     | R/W  | С  | 0   | 0:反転しない<br>1:反転する | 4      |
| 606 | 25E | コントローラ RV-LS論理   | _     | R/W  | С  | 0   | 0:反転しない<br>1:反転する | 4      |
| 607 | 25F | コントローラ HOMES論理   | _     | R/W  | С  | 0   | 0:反転しない<br>1:反転する | 4      |
| 609 | 261 | T-MODE使用時停止中電流設定 | _     | R/W  | A  | 0   | 0:停止電流<br>1:運転電流  | 4      |

# 3-12 ダイレクト I/Oパラメータ

| II  | D   | 夕壮                     | 出45 | 同州  | 后中 | 勿扣/店 | 節囲                                    | サイズ    |
|-----|-----|------------------------|-----|-----|----|------|---------------------------------------|--------|
| Dec | Hex |                        | 中位  | 周注  |    | 初舟喧  | 単じビゴ                                  | (byte) |
| 401 | 191 | DIN0入力機能               | —   | R/W | С  | 28   |                                       | 4      |
| 402 | 192 | DIN1入力機能               | —   | R/W | С  | 29   | 入力信号一覧                                | 4      |
| 403 | 193 | DIN2入力機能               | -   | R/W | С  | 30   | □□□□□□□□□□□□□□□□□□□□□□□□□□□□□□□□□□□□□ | 4      |
| 404 | 194 | DIN3入力機能               | —   | R/W | С  | 1    |                                       | 4      |
| 417 | 1A1 | DIN0接点設定(信号反転)         | -   | R/W | С  | 0    |                                       | 4      |
| 418 | 1A2 | DIN1接点設定(信号反転)         | -   | R/W | С  | 0    | 0:反転しない                               | 4      |
| 419 | 1A3 | DIN2接点設定(信号反転)         | -   | R/W | С  | 0    | 1:反転する                                | 4      |
| 420 | 1A4 | DIN3接点設定(信号反転)         | —   | R/W | С  | 0    |                                       | 4      |
| 433 | 1B1 | DIN0ON信号検出不感時間         | ms  | R/W | С  | 0    |                                       | 4      |
| 434 | 1B2 | DIN1ON信号検出不感時間         | ms  | R/W | С  | 0    | 0250                                  | 4      |
| 435 | 1B3 | DIN2ON信号検出不感時間         | ms  | R/W | С  | 0    | 0~250                                 | 4      |
| 436 | 1B4 | DIN3ON信号検出不感時間         | ms  | R/W | С  | 0    |                                       | 4      |
| 449 | 1C1 | DIN0強制1shot            | -   | R/W | С  | 0    |                                       | 4      |
| 450 | 1C2 | DIN1強制1shot            | _   | R/W | С  | 0    | 0:無効                                  | 4      |
| 451 | 1C3 | DIN2強制1shot            | _   | R/W | С  | 0    | 1:有効                                  | 4      |
| 452 | 1C4 | DIN3強制1shot            | _   | R/W | С  | 0    |                                       | 4      |
| 465 | 1D1 | DIN0 コンポジット入力機能        | _   | R/W | С  | 0    |                                       | 4      |
| 466 | 1D2 | DIN1 コンポジット入力機能        | _   | R/W | С  | 0    | 入力信号一覧                                | 4      |
| 467 | 1D3 | DIN2 コンポジット入力機能        | _   | R/W | С  | 0    | ⇨111 ページ                              | 4      |
| 468 | 1D4 | DIN3 コンポジット入力機能        | _   | R/W | С  | 0    |                                       | 4      |
| 501 | 1F5 | DOUT0(通常)出力機能          | _   | R/W | С  | 130  |                                       | 4      |
| 502 | 1F6 | DOUT1 (通常) 出力機能        | _   | R/W | С  | 142  | 出力信号一覧<br>  こう112 ページ                 | 4      |
| 503 | 1F7 | DOUT2(通常)出力機能          | _   | R/W | С  | 134  |                                       | 4      |
| 517 | 205 | DOUT0接点設定(信号反転)        | —   | R/W | С  | 0    |                                       | 4      |
| 518 | 206 | DOUT1接点設定(信号反転)        | _   | R/W | С  | 0    | 10:反転しない<br>1:反転する                    | 4      |
| 519 | 207 | DOUT2接点設定(信号反転)        | —   | R/W | С  | 0    |                                       | 4      |
| 533 | 215 | DOUT0OFF出力遅延時間         | ms  | R/W | С  | 0    |                                       | 4      |
| 534 | 216 | DOUT1OFF出力遅延時間         | ms  | R/W | С  | 0    | 0~250                                 | 4      |
| 535 | 217 | DOUT2OFF出力遅延時間         | ms  | R/W | С  | 0    |                                       | 4      |
| 549 | 225 | DOUT0 コンポジット論理結合       | —   | R/W | С  | 1    |                                       | 4      |
| 550 | 226 | DOUT1 コンポジット論理結合       | _   | R/W | С  | 1    |                                       | 4      |
| 551 | 227 | DOUT2 コンポジット論理結合       | -   | R/W | С  | 1    |                                       | 4      |
| 565 | 235 | DOUT0 コンポジット出力機能       | -   | R/W | С  | 128  |                                       | 4      |
| 566 | 236 | DOUT1 コンポジット出力機能       | -   | R/W | С  | 128  | 出力信号一覧<br>  こ 112 ページ                 | 4      |
| 567 | 237 | DOUT2 コンポジット出力機能       | -   | R/W | С  | 128  |                                       | 4      |
| 581 | 245 | DOUT0 コンポジット接点設定(信号反転) | -   | R/W | С  | 0    |                                       | 4      |
| 582 | 246 | DOUT1 コンポジット接点設定(信号反転) | -   | R/W | С  | 0    | 0:反転しない<br>1:反転する                     | 4      |
| 583 | 247 | DOUT2 コンポジット接点設定(信号反転) | -   | R/W | С  | 0    | 1 · /X +4 9 · 0                       | 4      |
# 3-13 拡張入力設定パラメータ

| ID  |     | 夕班                              |       | 屋州  | 后中 | 50世(古 | 箝田                  | サイズ    |
|-----|-----|---------------------------------|-------|-----|----|-------|---------------------|--------|
| Dec | Hex | 「日村」                            |       | 周住  | 汉呋 | 们别但   | 単日四                 | (byte) |
| 301 | 12D | 拡張入力(EXT-IN)機能                  | -     | R/W | С  | 0     | 入力信号一覧 🗘<br>111 ページ | 4      |
| 302 | 12E | 拡張入力(EXT-IN)接点設定(信号反転)          | -     | R/W | С  | 0     | 0:反転しない<br>1:反転する   | 4      |
| 303 | 12F | 拡張入力 (EXT-IN) インターロック解除<br>長押時間 | 0.1 s | R/W | А  | 10    | 0:インターロック無効<br>1~50 | 4      |
| 304 | 130 | 拡張入力 (EXT-IN) インターロック解除<br>継続時間 | 0.1 s | R/W | A  | 30    | 0~50                | 4      |
| 305 | 131 | 拡張入力(EXT-IN)ON確認表示時間            | 0.1 s | R/W | А  | 10    | 0~50                | 4      |

## 3-14 仮想入力パラメータ

| ID  |     |                         |    | 冨性  | 百日 | 切胡/店 | 筋囲        | サイズ    |
|-----|-----|-------------------------|----|-----|----|------|-----------|--------|
| Dec | Hex |                         |    | 周住  | 及峽 | 的新胆  | 単じビゴ      | (byte) |
| 316 | 13C | 仮想入力(VIR-INO)機能         | -  | R/W | С  | 0    |           | 4      |
| 317 | 13D | 仮想入力(VIR-IN1)機能         | -  | R/W | С  | 0    | 入力信号一覧    | 4      |
| 318 | 13E | 仮想入力(VIR-IN2)機能         | -  | R/W | С  | 0    | ⊏>111 ページ | 4      |
| 319 | 13F | 仮想入力(VIR-IN3)機能         | -  | R/W | С  | 0    |           | 4      |
| 320 | 140 | 仮想入力(VIR-INO)源選択        | -  | R/W | С  | 128  |           | 4      |
| 321 | 141 | 仮想入力(VIR-IN1)源選択        | -  | R/W | С  | 128  | 出力信号一覧    | 4      |
| 322 | 142 | 仮想入力(VIR-IN2)源選択        | -  | R/W | С  | 128  | ➡ 112 ページ | 4      |
| 323 | 143 | 仮想入力(VIR-IN3)源選択        | -  | R/W | С  | 128  |           | 4      |
| 324 | 144 | 仮想入力(VIR-INO)接点設定(信号反転) | -  | R/W | С  | 0    |           | 4      |
| 325 | 145 | 仮想入力(VIR-IN1)接点設定(信号反転) | -  | R/W | С  | 0    | 0:反転しない   | 4      |
| 326 | 146 | 仮想入力(VIR-IN2)接点設定(信号反転) | -  | R/W | С  | 0    | 1:反転する    | 4      |
| 327 | 147 | 仮想入力(VIR-IN3)接点設定(信号反転) | -  | R/W | С  | 0    |           | 4      |
| 328 | 148 | 仮想入力(VIR-IN0)ON信号検出不感時間 | ms | R/W | С  | 0    |           | 4      |
| 329 | 149 | 仮想入力(VIR-IN1)ON信号検出不感時間 | ms | R/W | С  | 0    | 0~.250    | 4      |
| 330 | 14A | 仮想入力(VIR-IN2)ON信号検出不感時間 | ms | R/W | С  | 0    | 0.0230    | 4      |
| 331 | 14B | 仮想入力(VIR-IN3)ON信号検出不感時間 | ms | R/W | С  | 0    |           | 4      |
| 332 | 14C | 仮想入力(VIR-INO)強制1shot    | -  | R/W | С  | 0    |           | 4      |
| 333 | 14D | 仮想入力(VIR-IN1)強制1shot    | -  | R/W | С  | 0    | 0:無効      | 4      |
| 334 | 14E | 仮想入力(VIR-IN2)強制1shot    | -  | R/W | С  | 0    | ] 1:有効    | 4      |
| 335 | 14F | 仮想入力(VIR-IN3)強制1shot    | -  | R/W | С  | 0    |           | 4      |

## 3-15 ユーザー出力設定パラメータ

| ID  |     | 々折                                   |   |     | 日中 | 如期店 | 符田       | サイズ    |
|-----|-----|--------------------------------------|---|-----|----|-----|----------|--------|
| Dec | Hex | 山村                                   |   | 周住  | 汉昳 | 初期恒 | 甲巴西      | (byte) |
| 348 | 15C | ユーザー出力 (USR-OUT0) 源 A-機能             |   | R/W | С  | 128 | 出力信号一覧   | 4      |
| 349 | 15D | ユーザー出力(USR-OUT1)源 A-機能               | — | R/W | С  | 128 | ⊏>112ページ | 4      |
| 350 | 15E | ユーザー出力 (USR-OUT0) 源 A-接点設定<br>(信号反転) | _ | R/W | С  | 0   | 0:反転しない  | 4      |
| 351 | 15F | ユーザー出力(USR-OUT1)源 A-接点設定<br>(信号反転)   | _ | R/W | С  | 0   | 1:反転する   | 4      |
| 352 | 160 | ユーザー出力 (USR-OUT0) 源 B-機能             | — | R/W | С  | 128 | 出力信号一覧   | 4      |
| 353 | 161 | ユーザー出力(USR-OUT1)源 B-機能               | — | R/W | С  | 128 | ⊏>112ページ | 4      |
| 354 | 162 | ユーザー出力 (USR-OUT0) 源 B-接点設定<br>(信号反転) | _ | R/W | С  | 0   | 0:反転しない  | 4      |
| 355 | 163 | ユーザー出力(USR-OUT1)源 B-接点設定<br>(信号反転)   | _ | R/W | С  | 0   | 1:反転する   | 4      |
| 356 | 164 | ユーザー出力 (USR-OUT0) 論理結合選択             | _ | R/W | С  | 1   | 0:AND    | 4      |
| 357 | 165 | ユーザー出力(USR-OUT1)論理結合選択               | - | R/W | С  | 1   | 1:OR     | 4      |

# 4 入出力信号一覧

SSCNET Ⅲ/H通信で信号を割り付けるときは、信号名ではなく表の「割付 No.」を使用してください。

#### 4-1 入力信号一覧

| 割付 No. | 信号名      | 機能                                                                                                    | 状態                            |  |
|--------|----------|----------------------------------------------------------------------------------------------------|-------------------------------|--|
| 0      | 未使用      | 入力端子を使用しないときに設定します。                                                                                      | -                             |  |
| 1      | FREE     | モーターの電流を遮断して無励磁にします。電磁ブレーキ付<br>の場合は、電磁ブレーキが解放状態になります。                                                    | 0:動作なし<br>1:電磁ブレーキ解放 +モーター無励磁 |  |
| 5      | STOP     | モーターを停止させます。オリエンタルモーター固有の原点<br>復帰、速度制御、およびトルク制御で使用できます。                                                  | 0:動作なし<br>1:運転停止              |  |
| 8      | ALM-RST  | 発生中のアラームを解除します。ALM-RSTでは、サーボシ<br>ステムコントローラ側のアラームは解除できません。別途、<br>サーボシステムコントローラ側のエラーリセットを行なって<br>解除してください。 | 0:動作なし<br>1:アラーム解除            |  |
| 13     | LAT-CLR  | 積算負荷をクリアします。積算負荷自動クリア (OE1h)を「O:<br>クリアしない」に設定したときに使用します。                                                | 0:動作なし<br>1:積算負荷クリア           |  |
| 14     | INFO-CLR | インフォメーション状態を解除します。                                                                                       | 0:動作なし<br>1:インフォメーション状態の解除    |  |
| 16     | HMI      | MEXE02 の機能制限を解除します。                                                                                      | 0:機能制限<br>1:機能制限解除            |  |
| 18     | ССМ      | 制御モードをノーマルモードからカレントコントロールモー<br>ドに切り替えます。                                                                 | 0:ノーマルモード<br>1:カレントコントロールモード  |  |
| 21     | T-MODE   | 過負荷アラームを無効にします。                                                                                          | 0:動作なし<br>1:過負荷アラーム無効         |  |
| 22     | CRNT-LMT | 電流制限を行ないます。                                                                                              | 0:電流制限解除<br>1:電流制限            |  |
| 28     | FW-LS    | FWD方向のリミットセンサから入力される信号です。サー<br>ボシステムコントローラの上限リミット信号 /上限ストロー<br>クリミット信号に対応しています。                          | 0:OFF<br>1:ON                 |  |
| 29     | RV-LS    | RVS方向のリミットセンサから入力される信号です。サーボ<br>システムコントローラの下限リミット信号 /下限ストローク<br>リミット信号に対応しています。                          | 0:OFF<br>1:ON                 |  |
| 30     | HOMES    | HOMEセンサから入力される信号です。サーボシステムコン<br>トローラの近点ドグ信号に対応しています。                                                     | 0:OFF<br>1:ON                 |  |
| 31     | SLIT     | SLITセンサから入力される信号です。                                                                                      | 0:OFF<br>1:ON                 |  |
| 80     | RO       |                                                                                                    |                               |  |
| 81     | R1       |                                                                                                    |                               |  |
| 82     | R2       |                                                                                                    |                               |  |
| 83     | R3       |                                                                                                    |                               |  |
| 84     | R4       |                                                                                                    |                               |  |
| 85     | R5       |                                                                                                    |                               |  |
| 86     | R6       |                                                                                                    |                               |  |
| 87     | R7       | 辺田信号です。                                                                                                  | 0:OFF                         |  |
| 88     | R8       |                                                                                                    | 1:ON                          |  |
| 89     | R9       |                                                                                                    |                               |  |
| 90     | R10      |                                                                                                    |                               |  |
| 91     | R11      |                                                                                                    |                               |  |
| 92     | R12      |                                                                                                    |                               |  |
| 93     | R13      |                                                                                                    |                               |  |
| 94     | R14      |                                                                                                    |                               |  |
| 95     | R15      |                                                                                                    |                               |  |

# 4-2 出力信号一覧

| 割付 No. | 信号名                  | 機能                                         | 状態                              |
|--------|----------------------|--------------------------------------------|---------------------------------|
| 0      | 未使用                  | 出力端子を使用しないときに設定します。                        | -                               |
| 1~127  | レスポンス信号<br>(入力信号 _R) | 対応する入力信号に対する応答を出力します。                      | 0:入力信号が OFF<br>1:入力信号が ON       |
| 128    | CONST-OFF            | 常時 OFFを出力します。                              | 0:OFF                           |
| 129    | ALM-A                | ドライバのアラーム状態を出力します。(A接点)                    | 0:アラームなし<br>1:アラーム発生中           |
| 130    | ALM-B                | ドライバのアラーム状態を出力します。 (B接点)                   | 0:アラーム発生中<br>1:アラームなし           |
| 131    | SYS-RDY              | ドライバの制御電源を投入すると出力されます。                     | 0:通常<br>1:システム準備完了              |
| 132    | READY                | ドライバの運転準備が完了したときに出力されます。                   | 0:運転不可<br>1:運転準備完了              |
| 134    | MOVE                 | モーターが動作中のときに出力されます。                        | 0:モーター停止<br>1:モーター動作中           |
| 135    | INFO                 | ドライバのインフォメーション状態を出力します。                    | 0:インフォメーションなし<br>1:インフォメーション発生中 |
| 136    | SYS-BSY              | ドライバが内部処理状態のときに出力されます。                     | 0:内部処理なし<br>1:内部処理中             |
| 138    | IN-POS               | 位置決め運転が完了したときに出力されます。                      | 0:位置決め運転中<br>1:位置決め運転終了         |
| 140    | TLC                  | 出力トルクが上限値に到達すると出力されます。                     | 0:トルク範囲内<br>1:トルク範囲外            |
| 141    | VA                   | 運転速度が目標速度に到達すると出力されます。                     | 0:目標速度に未到達<br>1:目標速度に到達         |
| 142    | CRNT                 | モーターが励磁しているときに出力されます。                      | 0:モーター無励磁<br>1:モーター励磁           |
| 143    | AUTO-CD              | オートカレントダウン状態のときに出力されます。                    | 0:通常<br>1:オートカレントダウン状態          |
| 144    | HOME-END             | 高速原点復帰運転と原点復帰運転の終了時、および位置プリセットの実行時に出力されます。 | 0:原点以外<br>1:原点位置                |
| 145    | ABSPEN               | 座標が確定されているときに出力されます。                       | 0:座標未確定<br>1:座標確定               |
| 150    | PRST-STLD            | 機械原点が設定されているときに出力されます。                     | 0:機械原点が未設定<br>1:機械原点が設定済み       |
| 151    | ORGN-STLD            | 工場出荷時、製品に合わせた機械原点が設定されているときに出<br>力されます。    | 0:機械原点が未設定<br>1:機械原点が設定済み       |
| 152    | RND-OVF              | ラウンド範囲を超えると、出力が反転します。(トグル動作)               | ラウンド範囲を超えるたびに0と<br>1が切り替わる。     |
| 155    | ZSG                  | モーターの検出位置が、プリセット位置から1回転するたびに出<br>力されます。    | 0:通常<br>1:モーター1回転               |
| 156    | RND-ZERO             | モーターがラウンド範囲の原点にあるときに出力されます。                | 0:ラウンド原点以外<br>1:ラウンド原点位置        |
| 157    | TIM                  | 指令位置を基準にして、モーター出力軸が7.2°回転するたびに出<br>力されます。  | 0:OFF<br>1:ON                   |
| 168    | MPS                  | 主電源を投入しているときに出力されます。                       | 0:主電源 OFF<br>1:主電源 ON           |
| 169    | MBC                  | 電磁ブレーキが解放状態のときに出力されます。                     | 0:電磁ブレーキ保持状態<br>1:電磁ブレーキ解放状態    |
| 180    | USR-OUT0             | 2種類の出力信号の論理積または論理和を出力します。                  | 0:OFF                           |
| 181    | USR-OUT1             |                                            | 1:ON                            |
| 192    | CRNT-LMTD            | 電流制限が行なわれたときに出力されます。                       | 0:電流制限なし<br>1:電流制限あり            |
| 196    | OPE-BSY              | 内部発振が行なわれているときに出力されます。                     | 0:内部発振なし<br>1:内部発振中             |

| 割付 No. | 信号名         | 機能                         | 状態                              |
|--------|-------------|----------------------------|---------------------------------|
| 224    | INFO-USRIO  |                            |                                 |
| 225    | INFO-POSERR |                            |                                 |
| 226    | INFO-DRVTMP |                            |                                 |
| 227    | INFO-MTRTMP |                            |                                 |
| 228    | INFO-OVOLT  |                            |                                 |
| 229    | INFO-UVOLT  |                            |                                 |
| 230    | INFO-OLTIME |                            |                                 |
| 232    | INFO-SPD    |                            |                                 |
| 233    | INFO-START  |                            |                                 |
| 234    | INFO-ZHOME  | 対応するインフォメーションが発生すると出力されます。 | 0:インフォメーションなし<br>1:インフォメーション発生中 |
| 235    | INFO-PR-REQ |                            |                                 |
| 240    | INFO-FW-OT  |                            |                                 |
| 241    | INFO-RV-OT  |                            |                                 |
| 242    | INFO-CULD0  |                            |                                 |
| 243    | INFO-CULD1  |                            |                                 |
| 244    | INFO-TRIP   |                            |                                 |
| 245    | INFO-ODO    |                            |                                 |
| 252    | INFO-DSLMTD |                            |                                 |
| 253    | INFO-IOTEST |                            |                                 |
| 254    | INFO-CFG    |                            |                                 |
| 255    | INFO-RBT    |                            |                                 |

4 パラメーター覧

- このマニュアルの一部または全部を無断で転載、複製することは、禁止されています。
  損傷や紛失などにより、マニュアルが必要なときは、お買い求めの支店または営業所に請求してください。
- マニュアルに記載されている情報、回路、機器、および装置の利用に関して産業財産権上の問題が生じても、当社は一切の責任を負いません。
- 製品の性能、仕様および外観は改良のため予告なく変更することがありますのでご了承ください。
- マニュアルには正確な情報を記載するよう努めていますが、万一ご不審な点や誤り、記載もれなどにお気づきの点がありましたら、 お買い求めの支店または営業所までご連絡ください。
- **Oriental motor**、**Q**(*step*、および ABZOセンサは、日本その他の国におけるオリエンタルモーター株式会社の登録商標または商 標です。

SSCNETは三菱電機株式会社の登録商標または商標です。

その他の製品名、会社名は各社の登録商標または商標です。このマニュアルに記載の他社製品名は推奨を目的としたもので、それら の製品の性能を保証するものではありません。オリエンタルモーター株式会社は、他社製品の性能につきましては一切の責任を負い ません。

© Copyright ORIENTAL MOTOR CO., LTD. 2015

2024年1月制作

| オリエンタルモーター株式会社                                                                                                    |                                                                                         |  |  |  |  |  |
|----------------------------------------------------------------------------------------------------|-----------------------------------------------------------------------------------------|--|--|--|--|--|
| お問い合わせ窓口                                                                                                    |                                                                                         |  |  |  |  |  |
| CC-Link、MECHATROLINKなどのFAネットワークや<br>Modbus RTUに関する技術的なお問い合わせ窓口<br><b>ネットワーク対応製品専用ダイヤル</b><br><b>正</b> 0120-914-271<br><u>受付時間 平日/9:00 ~ 17:30</u> | 検査修理の総合窓口<br>アフターサービスセンター<br>TEL 0120-911-271 FAX 0120-984-815<br>_受付時間 平日/9:00 ~ 17:30 |  |  |  |  |  |

WEBサイトでもお問い合わせやご注文を受け付けています。https://www.orientalmotor.co.jp/ja